# Documentation Technique

Logiciels Acoustique du bâtiment BZ-7228 et Acoustique du bâtiment 2 voies BZ-7229

pour Sonomètres-analyseurs 2250 et 2270

Manuel de l'Utilisateur

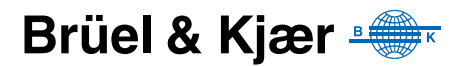

## Logiciels Acoustique du bâtiment BZ-7228 Acoustique du bâtiment 2 voies BZ-7229

pour Sonomètres-analyseurs 2250 et 2270

Manuel de l'Utilisateur

## Consignes de sécurité

Cet appareil a été construit et testé conformément aux recommandations des publications CEI 61010-1 et EN 61010-1 Règles de sécurité pour appareils électriques. de mesurage, de régulation et de laboratoire. Pour garantir la sécurité de son maniement et le garder dans un état de fonctionnement correct, les consignes suivantes devront être observées :

#### Symboles de sécurité

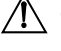

A Ce symbole sur l'appareil renvoie impérativement l'opérateur aux mises en garde signalées dans le présent Manuel de l'utilisateur.

Terre de protection

Tension dangereuse

#### **Risque d'explosion**

Cet appareil ne doit pas être utilisé dans des environnements soumis à des risques d'explosion. Il ne doit pas fonctionner à proximité de liquides ou de gaz inflammables.

#### **Avertissements**

- Avant de connecter ou de déconnecter les cordons d'interface numérique, mettre hors tension tous les éléments de la chaîne de mesurage, sous peine de risquer de gravement les endommager.
- En cas d'altération du fonctionnement de l'appareil, avérée ou supposée, prévenir toute nouvelle tentative d'utilisation jusqu'à ce que le défaut éventuel ait été corrigé.
- Le réglage, l'entretien et la réparation des composants internes sont très fortement déconseillés lorsque l'appareil est sous tension. D'une manière générale, ces opérations sont du ressort d'un personnel de maintenance autorisé.

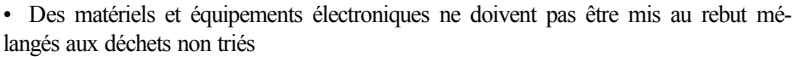

- Il vous appartient de contribuer à la préservation de l'environnement en utilisant les dispositifs de collecte et de recyclage mis en place dans votre localité
- Les substances dangereuses contenues dans les appareils électroniques peuvent être une source dedégradation de l'environnement et de la santé publique
- Le symbole ci-contre signifie que vous devez utiliser un dispositif de collecte séparée pour mettre au rebut l'équipement électronique sur lequel il est apposé •Les équipements électriques et électroniques Brüel & Kjær en fin de vie et désaffectés peuvent être renvoyés à votre agence locale ou à la maison mère

#### Margues commerciales

Microsoft et Windows sont des marques déposées Microsoft Corporation. Pentium est une marque déposée Intel Corporation ou filiales.

#### Copyright © 2009, Brüel & Kjær Sound & Vibration Measurement A/S

Tous droits réservés. Toute reproduction, même partielle, et toute distribution de cette publication, par quelque procédé que ce soit, constituerait une contrefaçon sans consentement écrit de Brüel & Kjær Sound & Vibration Measurement A/S, Nærum, Danemark

## Table des matières

| CHAPITRE 1                                                   |     |
|--------------------------------------------------------------|-----|
| Généralités                                                  | . 1 |
| Préambule                                                    | 1   |
| Modalités d'utilisation du présent Manuel                    | 1   |
| Conventions typographiques                                   | 1   |
| Utilisateurs débutants                                       | 2   |
| Utilisateurs d'appareils de mesurage acoustique expérimentés | 2   |
| CHAPITRE 2                                                   |     |
| Mesurages en Acoustique du bâtiment                          | . 3 |
| Généralités                                                  | 3   |
| Acoustique du bâtiment : Définitions                         | 3   |
| Tâches                                                       | 3   |
| Parois séparatives                                           | 5   |
| Mesures in-situ et mesures en laboratoire                    | 6   |
| Correction pour tenir compte du bruit de fond                | 6   |
| Moyennage spatial                                            | 6   |
| Procédure de mesurage                                        | 6   |
| Références normatives                                        | 6   |
| Isolement au bruit aérien                                    | 7   |
| Isolement acoustique en façade                               | 11  |
| Niveau de pruit d'impact                                     | 12  |
| Combinaison des Taches et des mesurages                      | 13  |
| Mesurages consecutifs                                        | 14  |
| Mesurages sur deux voles                                     | 14  |
| CHAPITRE 3                                                   |     |
| Synoptique du système                                        | 15  |
| Synoptique du système                                        | 16  |
| CHAPITRE 4                                                   |     |
| Module Acoustique du Bâtiment                                | 17  |
| Généralités                                                  | 17  |
| Projet Acoustique du bâtiment : Définition                   | 17  |
| Navigation sur l'écran                                       | 18  |
| Sélecteur de Norme                                           | 18  |
| Sélecteur de Tâche                                           | 19  |
| Sélecteur de fonction                                        | 20  |
| Champ d'état                                                 | 21  |
| Vue Synoptique (L1, L2, L1&L2, B2 et T2)                     | 22  |
| Vue Spectre (L1, L2, L1&L2 et B2)                            | 22  |
| vue Spectre (12)                                             | 24  |
| vue Decroissance (12)                                        | 24  |

| Points importants à se rappeler                          | 25 |
|----------------------------------------------------------|----|
| Mesurer les niveaux (L1, L2 et B2)                       | 26 |
| Mesurages sur Plan ou sans repérage graphique            | 26 |
| Premier essai                                            | 27 |
| A propos de la présente Section                          | 27 |
| Paramétrage de l'appareil (mesurages sur une seule voie) | 28 |
| Gestion du mesurage                                      | 34 |
| Exemple de Tâche de mesurage planifiée                   | 34 |
| Exemple de mesurage non planifié                         | 38 |
| Exemple de mesurage de bandes sur le mode consécutif     | 40 |
| Mesurage du temps de réverbération T2                    | 42 |
| Configurer l'appareil                                    | 42 |
| Afficher les résultats                                   | 45 |
| Vue Synoptique                                           | 45 |
| Vue Spectre                                              | 46 |
| Vue Décroissance                                         | 48 |
| Mesurages sur deux voies (2270 uniquement)               | 50 |
| Configurer l'appareil (pour un mesurage sur 2 voies)     | 50 |
| Gestion du mesurage                                      | 51 |
| Afficher les résultats                                   | 55 |
| Synoptique                                               | 55 |
| Calculs                                                  | 56 |
| Indicateurs de qualité                                   | 57 |
| Créer un nouveau Projet                                  | 60 |
| Réutiliser les données d'un Projet stocké                | 60 |
| Commentaires et Enregistrement audio                     | 61 |
| Adjonction de commentaires à un Projet                   | 61 |
| Adjonction de commentaires aux mesures                   | 62 |
| Adjonction de photographies aux mesures                  | 62 |
| Enregistrement audio                                     | 63 |
| Transfert, traitement et reporting des résultats         | 63 |
| CHAPITRE 5                                               |    |
| Spécifications                                           | 65 |
| Mesures bande large                                      | 68 |
| Analyse en fréquence                                     | 68 |
| Générateur de bruit intégré                              | 68 |
| Générateur de bruit externe                              | 68 |
| Temps de réverbération T2                                | 69 |
| Affichages                                               | 69 |
| Affichage des résultats                                  | 69 |
| Indication de l'état du mesurage                         | 70 |
| Calibrage                                                | 70 |
| Surveillance du signal                                   | 70 |
| Commentaires parlés                                      | 70 |
| Commentaires écrits & photographies                      | 70 |
| Gestion des données                                      | 70 |
| Prestations de service                                   | 73 |

| ANNEXE A                         |    |
|----------------------------------|----|
| Paramètres de mesurage           | 75 |
| Entrée (avec le 2270 uniquement) | 75 |
| Entrée (2270 Voie 1 et 2250)     | 76 |
| Entrée (2270 Voie 2)             | 77 |
| Norme                            | 78 |
| Gamme de fréquence               | 79 |
| Gestion du mesurage L1, L2 et B2 | 79 |
| Gestion du mesurage T2           | 80 |
| Enregistrement audio             | 81 |
| Générateur L1 et L2              | 82 |
| Générateur T2                    | 83 |
| Calculs                          | 84 |
| ANNEXE B                         |    |
| Paramètres mesurés 8             | 87 |
| Références normatives            | 87 |
| Synoptique                       | 87 |
| INDEX                            | 91 |

## **Chapitre 1**

## Généralités

### 1.1 Préambule

Les logiciels Acoustique du bâtiment BZ-7228 et Acoustique du bâtiment 2 voies BZ-7229 sont des modules de la panoplie des applications des Sonomètres-analyseurs 2250 et 2270. (le BZ-7228 est un module de mesurage monovoie utilisable indifféremment avec le 2250 ou le 2270, tandis que le BZ-7229 est un module de mesurage sur deux voies uniquement utilisable avec le 2270).

Si les modalités de fonctionnement et d'utilisation du 2250 ou du 2270 ne vous sont pas familières, il est fortement conseillé, avant de procéder à la lecture du présent Manuel, de consulter le Manuel de l'Utilisateur de ces appareils, qui permet de bien comprendre le concept de la plate-forme et les modalités d'intégration des modules BZ-7228/7229 dans la panoplie des modules disponibles, et, accessoirement, de vous familiariser avec la termino-logie utilisée ici et qui vaut pour tout le système développé autour des spécifications de la plate-forme en général.

Le présent Manuel de l'utilisateur décrit les modalités de configuration de la plate-forme 2250/2270 pour réaliser des mesures d'acoustique en bâtiment, de mesure et d'affichage des résultats. Pour tout ce qui concerne les informations ne se rapportant pas directement au fonctionnement du module BZ-7228 ou du BZ-7229, le lecteur est prié de s'en référer au Manuel de l'Utilisateur des Sonomètres-analyseurs 2250 et 2270.

Le présent Manuel de l'Utilisateur suppose acquis les fondamentaux de la mesure acoustique lorsque les mesurages sont réalisés au moyen d'un microphone et d'un sonomètreanalyseur.

## 1.2 Modalités d'utilisation du présent Manuel

#### 1.2.1 Conventions typographiques

Les références aux touches du clavier du 2250/2270 sont représentées par des icônes identiques à celles qui apparaissent sur l'appareil.

#### Menus, boutons/onglets sur l'écran

Représentés ici en caractères gras (par exemple, choisir Calibrage dans la liste des options).

#### Texte à l'écran

Les références aux textes et messages qui apparaissent sur l'écran de l'appareil sont rseprésentées en *italiques* (par exemple, *Mode de Mesurage*, Vue *Complète*).

#### Adresses de stockage des données

Les chemins d'accès aux données apparaissent en majuscules (par exemple, SET-UP\BZ7228\).

#### 1.2.2 Utilisateurs débutants

Avant d'utiliser le présent Manuel, il est conseillé de lire l'opuscule qui, publié par Brüel & Kjær, traite des fondamentaux de la mesure acoustique. Cet ouvrage est également accessible sur www.bksv.com (taper 'Primer' dans la fenêtre de recherche). Notre site internet dispense par ailleurs de nombreuses autres informations qui peuvent s'avérer très utiles.

Utiliser également l'aide contextuelle installée dans le Sonomètre-analyseur.

#### 1.2.3 Utilisateurs d'appareils de mesurage acoustique expérimentés

Il n'est pas nécessaire de lire la totalité du Guide avant de commencer à manipuler l'appareil. La rédaction de cet ouvrage est axée sur la description des fonctions courantes, qui se déclinent et sont présentées comme suit :

- Mesurages en Acoustique du bâtiment (Chapitre 2)
- Synoptique du système (Chapitre 3)
- Module Acoustique du bâtiment (Chapitre 4)
- Spécifications (Chapitre 5)
- Paramètres de mesurage (Annexe A)
- Paramètres mesurés (Annexe B)

Une lecture préalable complète du présent Manuel est toutefois fortement conseillée, car elle permet de prendre connaissance des procédures adéquates à mettre en oeuvre pour l'obtention de mesures acoustiques précises.

## **Chapitre 2**

## Mesurages en Acoustique du bâtiment

### 2.1 Généralités

Ce Chapitre décrit les modalités d'obtention de mesures en Acoustique du bâtiment au moyen des systèmes suivants :

- Sonomètre-analyseur 2250 ou 2270, programmé avec le Module BZ-7228 (Acoustique du bâtiment, une voie de mesure)
- Sonomètre-analyseur 2270, programmé avec le Module BZ-7229 (Acoustique du bâtiment, 2 voies de mesure)

La section 2.2 propose une définition des termes utilisés en Acoustique du bâtiment, et la section 2.3 décrit succintement les procédures de mesurage.

## 2.2 Acoustique du bâtiment : Définitions

Le terme Acoustique du bâtiment renvoie à l'évaluation de l'isolement acoustique dans les bâtiments. Cette évaluation se base sur des mesures en bandes d'octave et de tiers d'octave dans la gamme 50 - 5000 Hz.

Les mesures peuvent être obtenues sur le mode consécutif (une bande de fréquence à la fois) ou sur le mode simultané (toutes les bandes sont mesurées en parallèle).

**Nota :** Le terme 'Acoustique des salles' renvoie à l'évaluation de la qualité acoustique d'un local et n'a donc pas de pertinence pour le présent ouvrage. Elle est traitée dans le Manuel de l'Utilisateur du Sonomètre-analyseur 2250/2270, au Chapitre 14 (intitulé Temps de réverbération).

#### 2.2.1 Tâches

Les mesurages en Acoustique du bâtiment se répartissent en trois catégories (ou Tâches) :

• **Isolement aux bruits aériens**, pour mesurer l'isolement acoustique entre deux locaux (pièce d'émission et pièce de réception)

- **Isolement de façade** pour mesurer l'isolement acoustique entre l'espace extérieur (considéré comme la pièce d'émission) et l'intérieur d'un bâtiment (considéré comme la pièce de réception)
- **Isolement aux bruits d'impact** pour mesurer le niveau sonore dans la pièce de réception lorsque qu'une machine à frapper est installée et activée dans la pièce d'émission

Ces différentes Tâches font l'objet d'une description détaillée en section 2.3.

Il est également pertinent, pour deux raisons, de calculer le Temps de réverbération : ce paramètre permet, d'une part, de déterminer le coefficient d'absorption des matériaux utilisés, d'autre part, de vérifier la conformité avec la réglementation (dans les cages d'escalier, salles de classe, espaces de travail, etc.).

Le schéma de la Fig.2.1 illustre la configuration d'un mesurage pour le calcul de l'isolement au bruit aérien. C'est à ce schéma que se réfèrent les sections suivantes de ce Chapitre, pour vous aider à visualiser et à vous familiariser avec la terminologie utilisée ici.

Fig. 2.1 Configuration type pour des mesurages de l'isolement au bruit aérien

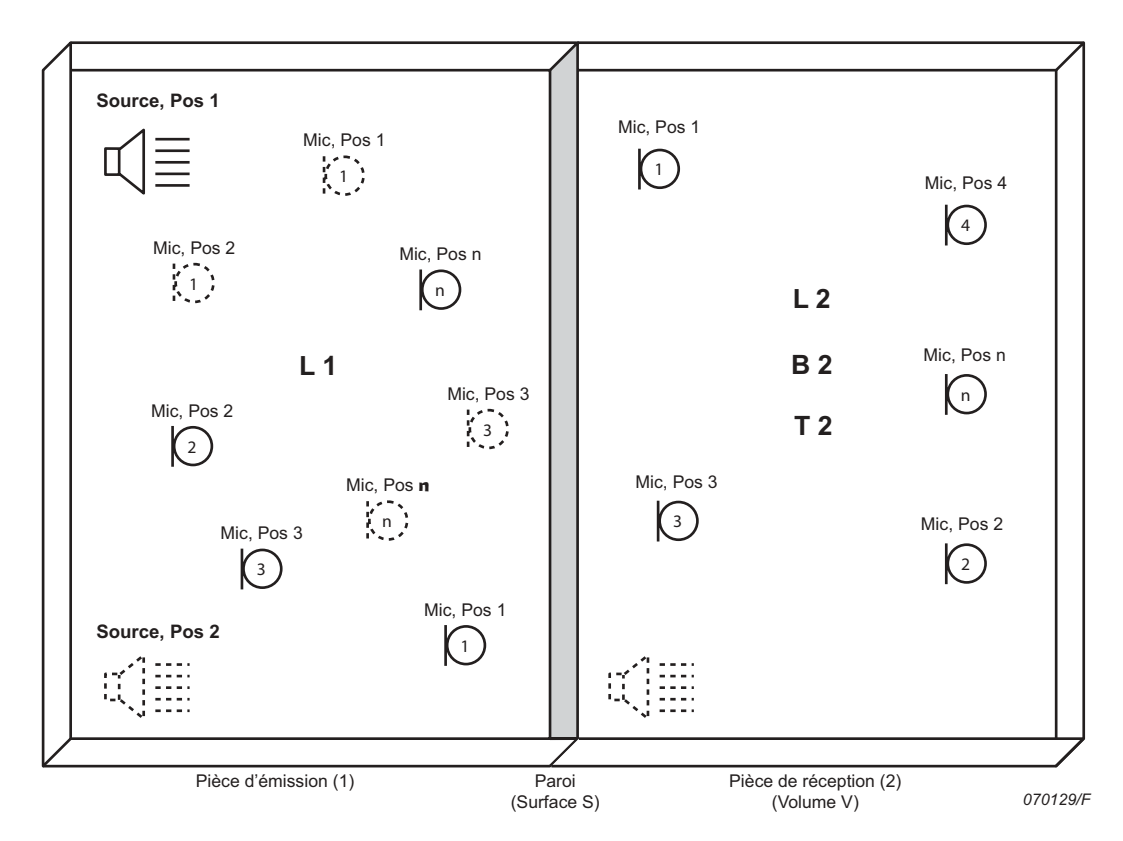

L1 représente le niveau de bruit dans la pièce d'émission (1). Ce paramètre intervient dans le calcul de l'isolement acoustique au bruit aérien.

L2 représente le niveau de bruit dans la pièce de réception (2). Ce paramètre intervient dans le calcul de l'isolement acoustique au bruit aérien et aux bruits d'impact.

**B2** représente le niveau du bruit de fond dans la pièce de réception (2). Ce paramètre sert éventuellement à corriger les calculs de l'isolement acoustique au bruit aérien et aux bruits d'impact.

**T2** représente le temps de réverbération dans la pièce de réception (2). Ce paramètre intervient dans le calcul de l'isolement acoustique au bruit aérien et aux bruits d'impact.

**Nota :** Les notations 1 et 2 renvoient aux locaux où ont été obtenues les mesures. Par exemple, une mesure de niveau L1 est une mesure obtenue dans la pièce d'émission (1), les mesures L2, B2 et T2 des mesures obtenues dans la pièce de réception (2).

Dans la pratique, les mesurages in-situ doivent prendre en compte plusieurs considérations : la pièce est vide ou meublée, grande ou petite, de forme irrégulière, etc. Tous ces aspects ont une influence sur les réflexions des ondes sonores dans la pièce et sur le champ acoustique qui y est généré.

Le niveau de pression acoustique pouvant varier d'un endroit à l'autre dans la pièce d'émission, les mesures sont effectuées à plusieurs emplacements. Dans le cas de la Fig.2.1, deux positions sources et trois positions de microphone ont été choisies. Le résultat des mesures est un spectre moyenné qui est utilisé dans le calcul de l'isolement acoustique.

De manière similaire, une série de mesures est effectuée à divers emplacements dans la pièce de réception afin de tenir compte d'éventuelles variations de la pression acoustique dans ce local. Le résultat des mesures est un spectre moyenné qui sert à calculer l'isolement au bruit aérien ou aux bruits d'impact.

Toutes les valeurs ainsi obtenues interviennent dans le calcul de l'isolement acoustique. Ce calcul normalisé est régi par diverses normes nationales et internationales, voir section 2.3.1 et section 4.3.1.

**Nota :** Certaines normes ne préconisent pas que les niveaux L1 et L2 soient moyennés dans chaque pièce séparément, quelle que soit la source d'émission. Chaque mesure de niveau est identifiée comme étant associée à une source particulière et le moyennage est effectué en deux étapes :

- moyennage de L1-L2 pour chaque source de bruit
- moyennage des contributions L1-L2

#### 2.2.2 Parois séparatives

L'isolement acoustique est toujours celui d'une séparation, d'une paroi spécifique entre deux locaux (un mur, un sol, une fenêtre). Le terme de Paroi est ici utilisé quel que soit le type de Tâche envisagé.

#### 2.2.3 Mesures in-situ et mesures en laboratoire

#### Mesures in-situ

Ces mesures concernent les parois séparatives dans les bâtiments. Leurs résultats servent à documenter la conformité à la réglementation en la matière. Dans ce cas de figure, les ondes sonores et vibratoires ne se propagent pas uniquement via la paroi concernée, mais également via d'autres séparations, structures et autres cheminements indirects. Ce type de propagation est dit indirect, ou avec transmissions latérales.

#### Mesures en laboratoire

Ces mesures sont effectuées sur des éléments de construction (murs ou fenêtres) placés dans des salles d'essai spécialement aménagées et conçues pour éliminer les transmissions latérales. Elles obéissent à des procédures strictes et uniformisées, et l'instrumentation de mesurage est généralement installée à demeure. Les résultats de ces essais sont utilisés par les constructeurs et les fabricants pour documenter les performances de leurs produits et de leurs matériaux.

#### 2.2.4 Correction pour tenir compte du bruit de fond

Si le niveau de bruit de fond B2 diffère de moins de 15 dB par rapport au niveau à la réception L2, il affecte la mesure de ce dernier. Certaines normes préconisent donc que la mesure de L2 fasse l'objet d'une correction pour tenir compte du bruit de fond, correction qui varie en fonction de l'écart séparant L2 et B2. Lorsque le bruit de fond est trop proche du niveau dans la pièce de réception, L2 est pondéré d'un terme correctif fixe et les résultats de mesure sont marqués d'un repère pour signaler qu'ils ont été corrigés.

#### 2.2.5 Moyennage spatial

Le moyennage des niveaux mesurés dans une pièce peut être obtenu soit au moyen d'un microphone monté par exemple sur un Bras rotatif 3923, soit en faisant la moyenne des niveaux mesurés à différentes positions du microphone dans la pièce.

Le temps de réverbération dans un local est calculé soit en faisant la moyenne des résultats obtenus à divers emplacements, soit en faisant la moyenne des courbes de décroissance puis en calculant le temps de réverbération associé à cette décroissance moyenne.

### 2.3 Procédure de mesurage

#### 2.3.1 Références normatives

Tout Sonomètre-analyseur 2250/2270 associé à un module BZ-7228 (ou 2270 associé à un module BZ-7228 ou BZ-7229) mesure et calcule les paramètres requis conformément à un grand nombre de références normatives en la matière, tant nationales qui'internationale :

- ISO (international)
- SS (Suède)

- DIN (Allemagne)
- ÖNORM (Autriche)
- BS (Royaume Uni)
- BREW (Angleterre/Pays de Galles)
- Sia (Suisse)
- UNI (Italie)
- NF (France)
- NBE (Espagne)
- CTE (Espagne)
- NEN (Pays-Bas)
- NEN'06 (Pays-Bas)
- ASTM (Etats-Unis)

Pour plus de détails sur ces normes, consulter le Tableau B.1 de l'Annexe B

Pour des raisons pratiques, c'est la norme ISO qui fournira la base des instructions données ici, car c'est elle dont s'inspirent généralement toutes les autres normes.

#### 2.3.2 Isolement au bruit aérien

L'isolement au bruit aérien est calculé à partir du spectre de niveaux  $L_{Zeq}$  moyen dans la pièce d'émission, L1, du niveau moyen dans la pièce de réception, L2, du bruit de fond dans la pièce de réception, B2, et du temps de réverbération moyen, T2, voir Fig. 2.1.

La source sonore doit être une enceinte omnidirectionnelle émettant soit un bruit blanc, soit un bruit rose en fonction des conditions régissant le mesurage.

#### Mesurage de L1 (émission)

Placer la source sonore dans la pièce d'émission pour obtenir les mesures de L1 (voir Fig. 2.1) qui serviront à calculer l'isolement acoustique au bruit aérien.

Comme il a déjà été dit, il faut procéder à des mesures pour plusieurs emplacements de la source et du microphone. Nous conseillons deux positions pour la source et un minimum de cinq positions pour le microphone.

Ce niveau à l'émission, L1, moyenne des niveaux mesurés aux Positions 1 à n, va servir à calculer l'isolement acoustique.

#### Mesurage de L2 (réception)

Les mesures de L2 sont obtenues dans la pièce de réception (voir Fig. 2.1), et servent à calculer l'isolement au bruit aérien et aux bruits d'impact.

Comme pour L1, plusieurs mesurages doivent être effectués à divers emplacements dans la pièce, et ce pour chaque position de la source dans la pièce d'émission, afin de tenir compte des variations de la pression acoustique. Le spectre moyen résultant va servir à calculer l'isolement au bruit aérien ou aux bruits d'impact, selon la Tâche envisagée.

#### Séquence de mesurage type des niveaux L1 et L2

Les différentes étapes d'une séquence de mesurage type des niveaux L1 et L2 sont illustrées en Fig. 2.2 et décrites ci-après :

- Suite à la pression sur la touche Départ/Pause (%), un Délai d'éloignement à spécifier donne le temps à l'opérateur de quitter la pièce.
- Le générateur de bruit se déclenche et le Sonomètre-analyseur attend la fin du Délai de stabilisation pour permettre au champ acoustique de se stabiliser.
- 3) Avec le Sonomètre-analyseur 2250 (ou 2270 pour un mesurage monovoie), le mesurage commence à cet instant.

Avec le Sonomètre-analyseur 2270 programmé avec le BZ-7229, il est possible de mesurer L1 et L2 simultanément en reliant deux microphones à l'appareil.

Dans ce dernier cas, l'appareil passe en mode 'Gamme automatique' (si cette option de configuration a été choisie), et le niveau détecté sert à choisir la gamme appropriée, soit Haute soit Basse.

**Nota :** Consulter le Manuel de l'Utilisateur du 2250/2270, Chapitre 2, pour le détail du montage des microphones sur l'appareil

- Les spectres mesurés sont moyennés par le Sonomètre-analyseur pour la durée d'intégration choisie.
- 5) Le générateur de bruit s'arrête.

Fig. 2.2 Séquence de mesurage type des niveaux L1 et L2

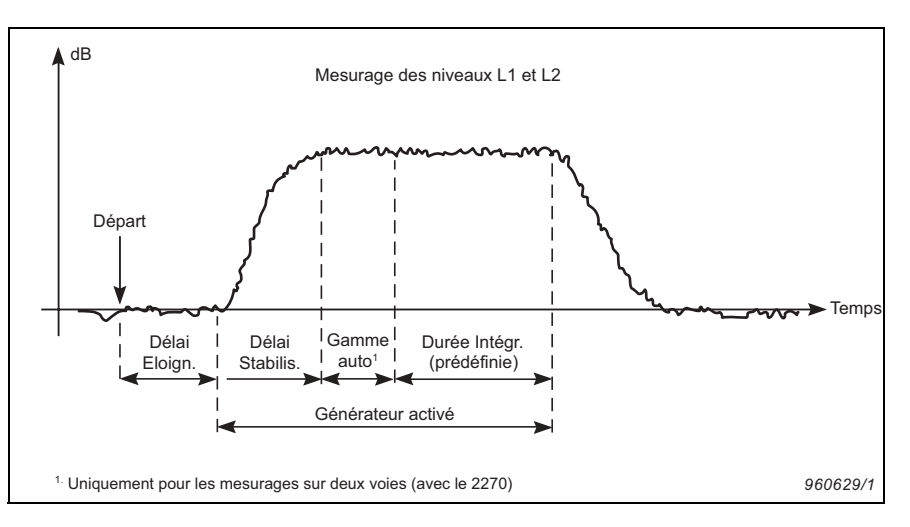

#### Mesurage de B2 (réception)

Les mesures de B2 sont obtenues dans la pièce de réception, et servent à corriger automatiquement les niveaux L2 si cette option de configuration a été choisie. Dans l'idéal, B2 doit être mesuré consécutivement à L2 aux mêmes positions respectives.

#### Séquence de mesurage type des niveaux B2

Les différentes étapes d'une séquence de mesurage des niveaux B2 sont décrites ci-après :

- 1) Suite à la pression sur la touche **Départ/Pause** (<sup>1)</sup>/<sub>2</sub>), un Délai d'éloignement à spécifier donne le temps à l'opérateur de quitter la pièce.
- Les spectres mesurés sont moyennés par le Sonomètre-analyseur pour la durée d'intégration choisie.

#### Mesurage du temps de réverbération T2

Le temps de réverbération T2 est le temps nécessaire à l'énergie sonore pour décroître de 60dB lorsque la source s'arrête d'émettre. Dans la pratique, il est généralement mesuré pour une décroissance de 20 ou 30 dB. Les mesures ainsi obtenues servent à déterminer une ligne de régression qui est ensuite extrapolée sur 60 dB, voir Fig. 2.3.

#### Fig. 2.3 Définition du temps de réverbération (T2)

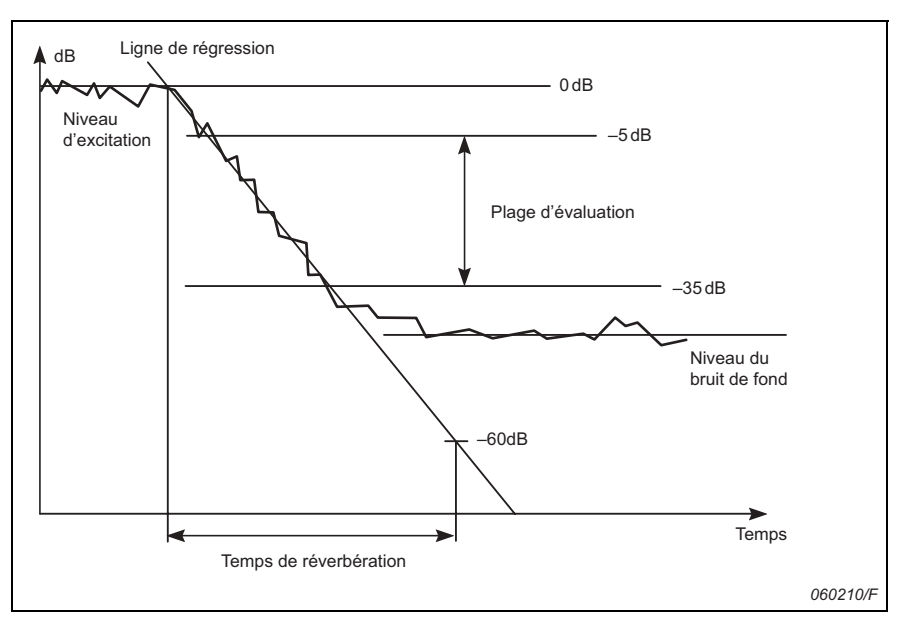

Dans le cadre d'une application Acoustique du bâtiment, le temps de réverbération est désigné T20 ou T30, selon qu'il est mesuré pour une décroissance de 20 dB ou de 30 dB.

Toutes les mesures sont obtenues dans la pièce de réception. Comme pour L1, L2 et B2, une série de mesurages est effectuée à divers emplacements, le temps de réverbération pouvant varier d'un endroit de la pièce à un autre.

Les mesurages de temps de réverbération s'effectuent soit en interrompant un bruit stable, soit en émettant une impulsion sonore, comme suit :

Méthode du bruit stable interrompu

- 1) Suite à la pression sur la touche **Départ/Pause** (<sup>1/2</sup>), un Délai d'éloignement à spécifier donne à l'opérateur le temps de quitter la pièce, voir Fig. 2.4.
- Le générateur de bruit se déclenche et le Sonomètre-analyseur attend la fin du délai de stabilisation pour permettre au champ acoustique de se stabiliser.
- *Fig.2.4* Séquence de mesurage type du temps de réverbération T2 par la méthode du bruit interrompu

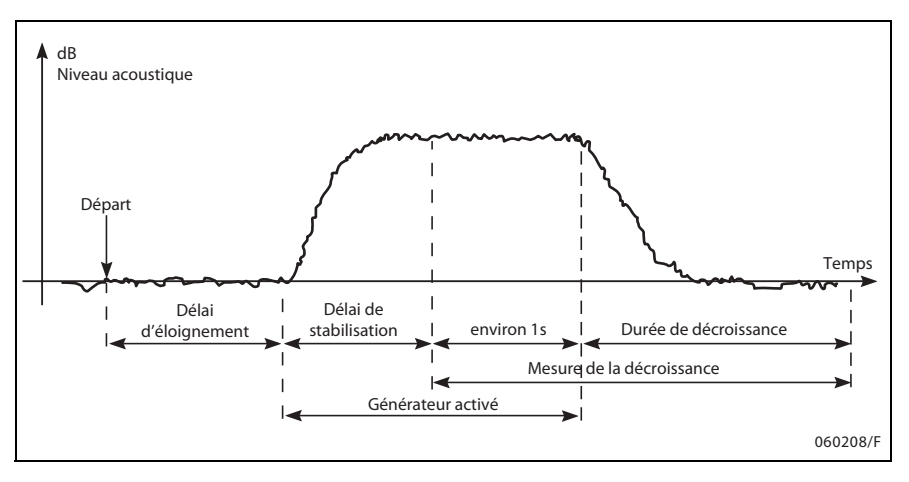

- Le mesurage de la décroissance est lancé. Le niveau mesuré pendant la première seconde sert à identifier le niveau de référence (0 db) de l'excitation sonore.
- Le générateur de bruit est mis à l'arrêt et le mesurage de la durée de décroissance commence.
- Le mesurage de la décroissance ne se termine que lorsque le niveau du bruit de fond a été mesuré (détecté automatiquement par le Sonomètre-analyseur).
- 6) Les étapes 2) à 5) sont répétées automatiquement un certain nombre de fois (à choisir) et les décroissance mesurées sont moyennées pour minimiser l'incertitude sur la mesure.
- 7) Les spectres de temps de réverbération T20 et T30 sont calculés et affichés sur l'écran.

Méthode du bruit impulsionnel

- 1) Après le 'Départ', le Sonomètre-analyseur attend que le niveau atteigne le 'Niveau de déclenchement' (signalé sur l'appareil par un clignotement vert toutes les secondes)
- Le bruit est émis (éclatement d'un ballon ou coup de pistolet, par exemple).
  Attention : Le port de protecteur d'oreilles est fortement conseillé
- Le mesurage de cette impulsion commence 1 seconde avant que le niveau ne dépasse le 'Niveau de déclenchement'

- Le mesurage de l'impulsion s'arrête dès que le Sonomètre-analyseur détecte de nouveau le niveau du bruit de fond (mesuré automatiquement par l'appareil)
- 5) Le Sonomètre-analyseur effectue une intégration à rebours du mesurage de l'impulsion.
- 6) Les spectres T20 et T30 sont calculés et affichés sur l'écran de l'appareil.

Le mesurage peut être effectué par bandes d'octave et de tiers d'octave en parallèle sur une plage de fréquence choisie. Dans chaque bande de fréquence, les données de décroissance sont échantillonnées 200 fois par seconde.

Théoriquement, la décroissance résultante équivaut à la moyenne de nombreuses décroissances obtenues avec la méthode de bruit interrompu. Un seul mesurage est donc suffisant.

#### 2.3.3 Isolement acoustique en façade

L'isolement acoustique de façade est un isolement au bruit aérien où la pièce d'émission est remplacée par l'espace extérieur au bâtiment et où la pièce de réception est remplacée par l'intérieur du bâtiment, voir Fig. 2.5.

La source sonore doit être placée selon un angle de 45° par rapport au centre de la paroi séparative (ou mur) et émettre un bruit rose ou blanc.

Le niveau extérieur L1 résulte du moyennage des positions 1 à n au niveau de la paroi et sert à calculer l'isolement acoustique.

L'isolement acoustique en façade est ensuite calculé sur la base du spectre des niveaux  $L_{eq}$  moyen mesuré à l'extérieur, L1, le niveau moyen à la réception, L2, le niveau de bruit de fond moyen à la réception, B2, et le temps de réverbération moyen T2.

Les mesurages de B2 et de T2 sont réalisés de manière similaire à ceux décrits précédemment en section 2.3.2.

#### **Bruit routier**

Le bruit de trafic routier étant de nature fluctuante, les niveaux L1 et L2 doivent être mesurés simultanément pour chaque lot de positions L1/L2, puis les différences L1-L2 sont ensuite moyennées. Il est donc nécessaire d'utiliser un Sonomètre-analyseur 2270 pour réaliser cette opération.

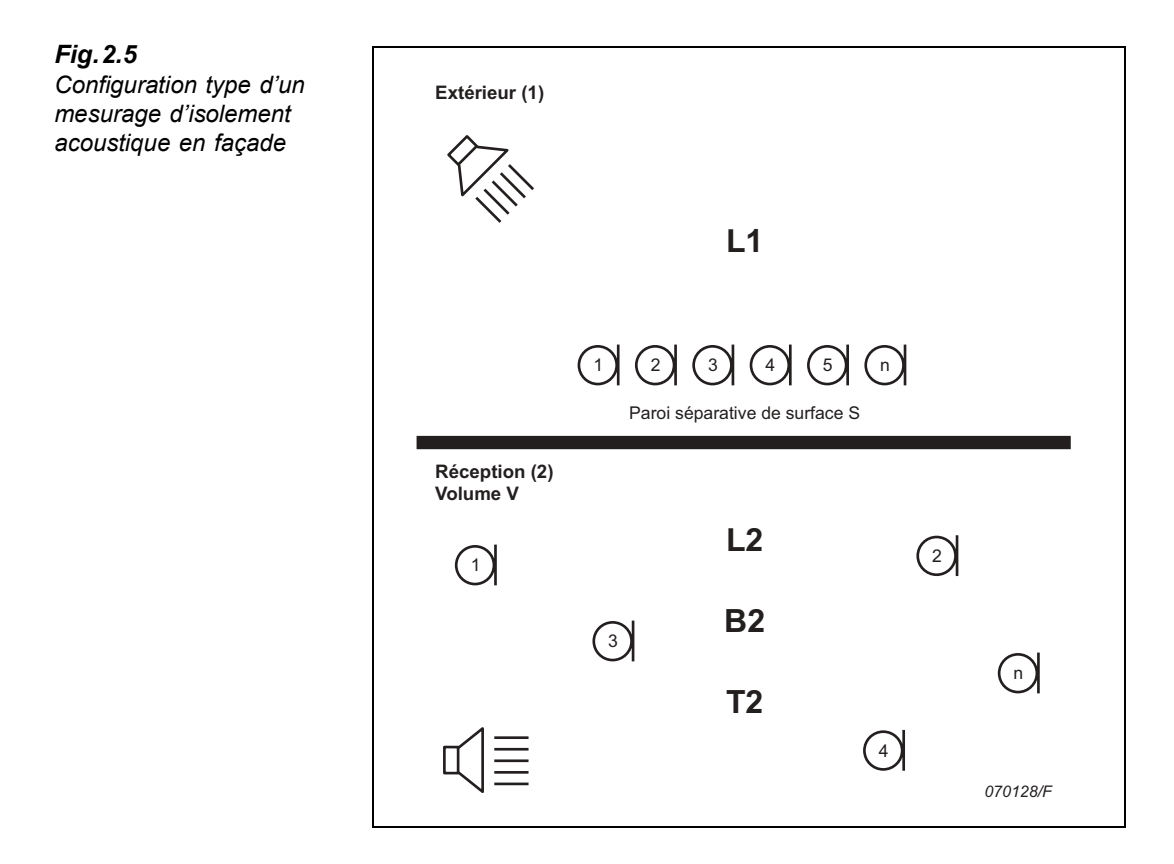

#### 2.3.4 Niveau de bruit d'impact

Le niveau de bruits d'impact est le niveau acoustique mesuré à la réception lorsque la source de bruit est fournie par le fonctionnement normalisé d'une machine à chocs placée dans la pièce d'émission, voir Fig. 2.6.

La source sonore pour l'obtention de L2 est donc une machine à chocs normalisée (Machine à chocs Brüel & Kjær 3207, par exemple) qui simule des bruits de pas dans la pièce d'émission. La source sonore pour l'obtention de T2 est une méthode Bruit interrompu ou Bruit impulsionnel.

Le niveau de bruits d'impact est ensuite calculé à partir du spectre des niveaux  $L_{Zeq}$  moyen dans la pièce de réception, L2, du temps de réverbération, T2, et du niveau de bruit de fond dans la pièce de réception, B2).

**Nota :** Tous les spectres (L2, B2 et T2) représentent la moyenne des valeurs obtenues à toutes les positions de la source et des microphones

Les mesurages de L2, B2 et T2 sont réalisés de manière similaire à ceux décrits précédemment en section 2.3.2.

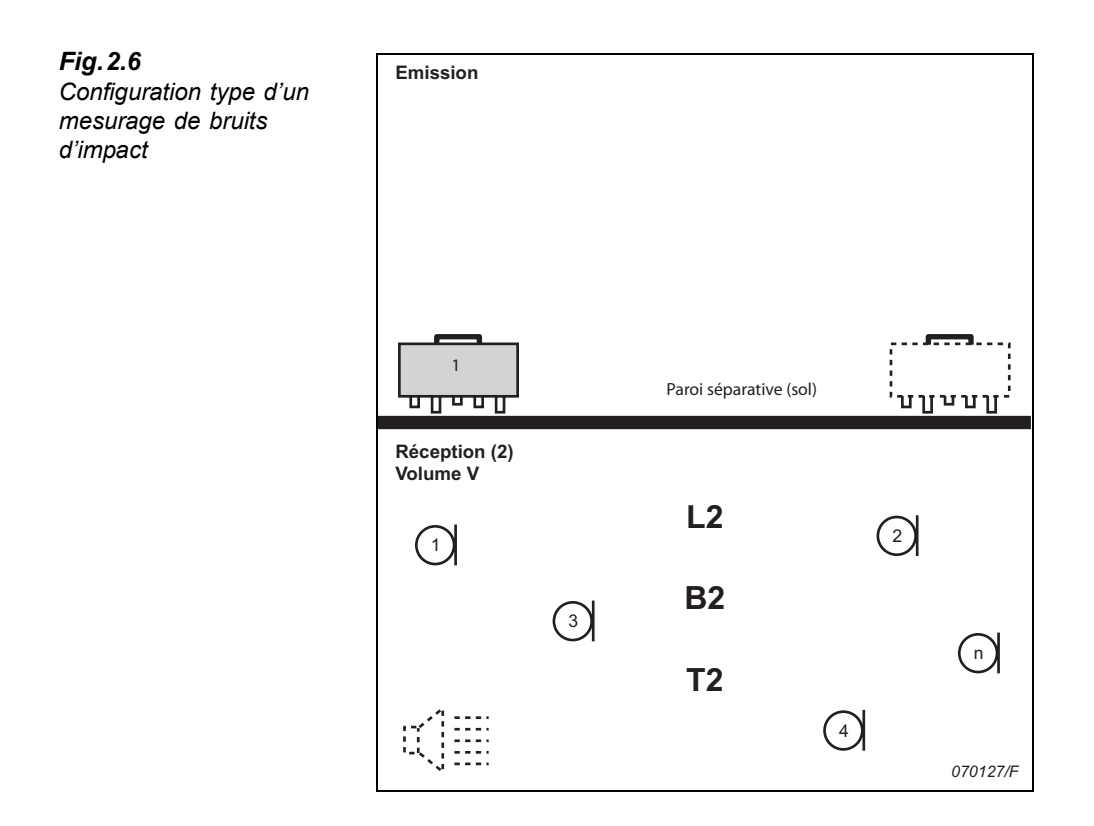

#### 2.3.5 Combinaison des Tâches et des mesurages

Généralement, comme les mesures concernent plus d'une paroi séparative dans une pièce, plusieurs Tâches sont réalisées dans le même local, ou même dans plusieurs locaux physiquement similaires d'un même bâtiment. Certains paramètres n'ont donc besoin d'être mesurés qu'une fois, et leur valeur être réutilisée pour les calculs effectués sur plusieurs parois, pour d'autres Tâches, d'autres pièces. Voir exemple de la Fig. 2.7.

La réutilisation des données nécessite une gestion rigoureuse des résultats. Cette fonction est évidemment supportée par le 2250/2270.

#### Fig. 2.7 Exemple de gestion combinée des Tâches et des mesurages

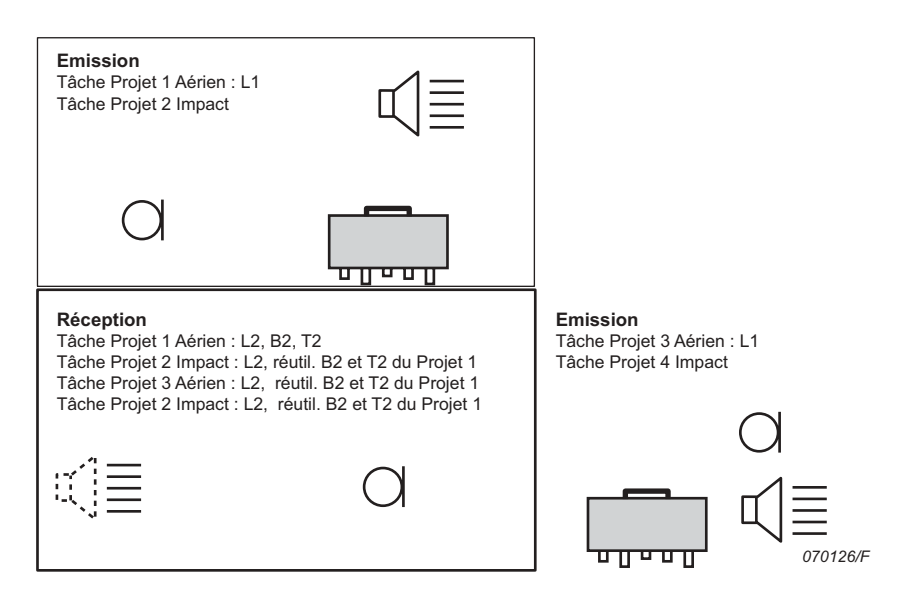

#### 2.3.6 Mesurages consécutifs

Lors de l'utilisation du générateur de bruit interne (mesures de L1, L2 et T2), le rapport signal sur bruit peut être amélioré en limitant la plage des fréquences du bruit pour que celle-ci ne couvre qu'une bande fréquentielle, tout en gardant constante la puissance de sortie.

Procéder d'abord à un mesurage en parallèle, puis, si le raaport signal/bruit est trop faible dans certaines bandes (généralement aux basses fréquences), sélectionner ces bandes pour les mesurer sur le mode consécutif. Recommencer alors le mesurage pour ces seules bandes et fusionner les résultats avec ceux du mesurage en parallèle.

Cette méthode est également utilisable pour recommencer les mesures de L1 et L2 aux fréquences où les niveaux L1 dans deux bandes adjacentes diffèrent de plus de 6 dB (la limite mentionnée par ISO 140).

#### 2.3.7 Mesurages sur deux voies

Le 2270 peut mesurer à deux positions à la fois, ce qui réduit la durée des mesurages.

Placer les deux microphones aux Positions à mesurer. Elles seront mesurées simultanément. Le câblage est aisé, le 2270 et les deux capteurs se trouvant dans la même pièce.

Ces mesurages sur deux voies valent pour les fonctions L1, L2, B2 et T2.

## **Chapitre 3**

Synoptique du système

## 3.1 Synoptique du système

Ce Chapitre donne une vue synoptique de l'appareillage et des accessoires intervenant dans les mesures en acoustique du bâtiment basées sur les systèmes suivants :

- Sonomètre-analyseur 2250 ou 2270 programmé avec le module Acoustique du bâtiment BZ-7228 (une seule voie de mesure)
- Sonomètre-analyseur 2270 programmé avec le module Acoustique du bâtiment 2 voies BZ-7229 (deux voies de mesure)

Une vue d'ensemble du système de mesurage est donnée par la Fig.3.1 ci-après.

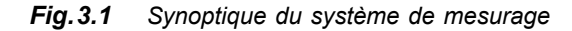

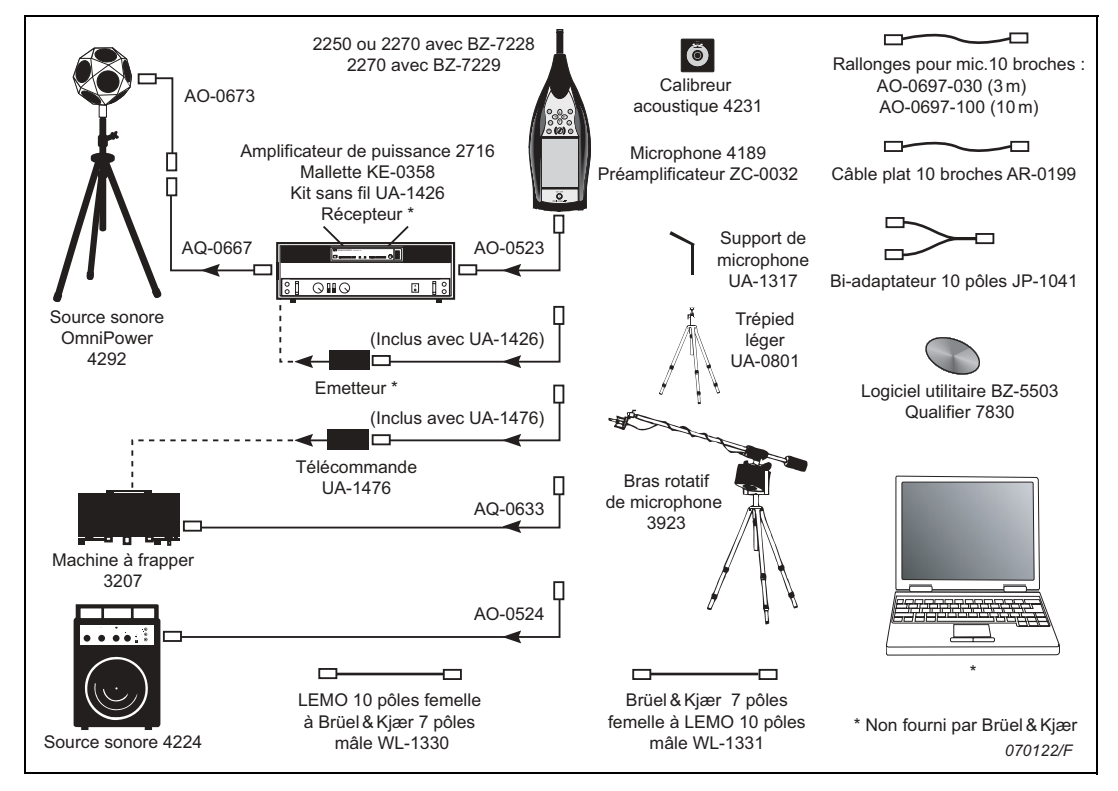

Des détails supplémentaires sont disponibles à la section "Références de commande" en page 72.

## **Chapitre 4**

## Module Acoustique du Bâtiment

### 4.1 Généralités

Les Modules Acoustique du bâtiment BZ-7228 et Acoustique du bâtiment 2 voies BZ-7229 sont dédiés aux mesurages en Acoustique du bâtiment au moyen d'un Sonomètre-analyseur 2250, ou d'un Sonomètre-analyseur 2 voies 2270.

Vérifier dans le menu **A propos** du Sonomètre-analyseur que la licence d'utilisation du module approprié est active (taper sur **?** puis sélectionner **A propos**.)

### 4.2 Projet Acoustique du bâtiment : Définition

Avant d'utiliser le module BZ-7228/7229 et de commencer à mesurer, il est bon de savoir ce qu'est un Projet relatif à l'application Acoustique du bâtiment.

Un Projet Acoustique du bâtiment contient les données relatives à une 'Paroi' et à une 'Tâche', à savoir les paramètres de mesurage, un certain nombre de spectres de niveaux  $L_{eq}$ , de bruit de fond et de temps de réverbération. Les mesures sont catégorisées selon leur type et selon l'endroit où elles ont été obtenues (par exemple, Pièce 1 – émission, Pièce 2 – réception, etc).

Un Projet contient quatre catégories de mesures :

- Mesures L1 : spectre du niveau acoustique dans la pièce d'émission du bruit
- Mesures L2 : spectre du niveau acoustique dans la pièce de réception du bruit
- Mesures B2 : rspectre du niveau du bruit de fond dans la pièce de réception
- Mesures T2 : spectre du temps de réverbération dans la pièce de réception

Ces quatre catégories de mesures sont qualifiées de 'Fonctions'. Ainsi, pour mesurer L1, il faut sélectionner la 'Fonction L1', et si L1 et L2 doivent être mesurés simultanément (mesurage sur deux voies avec le 2270), il faut sélectionner la fonction 'L1&L2'.

## 4.3 Navigation sur l'écran

Le Module Acoustique du bâtiment est similaire aux autres Modules d'application des Sonomètre-analyseurs 2250 et 2270, en ce sens que, pour naviguer d'un écran à l'autre, il est possible d'utiliser soit le stylet, soit les touches fléchées combinées avec la touche fixe **Accepter** (). La présente section présente tous les menus déroulants standard, les Champs d'état et les caractéristiques générales de navigation à l'intérieur des logiciels BZ-7228 et BZ-7229.

#### 4.3.1 Sélecteur de Norme

Un sélecteur de Norme est disponible dans la barre titre du Modèle, voir Fig.4.1 :

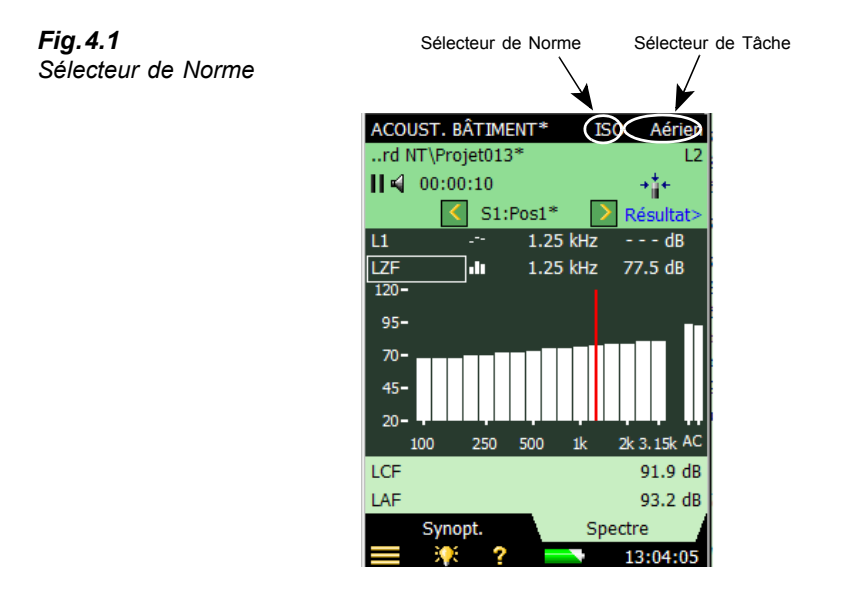

Le sélecteur de Norme permet de choisir la norme qui régit les mesurages et les calculs, voir "Spécifier la Norme et la Tâche" en page 28 et "Références normatives" en page 87.

Les options sont les suivantes :

- ISO
- SS
- DIN
- ÖNORM
- BS
- Sia (2006)
- UNI
- NF
- NBE
- CTE
- BREW
- NEN
- NEN'06
- ASTM

Lorsqu'un Projet contient des données, les options ci-dessus se réduisent à celles qui sont compatibles avec ces données.

#### 4.3.2 Sélecteur de Tâche

A côté du sélecteur de Norme, dans la barre titre du Modèle (de Projet), se trouve un sélecteur de Tâche (exemple : Aérien en Fig.4.1), et "Spécifier la Norme et la Tâche" en page 28. Les options sont les suivantes :

- Aérien
- Impact
- Façade

Lorsqu'un Projet contient des données, les options Tâche ci-dessus se réduisent à celles qui sont compatibles avec ces données.

#### 4.3.3 Sélecteur de fonction

Le sélecteur de fonction apparaît sur la première ligne du Champ d'état (voir Fig.4.2). Les options sont déterminées par la Tâche sélectionnée et par le mode de mesurage de L1 et L2, soit simultané (2270 uniquement), soit de manière séparée :

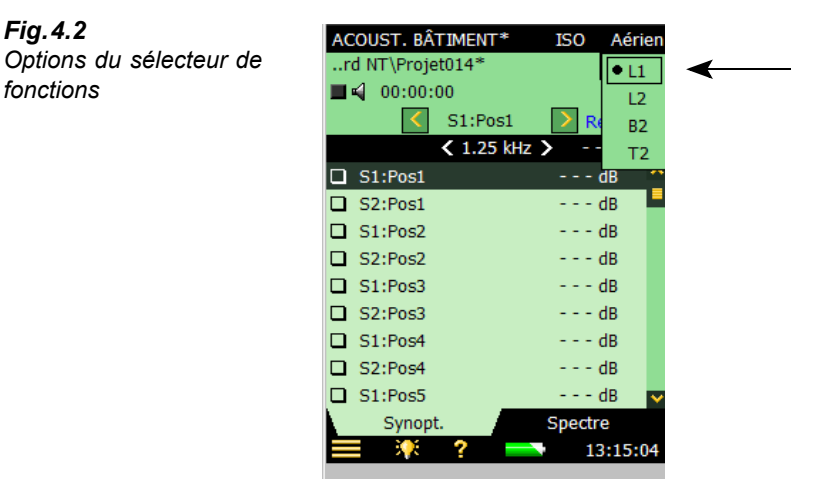

Si la Tâche sélectionnée est *Aérien* ou *Façade* et que L1 et L2 sont mesurés séparément, les options sont les suivantes :

- L1
- L2
- B2
- T2

Si la Tâche sélectionnée est *Aérien* ou *Façade* et que L1 et L2 sont mesurés simultanément (2270 uniquement), les options sont les suivantes :

- L1&L2
- B2
- T2

Si la Tâche sélectionnée est Impact, les options sont les suivantes :

- L2
- B2
- T2

#### 4.3.4 Champ d'état

Fig.4.3

Le Champ d'état apporte diverses informations sur le mesurage en cours, voir Fig.4.3:

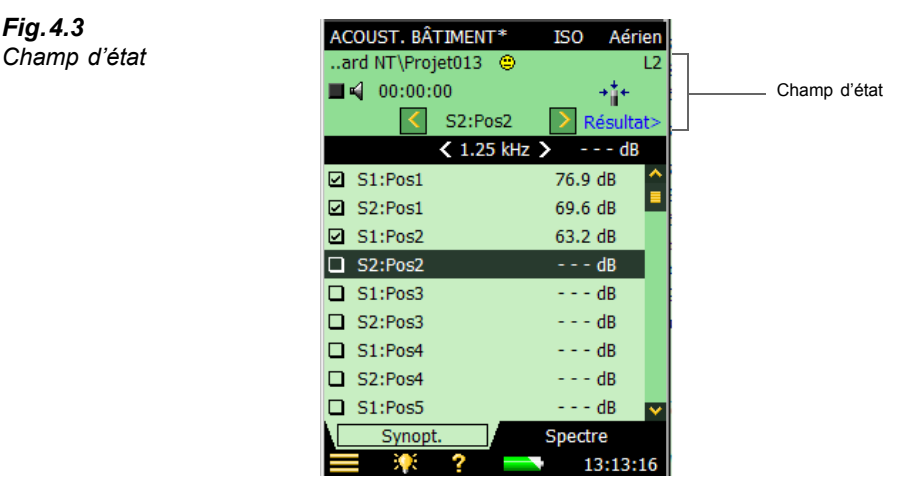

Ligne 1 :

- Nom du Projet et adresse de stockage des données (taper dessus pour ouvrir l'Explorateur - voir section 4.11)
- Frimousse (indicateur de qualité de la mesure) éventuellement associée au Projet ٠
- Icône Commentaires 🕖 avec un lien vers la liste des Commentaires (le cas échéant) ٠
- Icône de connexion au PC 📮 (le cas échéant) •
- Icônes d'enregistrements audio ou Commentaires parlés o (le cas échéant) ٠
- Sélecteur de fonction •

Ligne 2:

- Etat du mesurage
- Icône Générateur Oui/Non 🛛 ٠
- Durée de mesurage écoulée •
- Texte en écho d'activation des touches •
- ٠ 'Pas cal.' – état du calibrage
- Indication de surcharge/sous-gamme •
- Icônes représentant les capteurs une par voie (lien avec Configuration) ٠

Ligne 3 :

- Sélecteur de Position (liste déroulante)
- Icônes de navigation aval/amont sur les Positions ( $\langle et \rangle$ ) •
- Frimousse associée à la Position •
- Lien vers les résultats (**Result** >), voir section 4.8. ٠

#### 4.3.5 Vue Synoptique (L1, L2, L1&L2, B2 et T2)

La vue correspondant à l'onglet *Synoptique* liste tabulairement les Positions de mesurage – une Position par ligne, voir Fig.4.4.

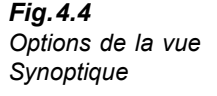

| AC        | OUST. BÂTIMENT       | ISC | ) Aéri       | en |
|-----------|----------------------|-----|--------------|----|
| a         | rd NT\Projet014      |     |              | L1 |
|           | 00:00:00             |     | → <b>*</b> + |    |
|           | S2:Pos2              | >   | Résulta      | t> |
|           | < 1.25 kHz >         | ,   | dB           |    |
| $\square$ | Sélection            |     | þ dB         | 2  |
| Ø         | Consulter Commentain | es  | 5 dB         | -  |
| ☑         | Couper               |     | 9 dB         |    |
|           | S2:Pos2              |     | - dB         |    |
|           | S1:Pos3              |     | - dB         |    |
|           | S2:Pos3              |     | - dB         |    |
|           | S1:Pos4              |     | - dB         |    |
|           | S2:Pos4              |     | - dB         |    |
|           | S1:Pos5              |     | - dB         | ~  |
|           | Synopt.              | Spe | ctre         |    |
|           | 🕴 ? 🔜                |     | 15:18:5      | 52 |
|           |                      |     |              |    |

Taper sur une des Positions de la liste (p.ex. *Pos1*) pour voir apparaître le menu déroulant suivant :

- Sélection (sélectionne la Position 'active' mise en valeur par une barre sombre)
- Consulter Commentaires (affiche la liste des commentaires associés au mesurage)
- *Couper* (coupe ce mesurage pour le coller dans une autre Position).
- Coller (colle le mesurage coupé)

**Nota :** 'Couper' et 'Coller' n'apparaissent dans un Mesurage sur plan (voir section 4.5.1) que si des données existent déjà

Lors de l'affichage de la fonction T2, il est possible de choisir entre deux moyennes en tapant sur la ligne au sommet de la vue Synoptique. Les options sont les suivantes :

- T20
- T30

#### 4.3.6 Vue Spectre (L1, L2, L1&L2 et B2)

La vue correspondant à l'onglet *Spectre* affiche le spectre du niveau de pression acoustique à la Position de mesurage. Il est possible de commuter entre le spectre principal et le spectre de référence. Les options disponibles sont affichées en Fig.4.5.

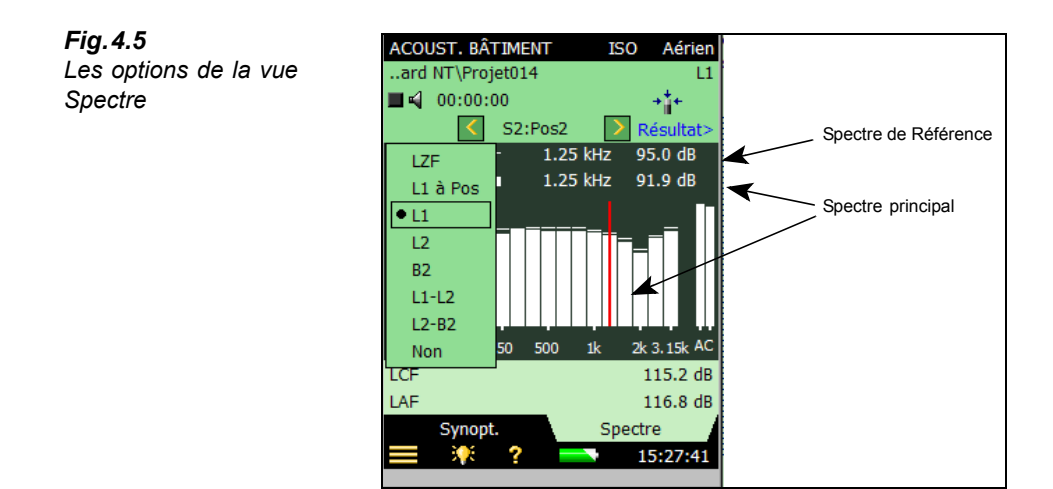

L'axe Y peut être modifié pour mieux correspondre à la mesure, voir les options en Fig. 4.6.

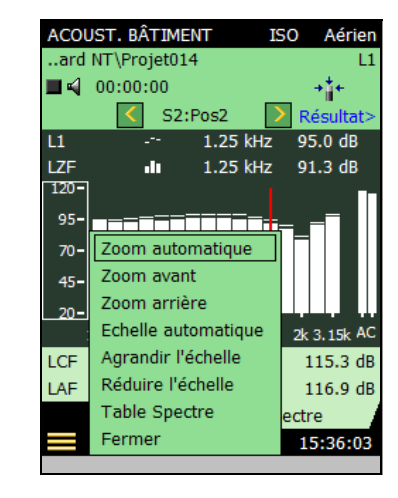

Fig.4.6

Les options de

modification de l'axe Y

Deux paramètres sont affichables sous la zone graphique, à choisir dans une liste déroulante, voir Fig. 4.7.

23

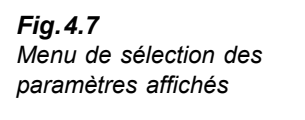

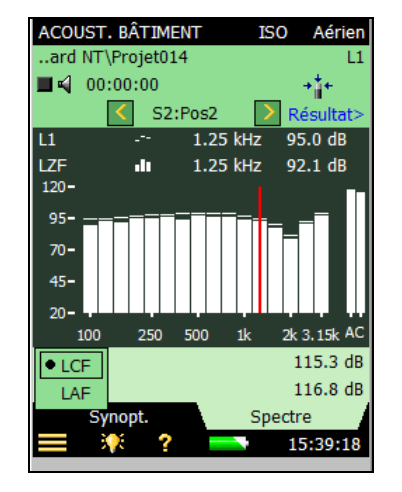

#### 4.3.7 Vue Spectre (T2)

Fig.4.8

Vue Spectre

Dans le cas de mesurages de T2, la Vue *Spectre* affiche le spectre du temps de réverbération à la Position (ex.,  $T20 \ a Pos$  ou  $T30 \ a Pos$ , voir Fig.4.8), le temps de réverbération moyen ( $T20 \ ou \ T30$ ), ou les deux. Le niveau mesuré est affiché pendant le mesurage. Pour plus d'informations, voir la section 4.6.4.

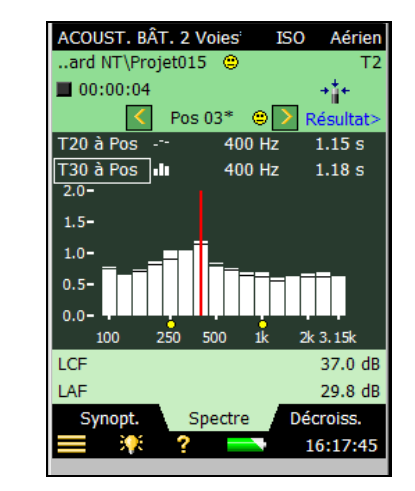

#### 4.3.8 Vue Décroissance (T2)

Dans le cas de mesurages de T2, la Vue *Décroissance* affiche la décroissance à une Position, la décroissance moyenne pour toutes les Positions (si Moyennage courbes est utilisé), ou les deux. Pour plus d'informations, voir la section 4.6.5.

## 4.4 Points importants à se rappeler

Avant de procéder aux mesurages en Acoustique du Bâtiment, il est bon de se rappeler certains points importants :

#### Affichage

- Les Frimousses associées à un spectre représentent les Frimousses combinées des deux spectres sélectionnés
- · Choix utile pour l'affichage des paramètres :

| L1       | L2       | B2       | T2       |
|----------|----------|----------|----------|
| L1 à Pos | L2 à Pos | B2 à Pos | T2 à Pos |

Vérifier le spectre associé à la dernière Postion, de même que le spectre moyen, quelle que soit la fonction mesurée (pour les mesurages de T2, le paramètre *Sauvegarde automatique* doit être réglé sur *Non*).

#### Temps de réverbération

- Temps de réverbération : la courbure C% est affichée lorsque *Voir Ligne de régression* est sélectionné dans le menu déroulant de l'axe Y de la Vue *Décroissance*
- Quand *Moyennage courbes* est sélectionné, il faut saisir manuellement les données dans le spectre moyen T2 pour que le réglage prenne effet. Si *Moyennage courbes* est réglé sur *Non*, la saisie manuelle est possible avec tous les spectres
- La décroissance liée au mesurage moyenné de T2 n'est affichable que si *Moyennage courbes* est sélectionné

#### Gestion du mesurage

- Au terme d'un Mesurage sur plan, la Position suivante peut être sélectionnée automatiquement ou manuellement
- Au terme d'un Mesurage sans repérage graphique, la Position suivante se choisit au début du mesurage suivant

#### Configuration 2 voies du 2270

- En configuration 2 voies, il faut brancher deux capteurs différents sur les deux voies d'entrée afin d'assurer la correction des mesures. Cela vaut également pour les entrées Direct
- Icônes représentant un microphone : celle de gauche est pour la Voie 1, celle de droite pour la Voie 2
- Mesurer L1 et L2 simultanément :
  - Gamme Haute pour L1 et Gamme Basse pour L2 conviennent à la plupart des mesurages
  - En cas d'indication 'Sous-gamme' pendant la durée d'intégration (Gamme Haute uniquement), commuter sur Gamme Basse (ou utiliser Gamme automatique, qui prend quelques secondes supplémentaires)

- Attribuer L1 à la Voie 1 et L2 à la Voie 2. B2 et T2 peuvent aussi être attribués à la Voie 2. Si *Mesure L1 et L2* est commuté sur *Séparément*, vérifier que toutes les attributions de voie correspondent aux besoins
- Vue Synoptique L1&L2 : L1 ou L2 est affiché, taper sur L1 pour voir L2, et vice versa
- Mesurer deux Positions (deux voies) par fonction :
  - Sélectionner Voie 1 et Voie 2 pour l'entrée des fonctions L1, L2, B2 et/ou T2
  - Gamme Haute pour L1 et T2, Gamme Basse pour L2 et B2, conviennent dans la plupart des cas
  - En cas d'indication 'Sous-gamme' pendant la durée d'intégration (Gamme Haute uniquement), commuter sur Gamme En cas d'indication 'Surcharge' (typiquement en Gamme Basse) pendant la durée d'intégration, commuter sur Gamme Haute. (ou utiliser Gamme automatique, qui prend quelques secondes supplémentaires)
  - A chaque sauvegarde des donnéess, deux Positions consécutives seront sauvegardées
    les données Voie 1 à la Position sélectionnée, et les données Voie 2 à la Position suivante

#### Données

- Fonction Couper-Coller dans la Vue Synoptique : uniquement avec Mesurage sur Plan
- Réutilisation : d'un Projet dans l'Explorateur vers le Projet en cours
- La date d'un Projet dans l'Explorateur est la date de la dernière sauvegarde en date du Projet (après qu'il a été été ouvert et consulté)

### 4.5 Mesurer les niveaux (L1, L2 et B2)

#### 4.5.1 Mesurages sur Plan ou sans repérage graphique

Cette section décrit comment configurer le Sonomètre-analyseur et gérer les mesures des niveaux. Elle donne des exemples sur la manière d'effectuer des mesurages sur plan ou des mesurages sans repérage graphique.

Les Mesurages sur Plan sont requis par les Normes BREW et NEN/NEN'06, optionnels pour les autres Normes. Un tel mesurage guide l'opérateur à chaque étape de la procédure selon une séquence logique qui permet de se repérer à tout moment dans le processus, afin d'éviter toute confusion bien naturelle vu la multiplicité des Positions des sources de bruit et des microphones.

Un Mesurage sans repe'rage graphique est à utiliser lorsque la procédure n'est pas régie par une Norme particulière ou qu'il n'est pas nécessaire de garder la trace des diverses Positions de sources sonores. Ou encore lorsque qu'un opérateur ayant suffisamment d'expérience préfère suivre sa propre procédure.

#### 4.5.2 Premier essai

Pour se familiariser avec la procédure de mesurage et se rendre compte de la facilité avec laquelle cette opération peut être effectuée, il peut être judicieux de faire l'essai d'un mesurage non planifié en utilisant la configuration par défaut du Modèle de Projet **ACOUSTI-QUE DU BÂTIMENT**. Ce Modèle propose les réglages que Brüel & Kjær considère comme les réglages de base pour réaliser un mesurage simple, en commençant avec le mesurage de L1 (la Norme est *ISO*, la Tâche *Aérien*, le microphone est sélectionné, L1 est sélectionné, etc). Il suffit de choisir ou placer la source sonore et le(s) microphone(s) dans la pièce d'émission.

Il n'est pas nécessaire de toucher à ce paramétrage par défaut pour effectuer le premier essai, il sera plus facile de le modifier plus tard en fonction des besoins.

**Nota :** Les réglages par défaut sont disponibles immédiatement suite à l'installation du module dans l'appareil, mais ils sont écrasés chaque fois qu'un opérateur sauvegarde les données d'un Modèle de Projet **ACOUSTIQUE DU BÂTIMENT**. Ils peuvent donc avoir été modifiés par un opérateur précédent. Dans le doute, vérifier ces réglages !

Sélectionner le Modèle ACOUSTIQUE DU BÂTIMENT (s'il n'est pas déjà affiché dans la barre titre au sommet de l'affichage, taper sur celle-ci et choisir ACOUSTIQUE DU BÂTI-MENT dans le menu déroulant qui apparaît) puis presser sur Départ/Pause 🖗 pour lancer le premier mesurage et afficher la mesure. Presser ensuite sur Sauvegarder () pour sauvegarder le mesurage du niveau à la première Position.

**Nota :** Pour des explications plus détaillées sur la sauvegarde des configurations et des Modèles et l'organisation des mesurages, se reporter aux sections appropriées du Manuel de l'Utilisateur du 2250/2270 :

- Section 3.4 Sauvegarder les mesures
- Section 6.1 Organisation des fichiers
- Section 4.4.8 Gérer les Modèles de Projet
- Section 4.4.7 Personnaliser une configuration

#### 4.5.3 A propos de la présente Section

Cette section est conçue pour aider les opérateurs non familiarisés aux mesurages en Acoustique du bâtiment. Lire d'abord les paragraphes relatifs au paramétrage et à la gestion de l'appareil (section 4.5.4 et section 4.5.5 ci-après) puis celle concernant le mesurage sur plan (section 4.5.6).

Si l'opérateur est déjà quelque peu familiarisé avec ce type de mesures et a déjà une idée de la procédure à suivre, passer directement à la section 4.5.7, et consulter au besoin les sections qui précèdent celle-ci.

Nota : le 2270 permet de procéder à des mesurages sur une ou deux voies, le 2250 à des mesurages sur une seule voie

Se reporter à la section ci-après pour les mesurages sur une voie, sinon, voir "Mesurages sur deux voies (2270 uniquement)" en page 50.

#### 4.5.4 Paramétrage de l'appareil (mesurages sur une seule voie)

- Sélectionner le Modèle ACOUSTIQUE DU BÂTIMENT (s'il n'est pas déjà affiché dans la barre titre au sommet de l'affichage, taper sur celle-ci et choisir ACOUSTIQUE DU BÂTIMENT dans le menu déroulant qui apparaît)
- 2) Taper sur , sélectionner l'option Configuration dans la liste qui apparaît, puis sélectionner l'onglet *Complète*.

#### Paramétrage de l'entrée

Pour des mesurages sur une voie, paramétrer l'entrée comme en Fig.4.9.

Fig. 4.9 Paramétrage de l'entrée pour les mesurages sur une voie avec un 2250/ 2270

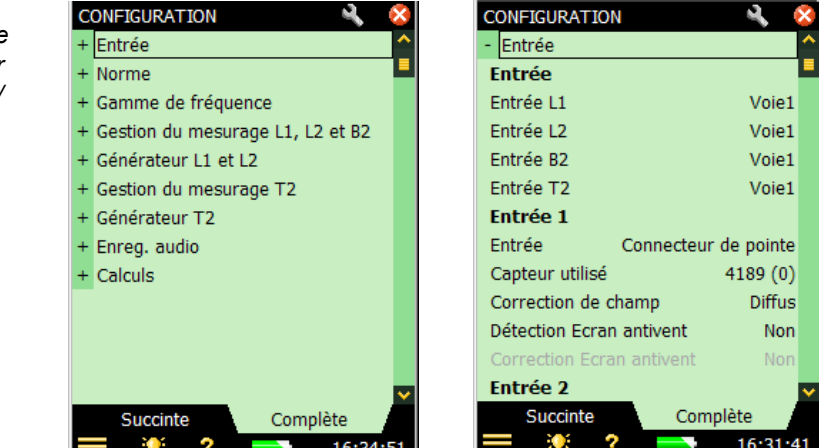

#### Spécifier la Norme et la Tâche

Le paramètre 'Norme' permet de choisir la Norme régissant les mesures ; plusieurs options sont possibles (voir Annexe A pour les détails).

3) Régler *Norme* en fonction des besoins. Dans l'exemple de la Fig.4.10, c'est *ISO* qui a été choisi :

28
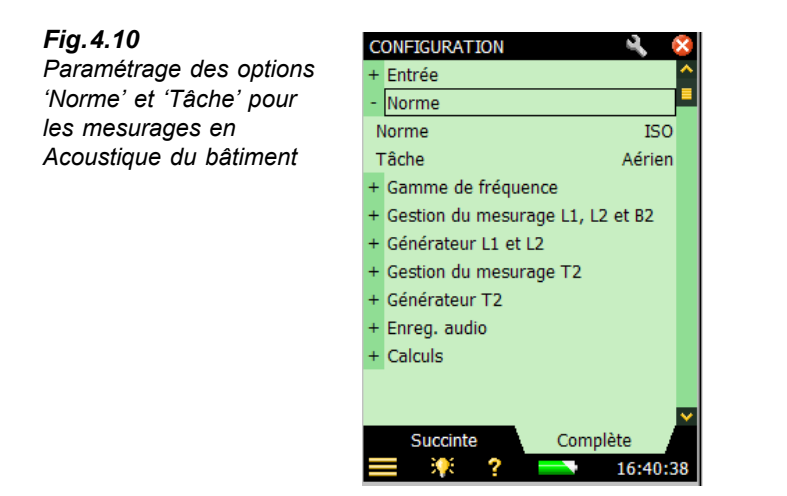

Il faut maintenant choisir la 'Tâche' de mesurage à effectuer, c'est-à-dire Aérien, Impact ou Façade (Aérien a été choisi sur la Fig.4.10). Cette Tâche peut être changée en tapant sur le nom de la Tâche dans la barre titre au sommet de l'affichage, et en sélectionnant la Tâche requise dan la liste déroulante qui apparaît.

4) Régler le paramètre Tâche sur Aérien, Impact ou Façade en fonction des besoins.

### Spécifier la largeur de bande et la plage fréquentielle

Fig. 4.11

de bande' et des

5) Régler Largeur de bande et Fréquence max. et Min. selon les besoins, voir exemple de la Fig.4.11. Ces paramètres sont liés au choix de la Norme, mais une plage fréquenctielle plus large que celle de la Norme peut ici être sélectionnée. Certains Normes autorisent aussi les mesurages par bande d'octave et de tiers d'octave.

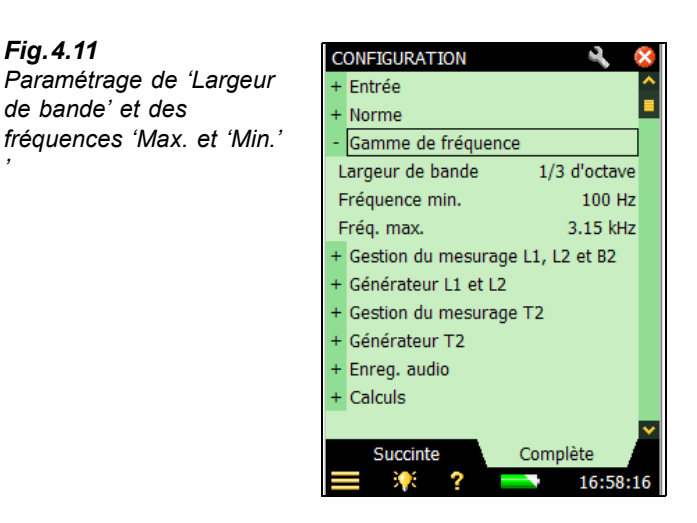

### Paramétr Gestion du mesurage : réglage L1, L2 et B2

6) Paramétrer Gestion du mesurage en fonction des besoins, voir Fig.4.12:

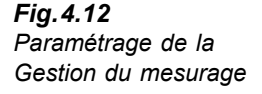

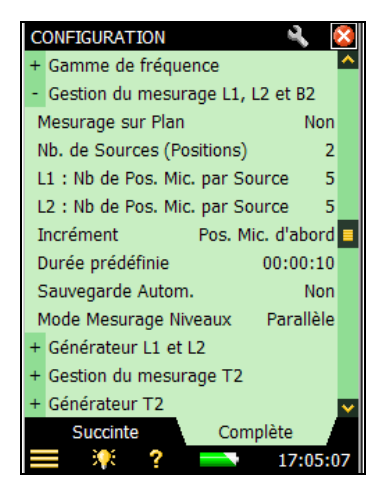

- Mesurage sur Plan régler sur Oui pour procéder au mesurage en suivant une séquence planifiée (et définir le nombre de Positions de la source sonore et des microphones), ou sur Non pour une gestion manuelle des opérations, à paritr de la Position Pos. 1<sup>a</sup>
- Nb. de Sources (Positions) spécifier le nombre de Positions pour la source sonore (accessible uniquement si Mesurage sur Plan est réglé sur Oui)
- L1/L2 : Nb de Pos. Micr. par Source spécifier le nombre de Positions de microphones requises pour chaque source (accessible uniquement si Mesurage sur Plan est réglé sur Oui)
- *Incrément* permet de spécifier l'ordre dans lequel les mesures seront obtenues : *Source d'abord*, Pos. *Mic. d'abord* ou manuellement (*Manuel*)
- Durée prédéfinie pour spécifier la durée d'intégration (en heures, minutes et secondes), voir aussi Fig.2.2
- Sauvegarde automatique régler sur Non si les mesures doivent être inspectées avant d'être sauvegardées manuellement, ou sur Oui pour sauvegarder les données automatiquement
- Mode Mesurage Niveaux régler sur Parallèle pour mesurer toutes les bandes du spectre simultanément, ou sur Série pour ne mesurer que certaines bandes choisies (à sauvegarder et à combiner ensuite avec le spectre précédemment mesuré parallèlement), ou sur Mixte pour mesurer en parallèle puis en série selon une séquence automatisée. Pendant le mesurage en série de certaines bandes choisies, la bande passante du générateur s'accorde sur la bande sélectionnée, augmentant ainsi la puissance de sortie et le rapport signal sur bruit pour cette bande

a. Certaines normes requièrent un mesurage sur plan. Quand une de ces Normes est sélectionnée, cette option est elle aussi automatiquement sélectionnée.

### Paramètre Générateur L1 et L2 : réglage

7)Générateur – régler sur l'option appropriée, *Externe* si le mesurage doit être piloté par un générateur externe (voir Annexe A, Tableau A.9), *Interne* pour utiliser le générateur de bruit intégré à l'appareil, voir Fig.4.13.

| Fig.4.13                 |
|--------------------------|
| Paramétrage du           |
| générateur de bruit pour |
| les mesures de L1 et L2  |

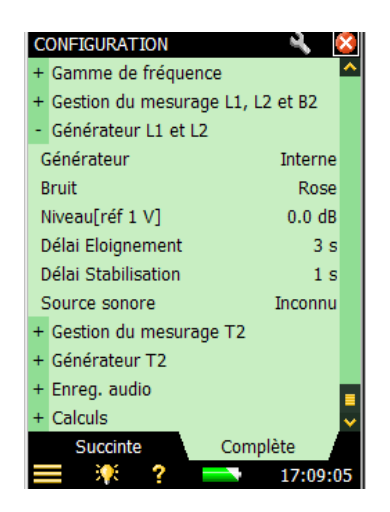

- 8) *Bruit* choisir ici le type de bruit émis par le générateur interne : *Rose* est l'option généralement utilisée
- 9) *Niveau [réf 1 V]* Ajuster le niveau de sortie du générateur interne pour qu'il corresponde à l'entrée de l'amplificateur de puissance utilisé

**Nota :** Le générateur peut être activé/désactivé manuellement en tapant sur l'icône hautparleur affichée dans le Champ d'état

- 10) *Délai Eloignement* pour pouvoir quitter le local avant que le générateur de bruit ne se déclenche
- Délai Stabilisation pour donner le temps au bruit émis de se stabiliser avant le départ du mesurage. Une seconde convient pour les pièces ordinaires, mais les locaux plus spacieux nécessitent un délai plus long
- 12) Source sonore choisir l'option correspondant à la source sonore utilisée. Choisir Inconnue si cette source n'est pas un équipement Brüel & Kjær, ou si la réponse en fréquence ne doit pas être corrigée

Avec une source sonore Brüel & Kjær, la réponse en fréquence peut être corrigée en deux étapes en sélectionnant *Optimum* ou *Flat* (dans la liste déroulante *Source sonore*), au détriment d'une réduction correspondante (en deux étapes) de la puissance totale.

### Enregistrement audio : Paramétrage

13) Enregistrement audio – régler sur Automatique pour enregistrer le signal du microphone pendant le mesurage. Les enregistrements peuvent être réécoutés ensuite pour aider à

comprendre pourquoi les mesures diffèrent et la cause de ces différences (présence de bruit de fond, par exemple)

- 14) Qualité Enregistrement pour déterminer la qualité de l'enregistrement en ajustant la fréquence d'échantillonnage. L'espace requis pour les enregistrements sur la carte mémoire dépend du niveau de qualité choisi - voir Tableau A.8 en page 81.
- 15) Niveau crête enregistrement régler ce paramètre pour qu'il corresponde au signal voir Tableau A.8 en page 81.

Ces enregistrements concernent le signal capté par le microphone suite à une pression sur Départ/Pause (<sup>1/2</sup>) et jusqu'au terme du mesurage. Ils sont attachés aux mesures comme des Commentaires parlés.

Nota : L'enregistrement audio nécessite une licence Option Enregistrement audio BZ-7226 active, ainsi qu'une carte mémoire pour stocker ces données.

#### Paramètre Calculs : réglages

Calculation parameters (Fig. 4.14) can be set as required, they are as follows:

| Fig.4.14                | CONFIGURATION             | 🔍 😣                 |
|-------------------------|---------------------------|---------------------|
| Paramétrage des Calculs | - Calculs                 | ^                   |
|                         | Moyennage courbes         | Oui                 |
|                         | Volume Réception V        | 75.0 m³             |
|                         | Aire Paroi S              | 15.0 m <sup>2</sup> |
|                         | То                        | 0.5 s               |
|                         | Calculer sur              | T20                 |
|                         | Corriger Bruit de fond    | Oui                 |
|                         | L1: Vérif. Règle 6 dB     | Non 💻               |
|                         | L1, L2: Vérif. Ecart type | Non                 |
|                         | Aire Sol Réception        | 25.0 m <sup>2</sup> |
|                         | Volume Pièce Emission     | 75.0 m <sup>3</sup> |
|                         | Aire Sol Emission         | 25.0 m <sup>2</sup> |
|                         | Marteau                   | Non 🗸               |
|                         | Succinte Comp             | olète               |
|                         | 📃 🏋 ? 💳                   | 17:12:07            |

- 16) Moyennage courbes régler sur Oui pour moyenner les décroissances à toutes les Positions. Les valeurs moyennes (par exemple T20) seront alors calculés à partir de la décroissance moyenne, qui peut être affichée. Régler sur Non, si les paramètres moyennés doivent juste être des moyennes des temps de réverbération, auquel cas, la courbe de décroissance moyenne ne sera pas affichable.
- 17) Volume Réception V la valeur spécifiée ici sera utilisée dans le calcul des résultats.
- 18) Aire Paroi S la valeur spécifiée ici sera utilisée dans le calcul des résultats.
- 19) To le temps de réverbération de référence, typiquement 0,5 s, mais peut varier selon les Normes

Fig. 4.14

- 20) Calculer sur spécifier ici laquelle des valeurs de temps de réverbération sera utilisée pour les calculs Si T30 est choisi et disponible, c'est T30 qui sera utilisé, sinon, c'est T20
- Corriger Bruit de fond spécifier ici si L2 doit ou non être corrigé pour compenser la présence de bruit de fond B2
- 22) L1 : Vérifier Règle 6 dB choisir Oui pour vérifier si le spectre de bruit dans la pièce d'émission a des bandes adjacentes de tiers d'octave présentant des écarts de niveau de plus de 6 dB. Cette vérification est effectuée conformément à la méthode préconisée par ISO 140-4:1998, 6.2. En cas d'écart supérieur à 6 dB, les bandes concrnées seront signalées par une Frimousse jaune. En tapant sur cette Frimousse, l'explication suivante sera affichée : "L1 : >6 dB d'écart avec la bande adjacente".
- 23) L1, L2: Vérifier Ecart type choisir Oui pour vérifier que l'écart type entre les spectres moyennés à l'émission et à la réception n'est pas trop important. Cette vérification est effectuée conformément à la méthode préconisée par ISO 140-14:2004, A.5. Si l'écart type dans une bande de fréquence est supérieur au double de la valeur théorique attendue, cette bande sera signalée par une Frimousse jaune. En tapant sur cette Frimousse, l'explication suivante sera affichée : "L1 ou L2: Ecart type élevé"
- 24) Aire Sol Réception la valeur saisie ici, facultative, est cependant requise par certaines normes dans le cadre du reporting des mesures
- 25) Volume Pièce Emission tla valeur saisie ici, facultative, est cependant requise par certaines normes dans le cadre du reporting des mesures
- 26) Aire Sol Emission la valeur saisie ici, facultative, est cependant requise par certaines normes dans le cadre du reporting des mesures
- 27) Marteau choisir Oui dans le cas de mesurages selon la Norme NEN ou NEN'06, sinon, choisir Non (accessible uniquement si la Tâche Impact a été sélectionnée)
- 28) Sol choisir Ebénisterie ou Maçonnerie selon la situation rencontrée (accessible uniquement si la Tâche Impact, le paramètre Marteau et la Norme NEN ou NEN'06 ont été sélectionnés
- 29) Cr spécifier ici le niveau du Cr en dB, dans le cadre de mesurages selon la Norme NEN ou NEN'06 (accessible uniquement si la Tâche Façade a été sélectionnée)
- 30) Type de trafic choisir Route, Rail, Aérien ou Autre, dans le cadre de mesurages selon la Norme NEN ou NEN'06 (accessible uniquement si la Tâche Façade a été sélectionnée)
- CL spécifier ici le niveau en dB, dans le cadre de mesurages selon la Norme NEN2006 (accessible uniquement si la Tâche *Façade* a été sélectionnée)
- 32) Correction OILR spécifier ici le niveau de correction en dB, dans le cadre de mesurages selon la Norme ASTM (accessible uniquement si la Tâche Façade a été sélectionnée)

- 33) Correction OITL spécifier ici le niveau de correction en dB, dans le cadre de mesurages selon la Norme ASTM (accessible uniquement si la Tâche Façade a été sélectionnée)
- 34) Pour refermer l'écran de configuration, taper sur l'icône 🔯.

# 4.5.5 Gestion du mesurage

Le mesurage se gère comme un mesurage de niveaux, au moyen des touches Départ/Pause, Continuer, RAZ et Sauvegarder.

La procédure de mesurage des niveaux de pression acoustique est très similaire à celle du mesurage des temps de réverbération (voir aussi section 4.6). La seule différence entre les affichages est que les unités de temps (s) sont remplacées par les unités de niveau sonore (dB) et que le temps de réverbération moyen (par exemple T20) est remplacé par le niveau de pression acoustique moyen (par exemple L1) (l'outil Temps de réverbération est également doté d'un onglet supplémentaire, *Décroissance*, pour accéder à une Vue affichant la décroissance, voir aussi section 4.6).

Dans la présente section, deux exemples sont utilisés : un pour illustrer une Tâche de mesurage planifiée, l'autre pour illustrer une Tâche non planifiée (quand *Mesurage sur Plan* est réglé sur *Non*).

#### Passer d'une fonction à une autre

Il est possible de passer d'une fonction à une autre (L1, L2, B2 ou T2) à tout moment au cours d'une séquence de mesurage ; il n'est pas nécessaire de suivre une séquence donnée si elle ne correspond pas aux souhaits. L2 peut être mesuré avant L1, ou la chronologie peut être tout à fait arbitraire si les conditions in-situ l'exigent.

## 4.5.6 Exemple de Tâche de mesurage planifiée

La Tâche consiste à déterminer l'isolation au bruit aérien d'une Paroi entre deux pièces selon ISO 140.

- 1) Brancher les câbles, l'amplificateur et la source sonore (voir Fig. 3.1).
- Régler le paramètre Norme sur ISO, le paramètre Tâche sur Aérien (au moyen des sélecteurs de la barre titre, voir exemple Fig.4.15).

**Nota :** Seuls les paramètres cités ci-après ont besoin d'être réglés pour un Mesurage sur Plan; laisser les autres sur leurs valeurs par défaut

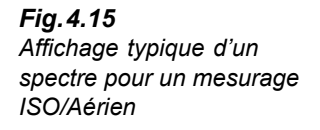

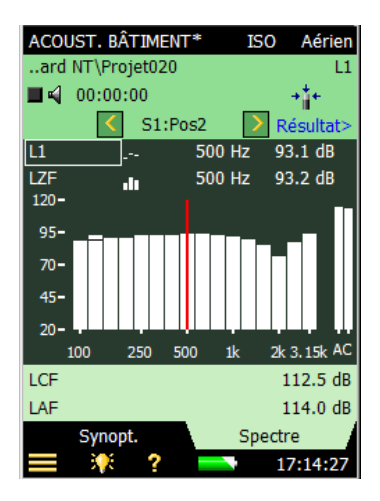

- Dans un premier temps, le niveau acoustique dans la pièce d'émission est mesuré (iindiqué par le sélecteur de fonction sous la barre titre à droite : L1).
- 4) Commencer avec un Modèle Acoustique du Bâtiment vierge de données, puis, sous Gestion du mesurage L1, L2 et B2, régler Mesurage sur Plan sur Oui, Nb. de Sources (Positions) sur 2, et choisir trois Positions de microphone pour chaque Position source.
- 5) Vérifier les niveaux en tapant sur les deux sélecteurs de paramètre affichés au-dessus du spectre, et sélectionner le niveau instantané *LZF*, voir Fig.4.15. Vérifier le niveau de la source sonore en activant/désactivant celle-ci au moyen de l'iône haut-parleur  $\triangleleft$ .

Nota : Les valeurs bande large LAF et LAC sont affichées sur la droite du spectre

#### Premier essai

- 6) La troisième ligne du Champ d'état affiche *S1:Pos1*, qui est le sélecteur de Position et qui indique la Position en cours de la source sonore et du microphone (ces positions sont également affichées dans la Vue *Synoptique*, voir Fig.4.16).
- 7) Sélectionner L1 à Pos au lieu de LZF pour le spectre du bas et L1 pour le spectre du haut. Cel apermet de surveiller le niveau moyen de L1 et le niveau de la Position en cours tout au long du mesurage, voir Fig.4.16.
- 8) Presser Départ/Pause *Pour lancer le premier mesurage, indiqué dans le Champ d'état par S1:Pos1\*. L'astérisque '\*' indique que les données n'ont pas encore été sauvegardées*
- Au terme du mesurage, la mesure est affichée dans la ligne noire située sous le sélecteur de Position (Fig. 4.16, à gauche).

**Nota :** Si une Frimousse est affichée en cours de mesurage, elle apparaît dans la barre noire située sous le sélecteur de Position. Des petites Frimousses sont placées sous les bandes de fréquence présentant un problème. Elles sont également affichées avec les valeurs sous le curseur. Taper sur celles-ci pour avoir une explication sur ces avertissements (les indicateurs de qualité et les Frimousses sont expliqués au paragraphe "Indicateurs de qualité" en page 57).

La Fig.4.16 de droite illustre la Vue Spectre du même mesurage

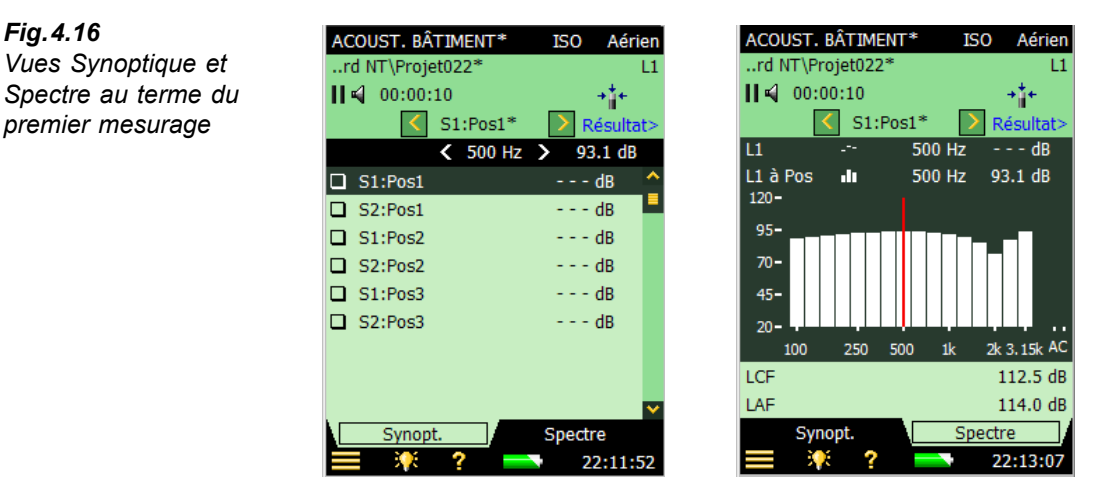

10) Presser **Sauvegarder**  $(\mathfrak{D})$  pour sauvegarder la mesure à la Position S1:Pos1. Si une Frimousse est apparue, elle est mise à jour pour le Projet entier dans la ligne du haut. S2:Pos1 apparaît automatiquement pour indiquer la nouvelle Position de mesurage, voir Fig.4.17.

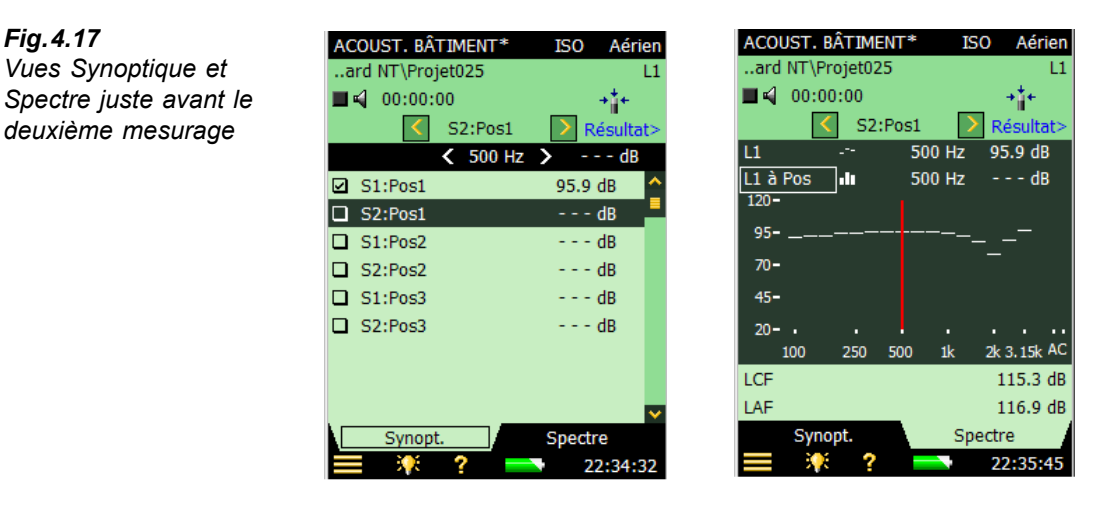

11) Presser Départ/Pause 🖗 pour mesurer sur le mode consécutif à la Pos2, Pos3, etc.

Les options de sélection des paramètres spectraux sont listées ci-après au Tableau 4.1

Options possibles pour le sélecteur de Positions dans la Vue Synoptique :

- S1:Pos1
- S1:Pos2

Fig.4.16

| Tableau 4.1<br>Paramètres spec- | Fonction       | Graphe    |
|---------------------------------|----------------|-----------|
| traux : affichage des           | L1, L2, B2, T2 | LZF       |
| resultats                       | L1             | L1 à Pos  |
|                                 | L2             | L2 à Pos  |
|                                 | B2             | B2 à Pos  |
|                                 | T2             | T20 à Pos |
|                                 | T2             | T30 à Pos |
|                                 | L1, L2, B2     | L1        |
|                                 | L1, L2, B2     | L2        |
|                                 | L1, L2, B2     | B2        |
|                                 | L1, L2, B2     | L1 - L2   |
|                                 | L1, L2, B2     | L2 - B2   |
|                                 | L1, L2, B2, T2 | Non       |
|                                 | T2             | T20       |
|                                 | T2             | Т30       |

- *S1:Pos3*
- S2:Pos1\*
- S2:Pos2
- S2:Pos3

(L'astérisque '\*' indique que les données n'ont pas encore été sauvegardées, ici, pour S2:Pos1.)

12) Au terme des mesurages de L1, sélectionner la fonction L2, B2 ou T2 et poursuivre la procédure de la même manière jusqu'à ce que toutes les fonctions aient été mesurées

**Nota :** La fonction B2 n'est pas associée à une séquence de Positions de source/microphone planifiée. Il suffit de mesurer à plusieurs Positions

#### Progression automatique (Incrément)

Le paramètre *Incrément* (dans *Gestion du mesurage L1, L2 et B2*) spécifie la chronologie de la procédure de mesurage : les Positions sources d'abord (*Source d'abord*) ou les Positions microphone d'abord (*Pos. Mic. d'abord*). Il est possible également de choisir chaque Postion consécutive arbitrairement, voir paragraphe 'Sélection manuelle des Positions de mesurage' ci-après.

#### Sauvegarde automatique des mesures

Régler *Sauvegarde automatique* sur *Oui* pour sauvegarder automatiquement les mesures et incrémenter le compteur de Positions pour être prêt à mesurer à la Position suivante.

#### Sélection manuelle des Positions de mesurage

Si une autre Position de mesurage est sélectionnée, une pression sur **Sauvegarder** ( $\mathfrak{B}$ ) sauvegardera la mesure à cette Position et sélectionnera la Position suivante, telle que définie par le paramétrage de *Incrément* (dans *Gestion du mesurage L1, L2 et B2*). Cela peut être une Position où des données ont déjà été sauvegardées.

Un avertissement apparaît en cas de tentative de sauvegarde de données à une Position qui en contient déjà.

Si le paramètre *Incrément* est réglé sur *Manuel*, le compteur de Positions ne sera pas incrémenté automatiquement après une sauvegarde de données. Il faut donc choisir une nouvelle Position avant de sauvegarder une nouvelle fois.

#### Changer le nombre de Positions source et microphone

Dans le cas de mesurages planifiés, il est possible d'augmenter ou diminuer le nombre de Positions source et le nombre de Positions microphone par source dans le menu **Configura-**tion (cependant, il n'est pas possible de supprimer les Positions déjà mesurées).

# 4.5.7 Exemple de mesurage non planifié

Régler *Mesurage sur Plan* sur *Non* pour mesurer à un certain nombre de Positions sans garder trace de la relation entre les Positions source et les Positions microphone, mais en mesurant à partir de *Pos1*.

Nota: Cette option est impossible si la Norme choisie est BREW, NEN ou NEN'06

13) Presser **Départ/Pause** (\*) pour mesurer à la Position *Pos1*. La mesure apparaît dans la barre noire au-dessus de la liste, voir Fig.4.18.

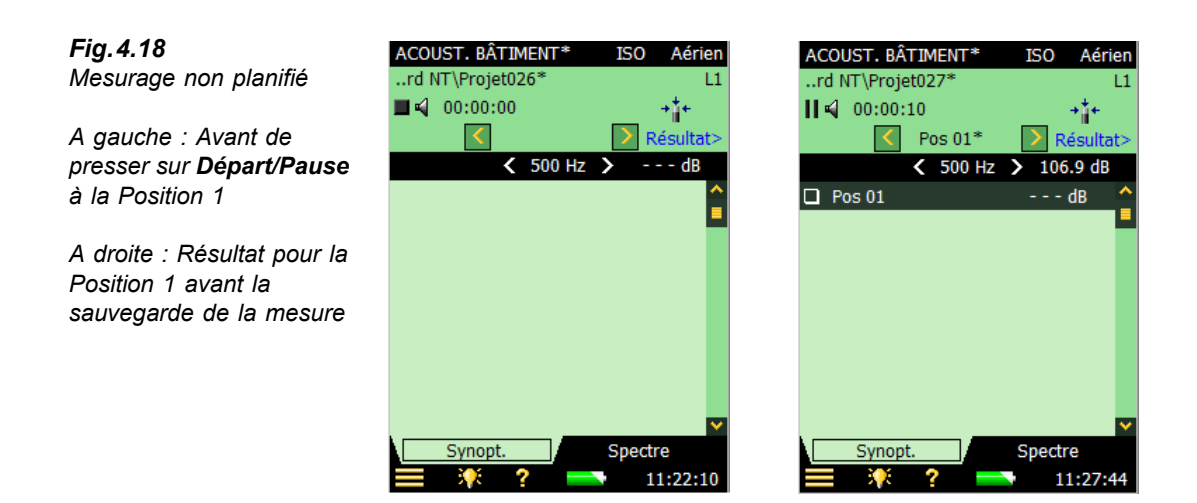

**Nota :** Si une Frimousse est affichée en cours de mesurage, elle apparaît dans la barre noire située sous le sélecteur de Position. Des petites Frimousses sont placées sous les bandes de fréquence présentant un problème. Elles sont également affichées avec les valeurs sous le curseur. Taper sur celles-ci pour avoir une explication sur ces avertissements (les indicateurs de qualité et les Frimousses sont expliqués au paragraphe "Indicateurs de qualité" en page 57).

- 14) Un emplacement *Pos1*\* vide a été créé et sélectionné dans la liste. Presser Sauvegarder
  (14) pour sauvegarder la mesure à cette Position. Si une Frimousse est apparue, elle est est mise à jour et associée au nom du Projet sur la ligne du haut.
- 15) Presser Départ/Pause (\*\*) pour mesurer à la Position Pos2. La mesure apparaît dans la barre noire au-dessus de la liste, voir Fig.4.19.

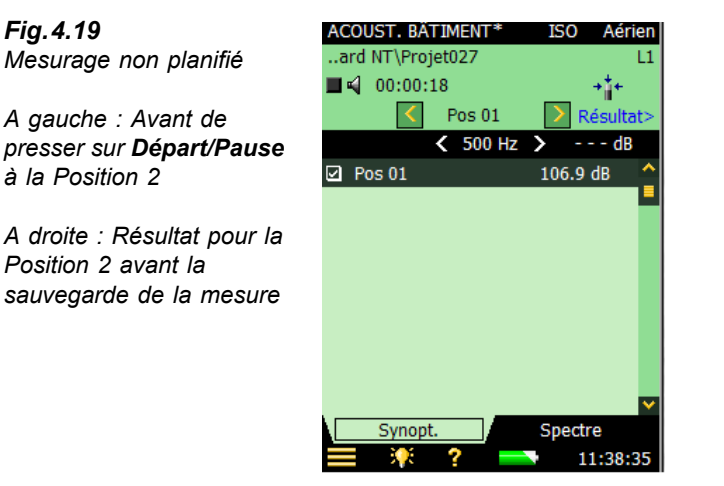

| ACOUST. BÂTIMENT*    | ISO    | Aérien   |
|----------------------|--------|----------|
| ard NT\Projet027     |        | L1       |
| <b>II 📢</b> 00:00:20 |        | +*+      |
| Pos 02*              | > R    | ésultat> |
| 500 Hz               | > 100  | ).7 dB   |
| Pos 01               | 106.9  | dB 🔶     |
| Pos 02               |        | dB 📕     |
|                      |        |          |
|                      |        |          |
|                      |        |          |
|                      |        |          |
|                      |        |          |
|                      |        |          |
|                      |        | ~        |
| Synopt.              | Spectr | е        |
| 📃 🌾 ? 💳              | 1      | 1:41:00  |

16) Un emplacement *Pos2*\* vide a été créé et sélectionné dans la liste. Presser Sauvegarder
(16) pour sauvegarder la mesure à cette Position. Si une Frimousse est apparue, elle est est mise à jour et associée au nom du Projet sur la ligne du haut.

Cette procédure se répètera pour chacune des Positions de la séquence de mesurage.

Contrairement à ce qui se passe dans le cas d'un mesurage planifié, où une pression sur **Départ** suggère une nouvelle Position dont l'indice est toujours plus élevé que le nombre de Positions déjà mesurées, la Position consécutive n'est pas automatiquement sélectionnée lors de la pression sur **Sauvegarder** (3).

#### Sélection manuelle des Positions de mesurage

Si une nouvelle Position est choisie manuellement et que *Sauvegarde automatique* est réglé sur *Non*, une pression sur **Sauvegarder** (3) sauvegarde les données à cette Position. Ce sera toujours à une Position mesurée précédemment et contenant des données. Un message d'avertissement apparaît pour avertir l'opérateur que les données précédentes seront écrasées.

#### 4.5.8 Exemple de mesurage de bandes sur le mode consécutif

Après avoir réalisé une Tâche de mesurage planifié (section 4.5.6) ou de mesurage non planifié (section 4.5.7), il n'a peut-être pas été possible, pour certaines bandes de fréquence du spectre, d'obtenir un rapport signal sur bruit de qualité suffisante. Cela apparaîtra à certaines fréquences de la fonction L2 si le niveau dans la bande L2 est trop proche du niveau dans la bande B2 (bruit de fond), voir Fig.4.20. Dans l'exemple choisi, le niveau B2 est de 55,9 dB, trop proche du niveau B2, qui est de 60,1 dB, est une Frimousse jaune est donc associée à cette mesure. En tapant sur cette Frimousse, l'opérateur est informé que le bruit de fond est trop élevé.

Il faut alors soit diminuer le bruit de fond (ce qui n'est peut-être pas possible) ou augmenter la puissance de la source sonore dans la pièce d'émission.

Si la source sonore est déjà au maximum de sa puissance, il est possible de limiter la gamme de fréquence du bruit pour que cette gamme ne corresponde qu'à la bande concernée, tout en gardant constante la puissance de sortie (le niveau de bruit dans cette seule bande en sera augmenté. Avec une bande de tiers d'octave, le niveau sera augmenté de 10 dB.

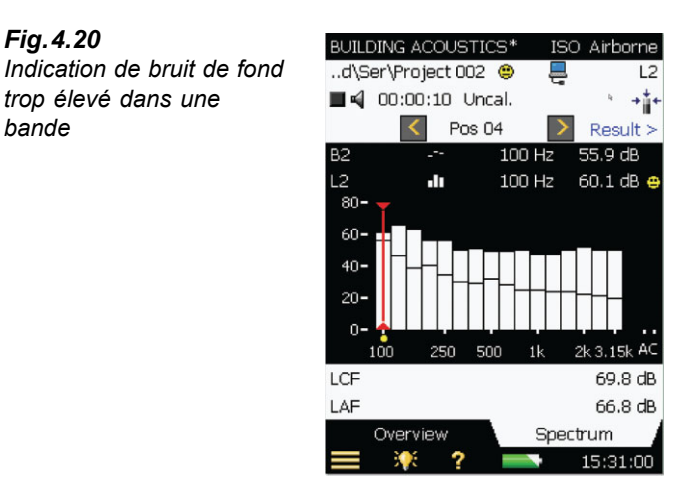

Fig. 4.21

consécutive

Sélection des bandes à

remesurer de manière

Pour sélectionner les bandes de fréquence à mesurer (en utilisant un bruit limité qui ne couvre que ces bandes), sélectionner d'abord Gestion du mesurage L1, L2 et B2 dans le

Dans la Vue Spectre, choisir au moyen du curseur les bandes à mesurer, puis taper sur l'axe

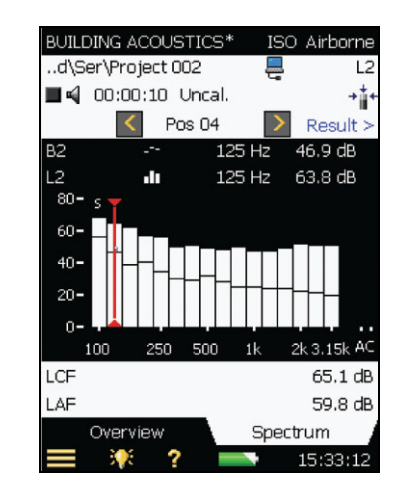

menu Configuration, puis régler Mode Mesurage Niveaux sur Série.

X pour que ces bandes soient remesurées de manière consécutive, voir Fig.4.21.

Nota : La lettre apparaît au-dessus Les bandes de fréquences sélectionnées sont signalées par la lettre 's', voir Fig.4.21.

Après avoir sélectionné les bandes à remesurer, presser Départ/Pause (<sup>1/2</sup>). L'appareil commence par la bande sélectionnée de plus basse fréquence, mesure celle-ci, puis passe automatiquement à la bande sélectionnée suivante. Et ainsi de suite jusqu'à ce que toutes les bandes sélectionnées soient remesurées. Presser Sauvegarder () pour sauvegarder ces mesures et les mixer avec le mesurage initialement effectué. Vérifier que les données sont bien sauvegardées à la bonne Position.

**Nota :** Il est nécessaire de mesurer sur le mode consécutif à toutes les Positions déjà mesurées en parallèle pour L1 et pour L2, sous peine de voir apparaître une Frimousse rouge avertissant du problème. De manière similaire, une Frimousse jaune avertit quelles sont les bandes de fréquence qui ont été remesurées sur le mode consécutif

#### Séquence automatisée de mesurages mixtes (parallèle et série)

Pour raccourcir la durée totale des mesurages, il peut être judicieux de prévoir s'il sera ou non nécessaire de procéder aux mesurages supplémentaires de certaines bandes sur le mode consécutif. Si c'est le cas, dans le menu **Configuration**, sélectionner le paramètre *Gestion du mesurage L1, L2 et B2* et régler *Mode Mesurage Niveaux* sur *Mixte*. Puis sélectionner les bandes à mesurer en réglant *Mode Mesurage Niveaux* sur *Série*, comme pour la section précédente.

Presser sur **Départ/Pause** pour, dans une séquence automatisée, lancer un mesurage en parallèle de toutes les bandes suivi d'un mesurage en série de bandes choisies.

**Nota :** Les mesurages sur le mode consécutif peuvent servir à recommencer les mesurages de L1 et L2 aux fréquences où les niveaux L1 dans deux bandes adjacentes diffèrent de plus de 6 dB

# 4.6 Mesurage du temps de réverbération T2

# 4.6.1 Configurer l'appareil

Il est supposé dans la présente section que la procédure décrite en section 4.5 (Mesurage des niveaux L1, L2 et B2) a été assimilée et suivie, et que les réglages par défaut sont donc déjà effectués. Procéder au paramétrage suivant avant d'effectuer le mesurage de T2 :

- 1) Régler le Sélecteur de fonction sur *T2* et vérifier que les sélecteurs de Norme et de Tâche sont réglés de manière appropriée, voir Fig.4.1.
- 2) Si un nombre de Positions de sources et de microphones doit être précisé pour chaque source, régler *Mesurage sur plan* sur *Oui* dans Gestion Mesurage T2 (voir Fig.4.22); sinon, les mesurages seront effectués manuellement en commençant par la *Pos 1*.

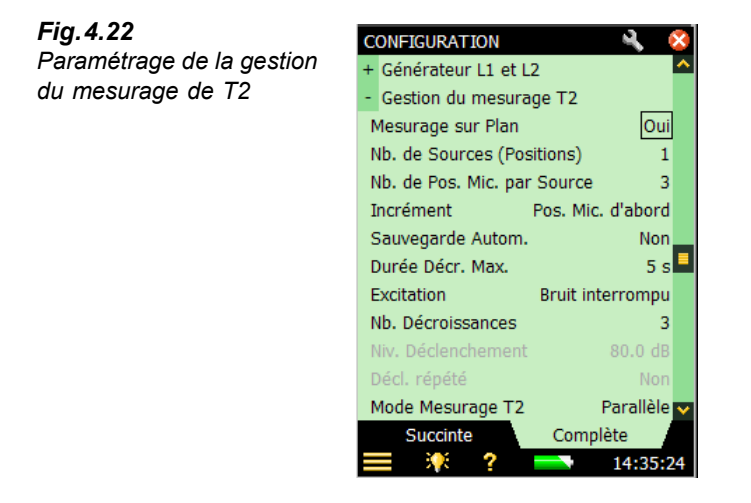

- Régler Nb. de Sources (Positions) sur le nombre requis pour le mesurage de T2 (accessible uniquement si Mesurage sur Plan est réglé sur Oui).
- 4) Régler Nb. de Pos. Mic. par Source sur le nombre de Positions de microphone requis pour chaque source pour le mesurage de T2 (accessible uniquement si Mesurage sur Plan est réglé sur Oui)
- 5) Régler *Incrément* en fonction de la chronologie souhaitée pour l'obtention des mesures, *Source d'abord, Pos. Mic. d'abord*, ou sur *Manual* (accessible uniquement si *Mesurage sur Plan* est réglé sur *Oui*)
- 6) Régler *Sauvegarde automatique* sur *Non* si les valeurs mesurées doivent être vérifiées avant d'être validées manuellement. Sinon, choisir *Oui* pour sauvegarder automatiquement les valeurs de décroissance au terme de chaque mesurage
- 7) Le Sonomètre-analyseur détecte automatiquement la fin de la décroissance et stoppe le mesurage au terme de celle-ci. Cependant, lorsque les conditions sont particulières (présence d'un fort bruit de fond, par exemple), cette détection peut ne pas avoir lieu et le mesurage dure alors 20 secondes. Pour minimiser le temps de mesurage et économiser l'espace mémoire requis, une limite maximale peut être spécifiée. 5 secondes convient pour les pièces ordinaires, mais dans les salles réverbérantes ou les espaces ouverts, cette valeur doit être augmentée
- 8) Si une enceinte sonore est utilisée, régler *Excitation* sur *Bruit interrompu* et passer à l'étape 9). Sinon, pour mesurer avec la méthode de bruit impulsionnel (coup de pistolet ou éclatement d'un ballon), régler *Excitation* sur *Impulsion* et aller directement à l'étape 11). (Pour une description de ces deux méthodes, se reporter au Chapitre 14 du Manuel de l'Utilisateur du Sonomètre-analyseur 2250/2270).

### Méthode du bruit interrompu

9) Spécifier le nombre de décroissances à mesurer à chaque position. L'appareil contrôle automatiquement le générateur de bruit, le mesurage et le moyennage des décroissances. (uniquement si *Excitation* est réglé sur *Bruit interrompu*).

- 10) Régler le Générateur en fonction des besoins. Ces paramètres sont similaires à ceux décrits dans la section Mesurage des niveaux. Voir "Paramètre Générateur L1 et L2 : réglage" en page 31. Aller à l'étape 13).
- 11) Mode Mesurage T2 régler sur Parallèle pour mesurer toutes les bandes du spectre simultanément, ou sur Série pour ne mesurer que certaines bandes choisies (à sauvegarder et à combiner ensuite avec le spectre précédemment mesuré parallèlement), ou sur Mixte pour mesurer en parallèle puis en série selon une séquence automatisée. Pendant la série de mesurages des bandes choisies, la bande passante du générateur s'accorde sur la bande sélectionnée, augmentant ainsi la puissance de sortie et le rapport signal sur bruit pour cette bande.

Les mesurages de T2 sur le mode consécutif s'effectuent comme les mesurages de L1 et L2 – voir exemple de la section 4.5.8.

#### Méthode du bruit impulsionnel

- 12) Régler Niveau Déclenchement sur une valeur suffisamment basse pour que l'impulsion se déclenche, suffisamment élevée pour éviter un déclenchement sur le bruit de fond. Un niveau entre 80 et 100 dB est généralement adéquat (uniquement si *Excitation* est réglé sur *Bruit impulsionnel*).
- 13) Si Sauvegarde automatique est réglé sur Oui, alors Déclenchement répété peut être réglé sur Oui de manière à ce qu'un nouveau mesurage soit lancé quand le précédent a été sauvegardé (uniquement si Excitation est réglé sur Bruit impulsionnel). Cela permet de se rendre à un nouvel emplacement et de lancer une nouvelle impulsion sans avoir à toucher au 2250/2270. Observer l'état du feu tricolore indiquant l'état du mesurage pour changer d'emplacement et provoquer l'excitation sonore de manière synchrone avec la procédure. Presser Départ/Pause <sup>(7)</sup> pour mettre fin au mesurage lorsque la dernière mesure a été sauvegardée.

#### Régler le Générateur pour T2

Le paramétrage du Générateur pour les mesurages du temps de réverbération (T2) est identique à celui décrit pour les mesurage de L1 et L2 (voir Fig.4.13 et "Paramètre Générateur L1 et L2 : réglage" en page 31).

#### Enregistrement audio

Le paramétrage des enregistrements audio est identique à celui décrit dans "Enregistrement audio : Paramétrage" en page 31).

#### Contrôler le mesurage

La gestion d'un mesurage est identique à celle d'un mesurage de niveau, via les touches Départ/Pause, Continuer, Rétroeffacer et Sauvegarder.

#### Mesurages planifiés

 Presser la touche Départ/Pause (2) quand la première Position de mesurage (S1:Pos1) est mise en valeur dans la table de la vue Synoptique. Au terme du mesurage, S1:Pos1\* sera affichée Presser la touche Sauvegarder (\*) pour sauvegarder le mesurage à la Position S1:Pos1.
 S1:Pos2 sera sélectionnée automatiquement. Presser la touche Départ/Pause \* pour poursuivre la séquence de mesurage aux Positions Pos2, Pos3, etc.

### Mesurages non planifiés

- Presser la touche Sauvegarder () pour sauvegarder le mesurage à la Position Pos1
- Presser la touche **Départ/Pause** (7) pour procéder au mesurage de la *Pos2* et poursuivre la procédure pour le reste de la séquence de mesurage aux autres positions

# 4.6.2 Afficher les résultats

L'écran associé à un mesurage du temps de réverbération comporte trois onglets au bas de l'affichage : *Synoptique, Spectre* et *Décroissance*. Ces onglets permettent de choisir le mode de visualisation des résultats :

- *Synoptique* : Affiche les Positions de mesurage en format tabulaire, une rangée par Position. Donne une vue d'ensemble des mesures, permet d'inclure/exclure des Positions lors du moyennage de toutes les Positions dans une pièce, et de gérer les Commentaires/enregistrements audio attachés aux différentes Positions
- *Spectre* : Affiche selon le mode graphique ou tabulaire les spectres de réverbération associés à une Position ou à une moyenne des Positions dans la pièce. Peut aussi visualiser le niveau de pression acoustique instantané en cours de mesurage
- *Décroissance* : Affiche la décroissance à une fréquence donnée, pour une Position ou pour la moyenne des Positions (*Moyennage courbes* doit être réglé sur *Oui*, dans *Calculs* dans le menu **Configuration**)

# 4.6.3 Vue Synoptique

L'onglet Synoptique affiche tabulairement les mesures, une Position par ligne.

| <b>Fig.4.23</b><br>Vue synoptique des | ACOUST. BÂTIMENT*     | ISO Aérien<br>T2 |
|---------------------------------------|-----------------------|------------------|
| résultats                             | 00:00:00              | ÷ắ⊷              |
|                                       | S2:Pos1               | Résultat>        |
|                                       | T20 < 500 Hz          | >s               |
|                                       | S1:Pos1               | 0.68 s 🔷         |
|                                       | S1:Pos2               | 0.90 s 📕         |
|                                       | S1:Pos3               | 0.96 s           |
|                                       | S2:Pos1               | s                |
|                                       | S2:Pos2               | s                |
|                                       | S2:Pos3               | s                |
|                                       |                       | <b>.</b>         |
|                                       | Synopt. Spectre       | Décroiss.        |
|                                       | <b>—</b> 💓 🤈 <b>—</b> | 15.10.20         |

La rangée supérieure contient (de gauche à droite) :

- Le sélecteur T2 (T20 ou T30) permet de choisir le Tr à visualiser dans la table. Il est lié au sélecteur de *Spectre* et au sélecteur de *Décroissance*
- Le sélecteur de fréquence (qui comprend les boutons de décrémentation/incrémentation
   ✓ et > ) détermine la fréquence des valeurs listées dans la table. Il est lié au curseur de *Spectre* et à la fréquence de la décroissance choisie
- Valeur du Tr pour le mesurage en cours, avant qu'elle ne soit sauvegardée pour la Position concernée

Chaque rangée de la table contient (de gauche à droite) :

- Une case à cocher pour inclure/exclure la Position à/de la moyenne de la pièce. Taper dessus pour inclure (coche) ou exclure (pas de coche) la Position. Par défaut, toutes les Positions sont inclues dans la moyenne
- La Position. Taper dessus pour accéder à deux options : Sélection et Consulter Commentaires. Utiliser Sélection pour choisir une Position autre que celle qui a été sélectionnée automatiquement, par exemple pour éventuellement recommencer le mesurage. Utiliser Consulter Commentaires pour ouvrir la liste des Commentaires associés à cette Position. Un Commentaire peut être ajouté à partir de cette vue
- Une Note peut être indiquée par l'icône 🔟. Taper dessus pour lister les Notes associées à cette Position
- La valeur du paramètre Tr à la fréquence déterminée par le sélecteur T2 et le sélecteur de fréquence dans la rangée supérieure de la table. Une Frimousse peut apparaître pour avertir d'un doute sur la qualité de la mesure. Taper sur la Frimousse pour connaître la cause de cet avertissement

# 4.6.4 Vue Spectre

L'onglet *Spectre* affiche soit le spectre du temps de réverbération à une Position, soit le spectre du T2 moyen pour la pièce, soit les deux. Le niveau acoustique est affiché pendant le mesurage.

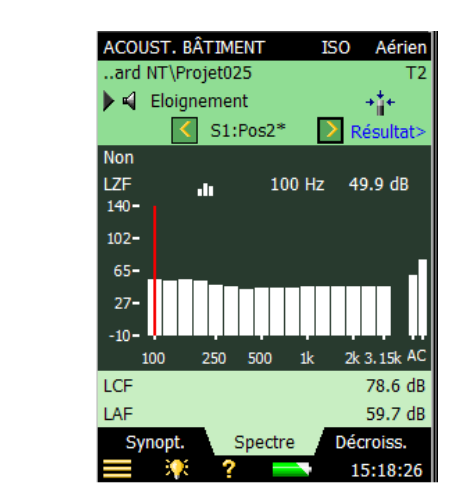

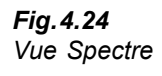

## Spectre

La représentation graphique du spectre est identique à celle des mesurages L1, L2 et B2 : deux spectres d'octave (ou de tiers d'octave) superposés, avec curseur de lecture des valeurs. La plage fréquentielle affichée est automatiquement ajustée en fonction de la gamme de fréquence mesurée.

Des indicateurs (Frimousses) apparaissent sous chaque bande de fréquence liée à un problème potentiel. Ces indicateurs sont également disponibles pour les valeurs sous curseur. Taper dessus pour lire le détail de l'avertissement.

Les sélecteurs de paramètres spectraux au-dessus de la zone graphique permettent de choisir le spectre à afficher : *T20 à Pos*, *T30 à Pos*, *T20* ou *T30*. Pour n'afficher qu'un seul spectre, régler l'autre sur *Non*.

Outre le paramètre à afficher, il est aussi possible de choisir le niveau SPL, avec le spectre pondéré Z LZF avec les niveaux bande large pondérés A et C, voir Fig.4.25. Quand LZF est affiché, taper sur le sélecteur LZF et sélectionner *Afficher TR* pour afficher les spectres Tr.

Au lancement du mesurage, la zone graphique affiche automatiquement le spectre des niveaux SPL. Au terme du mesurage, le spectre des temps de réverbération.

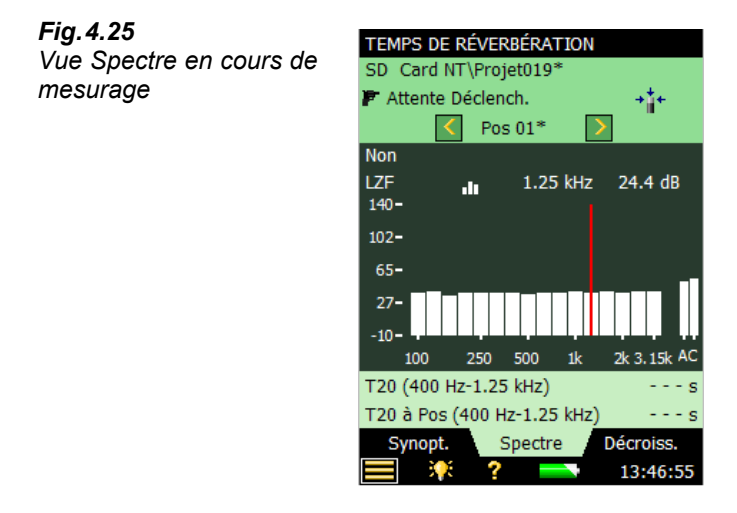

Le spectre affiché (sous la forme de barres) se choisit au moyen du sélecteur de paramètre situé sur la deuxième des deux lignes affichées au-dessus de la zone graphique (LZF sur la Fig.4.25). Le sélecteur de paramètre est lié au sélecteur de la vue *Synoptique* et au sélecteur de décroissance principale dans la vue *Décroissance*.

L'autre spectre affiché (sous la forme de traits horizontaux surplombant les barres sur la Fig.4.24) se choisit au moyen du sélecteur de paramètre situé sur la première des deux lignes affichées au-dessus de la zone graphique ( $T20 \ a \ Pos$  sur la Fig.4.24). Ce spectre peut servir de référence pour comparaison avec le spectre principal, et il est lié au sélecteur de paramètre de la décroissance de référence dans la vue *Décroissance*.

Les Frimousses affichées sous les spectres (le cas échéant) sont associées à l'un ou l'autre de ces spectres. ou aux deux.

Le curseur est lié aux sélecteurs de fréquence des vues Synoptique et Décroissance.

Taper sur l'axe Y pour sélectionner :

- Zoom automatique pour ajuster la plage de l'axe Y en fonction du spectre mesuré
- Zoom Avant/Zoom Arrière pour ajuster le zoom •
- Table Spectre pour afficher le spectre sous la forme d'une liste de valeurs numériques, voir • exemple de la Fig.4.26
- Fermer pour quitter la liste déroulante ٠

| FIG.4.20                | Table Spectr | e        | III 😣     |
|-------------------------|--------------|----------|-----------|
| Affichage tabulaire des | Frég. T30    | ) à Pos  | T30Status |
| valeurs spectrales      | ▶ 100 Hz     | 0.73 s   |           |
|                         | 125 Hz       | 0.65 s   |           |
|                         | 160 Hz       | 0.73 s   |           |
|                         | 200 Hz       | 0.86 s   |           |
|                         | 250 Hz       | 1.03 s c | » %       |
|                         | 315 Hz       | 1.03 s   |           |
|                         | 400 HZ       | 1.18 S   |           |
|                         | 500 HZ       | 0.78 5   |           |
|                         | 800 Hz       | 0.755    |           |
|                         | 1 kHz        | 0.69 5 6 | %         |
|                         | 1.25 kHz     | 0.60 s   |           |
|                         | 1.6 kHz      | 0.60 s   |           |
|                         | 2 kHz        | 0.67 s   |           |
|                         | 2.5 kHz      | 0.69 s   |           |
|                         | 3.15 kHz     | 0.62 s   |           |
|                         |              |          |           |
|                         | <b>I</b>     | ?        | 13:49:03  |
|                         |              |          |           |

#### Paramètres auxiliaires

Au-dessous de la zone graphique, deux lignes de paramètres permettent d'afficher les valeurs  $L_{CF}$  et  $L_{AF}$  bande large.

#### 4.6.5 Vue Décroissance

L'onglet Décroissance donne accès à l'affichage de la décroissance du temps de réverbération ou à la moyenne de la pièce, ou aux deux, voir Fig.4.27.

#### Affichage graphique de la décroissance

Cette vue affiche la décroissance à une bande de fréquence pour la Position choisie, la décroissance liée à la même bande de fréquence pour la moyenne de la pièce (Moyennage courbes requis), ou les deux.

Les sélecteurs au-dessus de la zone graphique permettent de choisir la décroissance à afficher : T20 à Pos ou T30 à Pos. Chacune de ces sélections affiche la décroissance mesurée à la Position choisie ainsi que la valeur de T20 à Pos et T30 à Pos respectivement. T20 et T30 montrent la décroissance à la Position en cours. Pour n'afficher qu'un graphique, régler le deuxième sélecteur sur Non.

Fig.4.26

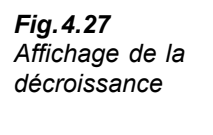

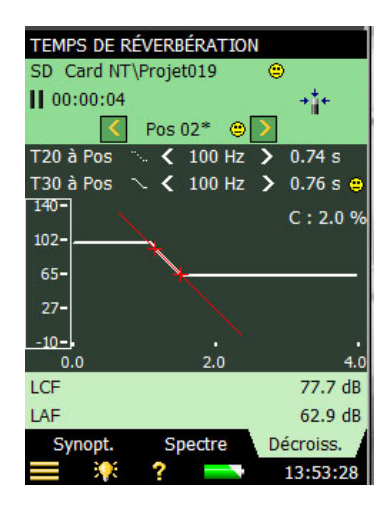

La décroissance principale (affichée comme un trait continu) se choisit au moyen du sélecteur sur la deuxième ligne au-dessus de la zone graphique (*T30à Pos* sur la Fig.4.27). Le sélecteur de paramètre de la décroissance principale est lié au sélecteur de la vue *Synoptique* et au sélecteur de paramètre du spectre principal dans la vue *Spectre*.

L'autre décroissance (affichée comme un trait discontinu) se choisit au moyen du sélecteur sur la première ligne au-dessus de la zone graphique ( $T20 \ a Pos$  sur la Fig.4.27). Elle peut servir de référence pour comparaison avec la décroissance principale, et elle est liée au sélecteur de paramètre du spectre de référence dans la vue *Spectre*.

Le sélecteur de fréquence (qui comprend les boutons de décrémentation/incrémentation  $\mathbf{k}$  et  $\mathbf{b}$ ) détermine la fréquence des courbes de décroissance. Il est lié au curseur de *Spectre* et au sélecteur de fréquence dans la vue *Synoptique*.

La valeur d'un indicateur de qualité est affichée en haut et à droite de la zone d'affichage, juste au-dessous des sélecteurs de paramètre : C : xx%. indication de l'incurvation si elle est supérieure à 10%, puis indicateur de qualité '%', signifiant que la décroissance est incurvée.

Pour plus de détails sur les indicateurs de qualité et les Frimousses, voir "Indicateurs de qualité" en page 57.

Taper sur l'axe Y pour sélectionner :

- Zoom automatique pour ajuster la plage de l'axe Y en fonction du spectre mesuré
- Zoom Avant/Zoom Arrière pour ajuster le zoom
- *Echelle automatique* pour choisir la meilleure échelle pour visualiser les spectres sans toucher au zoom
- Agrandir/Réduire l'échelle pour ajuster la valeur pleine échelle de l'axe Y
- *Voir/Cacher Ligne de régression* et la plage d'évaluation pour la décroissance principale, ainsi que l'indicateur de qualité C
- Fermer pour quitter la liste déroulante

# 4.7 Mesurages sur deux voies (2270 uniquement)

# 4.7.1 Configurer l'appareil (pour un mesurage sur 2 voies)

 Sélectionner un Modèle ACOUSTIQUE BÂTIMENT 2 VOIES. Ce nom doit apparaître sur le bandeau noir en haut de l'affichage. Si ce n'est pas le cas, taper sur la barre noire et sélectionner ACOUSTIQUE BÂTIMENT 2 VOIES dans la liste déroulante qui apparaît.

Nota : Un mesurage sur deux voies nécessite une licence BZ-7229 valide

 Taper sur et sélectionner Configuration dans la liste des options, puis sélectionner la vue Synoptique.

#### Sélections en entrée (2270 uniquement)

L'appareil se configure exactement comme pour les mesurages sur une seule voie (voir section 4.5.4), à l'exception des paramètres suivants :

- Régler Mesure L1 et L2 sur Simultanée ou Séparément selon que L1 et L2 doivent être mesurés simultanément dans les pièces d'émission et de réception, ou de manière consécutive, voir Fig.4.28.
- 4) Régler Entrée L1, Entrée L2, Entrée B2 et Entrée T2 sur la voie d'entrée requise: Voie 1 ou Voie 2, ou encore 1 et 2 simultanément si les deux Positions doivent être mesurées en même temps.
- 5) Régler Gamme auto sur Oui pour une mise à la gamme automatique des voies 1 et 2, ou sur Non pour son réglage manuel. Ce paramètre n'est accessible que si Mesure L1 et L2 est réglé sur Simultanément, ou si Entrée .. est réglé sur 1 et 2 simultanément.

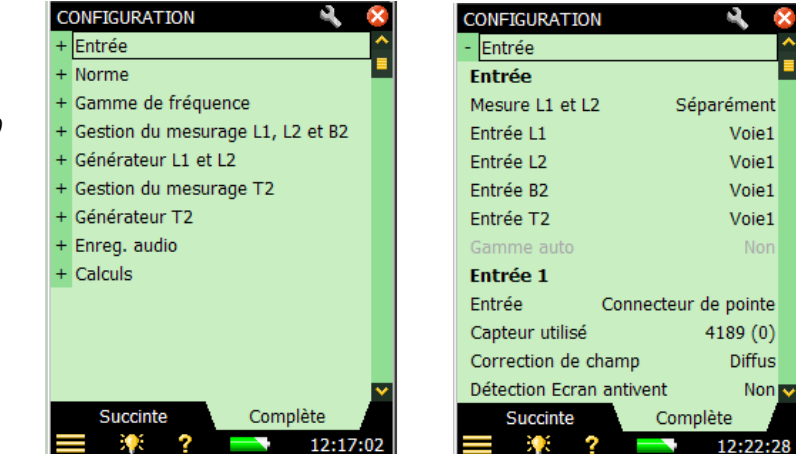

6) Deux jeux d'entrées peuvent être configurés indépendamment l'un de l'autre, l'un pour la voie 1 (*Entrée Voie 1*) l'autre pour la voie 2 (*Entrée Voie 2*). Ils se configurent comme suit :

Fig.4.28

Configuration des deux voies d'entrée pour un mesurage en acoustique du bâtiment avec le 2270 Régler Réglage Gamme sur Haute ou Basse selon les besoins. L'écart entre les deux réglages est de 30 dB. La Gamme haute permet de mesurer jusqu'au niveau maximum en entrée. Ce paramètre n'est accessible que si Mesure L1 et L2 est réglé sur Simultanée, ou si Entrée .. est réglé sur 1 et 2 simultanément.et que Gamme automatique est réglée sur Non

## Fig.4.29

Sélections des entrées sur deux voies pour les mesurages avec un 2270

| CONFIGURATION              | - <b>4</b> , ( | × |
|----------------------------|----------------|---|
| Entrée 1                   |                | ^ |
| Entrée Connecteur          | de pointe      |   |
| Capteur utilisé            | 4189 (0)       |   |
| Correction de champ        | Diffus         |   |
| Détection Ecran antivent   | Non            |   |
| Correction Ecran antivent  | Non            |   |
| Régl. Gamme                | Haute          |   |
| Entrée 2                   |                |   |
| Entrée Connecte            | ur arrière     |   |
| Capteur utilisé            | 4189 (0)       |   |
| Correction de champ        | Diffus         |   |
| Ecran antivent Auto Detect | Non            |   |
| Correction Ecran antivent  | Non            | ~ |
| Succinte Comp              | olète          |   |
| 🔲 🍀 ? 📥                    | 19:37:1        | 2 |
|                            |                |   |

# 4.7.2 Gestion du mesurage

L'utilisation d'une voie de mesure supplémentaire présente divers avantages :

- Les mesurages d'isolement acoustique en Façade, où le bruit de trafic routier est la source sonore, requièrent l'exécution simultanée des mesurages à l'émission (extérieur) et à la réception
- L'utilisation de deux voies d'entrée permet de mesurer L1 et L2 simultanément, ce qui raccourcit la durée des opérations
- L'utilisation de deux voies d'entrée permet de mesurer à deux Positions en même temps, ce qui raccourcit la durée des opérations

### Mesurer L1 et L2 simultanément

7) Régler *Mesure L1 et L2* sur *Simultanée*. Quand la fonction *L1&L2* sera sélectionnée (voir Fig. 4.30), l'appareil mesurera L1 via la Voie 1 et L2 via la Voie 2.

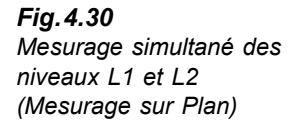

| AC | OUST. BÂT.            | 2 Voies: NF Aérien |
|----|-----------------------|--------------------|
| a  | rd NT\Projet          | 018 😑 🛛 L1&L2      |
|    | <b>4</b> 00:00:06     | Pas cal. → + + + + |
|    | <ul> <li>S</li> </ul> | 1:Pos2 Nésultat>   |
| L1 | <                     | 1.25 kHz 🔪 dB      |
|    | S1:Pos1               | 105.5 dB 🔷         |
| ☑  | S1:Pos2               | 96.3 dB            |
|    | S1:Pos3               | dB                 |
|    | S1:Pos4               | dB                 |
|    | S1:Pos5               | dB                 |
|    | S2:Pos1               | dB                 |
|    | S2:Pos2               | dB                 |
|    | S2:Pos3               | dB                 |
|    | S2:Pos4               | dB 🔽               |
|    | Synopt.               | Spectre            |
| E  | E 👯 '                 | ? 12:32:08         |

- 8) La Vue *Synoptique* affiche encore soit les mesures de L1, soit celles de L2 ; sélectionner les mesures à afficher via le paramètre de gauche sur la ligne de sélection noire des fréquences.
- 9) Sélectionner l'onglet *Spectre* pour vérifier les niveaux en sélectionnant les niveaux instantanés *Voie 1 LZF* et *Voie 2 LZF*, voir Fig.4.31.

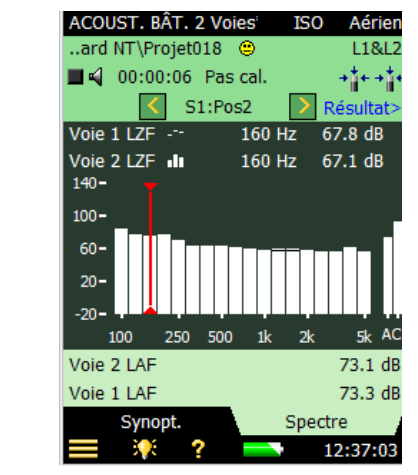

# Fig.4.31

Vérification des niveaux instantanés pendant le mesurage de L1 et L2

**Nota :** *Voie 1 LZF* ne peut être sélectionné que sur le graphique supérieur, *Voie 2 LZF* sur le graphique inférieur

 Le niveau de la source sonore est vérifiable en activant/désactivant celle-ci au moyen de l'icône 
 ✓

Nota : Les valeurs bande large LAF et LAC sont toujurs affichées à droite du spectre

#### Prêt pour le premier mesurage

Fig.4.32

(deux voies

simultanément)

- 11) La troisième ligne du Champ d'état affiche S1:Pos1. Le sélecteur de Position indique ainsi les Positions en cours de la source sonore et du microphone (qui sont également affichées sur la liste de la Vue Synoptique, voir Fig.4.17).
- 12) Dans la Vue Spectre, sélectionner L1 à Pos pour le graphe supérieur et L2 à Pos pour le graphe inférieur, voir exemple de la Fig.4.32.

Nota : Pour surveiller le niveau moyen de L1 et L2 en cours de mesurage, sélectionner L1 pour le graphe supérieur et L2 pour le graphe inférieur

13) Presser Départ/Pause (\* pour lancer le premier mesurage, indiqué par l'affichage de S1:Pos1\* dans le Champ d'état. L'astérisque '\*' indique que les données n'ont pas encore été sauvegardées, voir Fig.4.32.

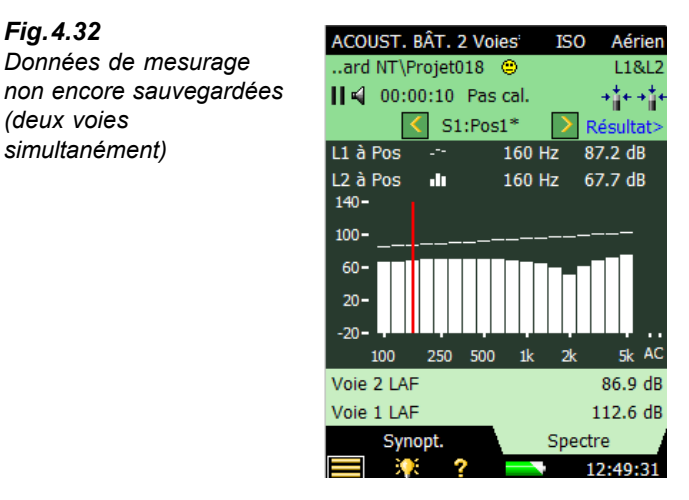

14) Presser Sauvegarder () pour sauvegarder les mesures 'S1:Pos1'. La Frimousse sur la ligne du haut sera mise à jour pour le Projet complet. S1:Pos2 apparaît automatiquement pour indiquer la deuxième Position de mesurage, voir Fig.4.33. (L1 et L2 sont sélectionnés de nouveau, comme ils l'étaient avant de presser sur la touche Départ/ Pause (%)

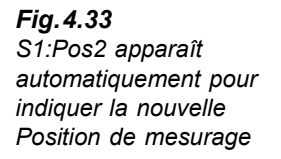

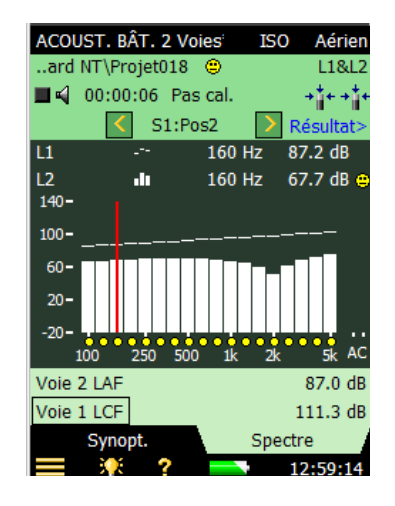

15) Presser Départ/Pause is pour mesurer consécutivement aux Positions Pos 2, Pos 3, etc.

Les options de sélection des paramètres spectraux (pour un Mesurage sur Plan) sont listées dans le Tableau 4.2 ci-après :

| : | Fonction      | Graphe supérieur | Graphe inférieur |
|---|---------------|------------------|------------------|
| ; | L1&L2         | Voie 1 LZF       | Voie 2 LZF       |
|   | B2, T2        | LZF              | LZF              |
|   | L1&L2         | L1 à Pos         | L1 à Pos         |
|   | L1&L2         | L2 à Pos         | L2 à Pos         |
|   | B2            | B2 à Pos         | B2 à Po          |
|   | T2            | T20 à Pos        | T20 à Pos        |
|   | Т2            | T30 à Pos        | T30 à Pos        |
|   | L1&L2, B2     | L1               | L1               |
|   | L1&L2, B2     | L2               | L2               |
|   | L1&L2, B2     | B2               | B2               |
|   | L1&L2, B2     | L1 - L2          | L1 - L2          |
|   | L1&L2, B2     | L2 - B2          | L2 - B2          |
|   | L1&L2, B2, T2 | Non              | Non              |
|   | T2            | T20              | T20              |
|   | T2            | Т30              | Т30              |

Tableau 4.2Paramètres spectraux :affichage des résultats

Options du sélecteur de Positions disponibles pour L1 et pour L2 :

- S1:Pos1
- *S1:Pos2*
- *S1:Pos3*
- S2:Pos1\*
- S2:Pos2
- S2:Pos3

(L'astérisque '\*' indique que les données n'ont pas encore été sauvegardées, ici, pour S2:Pos1.)

## Mesurer deux Positions simultanément dans la même pièce

Pour accélérer les opérations de mesurage, il est possible de mesurer deux Positions à la fois dans la même pièce (sur deux voies d'entrée).

Paramétrer *Entrée L1, L2, B2* et *T2* en fonction des besoins sur *Voie 1* et *Voie 2*. La procédure sera la même que pour les mesurages sur une seule voie, si ce n'est que les mesures seront obtenues et sauvegardées pour deux Positions à la fois.

Pendant le mesurage, les spectres instantanés affichés seront *Voie 1 LZF* et *Voie 2 LZF*. Les données mesurées (mais non sauvegardées) seront affichées comme deux Positions consécutives, la première fois 'S1:Pos 01\*' et 'S1:Pos 02\*' (Mesurage sur Plan) et 'Pos 01\*' et 'Pos 02\*' (mesurage sans repérage graphique).

En pressant sur **Sauvegarder** (2), deux Positions consécutives seront sauvegardées – les données Voie 1 à la Position sélectionnée, et les données Voie 2 à la Position suivante.

# 4.8 Afficher les résultats

Les résultats de mesurage se sélectionnent au moyen du lien **Result** dans le champ d'état (Ligne 3).

Deux affichages sont possibles : un pour une vue d'ensemble des résultats des mesurages, l'autre pour les résultats des calculs (dont un spectre).

# 4.8.1 Synoptique

La Vue *Synoptique* affiche tous les résultats de mesure contenus dans un Projet, voir Fig.4.34. Il est possible d'inclure et d'exclure des mesures, de consulter les détails sur les Frimousses, ainsi que le contenu des commentaires.

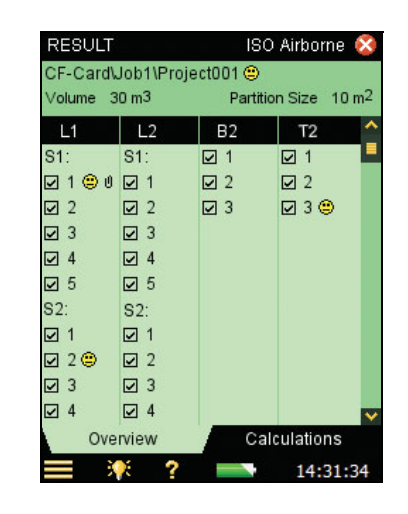

Le Champ d'état contient les informations suivantes concernant les résultats affichés :

Ligne 1 : même information que celle décrite dans "Champ d'état" en page 21

Ligne 2 :

- Volume de la pièce de réception (avec lien vers le menu Configuration)
- Aire de la Paroi (avec lien vers le menu Configuration)

### 4.8.2 Calculs

La Vue Calculs affiche les résultats des calculs, dont un spectre, voir Fig.4.35.

Le Champ d'état contient les mêmes informations que pour la Vue Synoptique décrite précédemment.

Options d'affichage disponibles pour le paramètre Spectre de référence ---- :

- Courbe de référence
- Ecarts (entre le spectre principal et la référence)
- Rien

Les options d'affichage pour le paramètre Spectre principalf dépendent de la Norme et de la Tâche sélectionnées. Par exemple, si le paramètre *Norme* est réglé sur *ISO* et le paramètre *Tâche* sur *Aérien*, ces options sont :

- D
- Dn
- D<sub>n</sub>T
- R'
- R

Fig.4.34

résultats

Vue Synoptique des

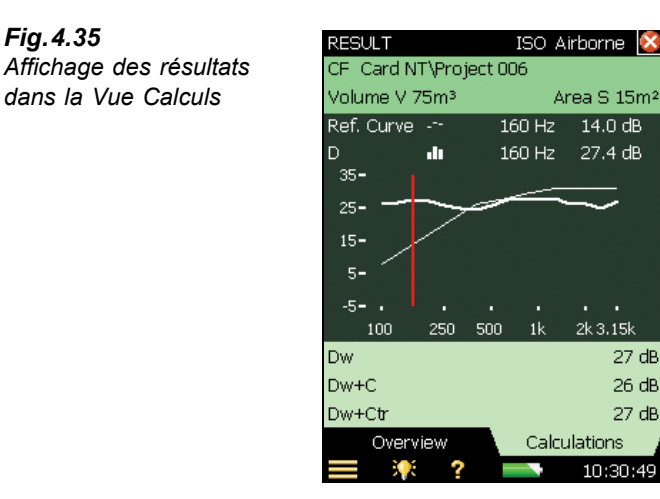

Trois valeurs numériques sont affichables sous la zone graphique. Les options dépendent de la norme sélectionnée et de la sélection pour le paramètre Spectre principal 🛄.

#### 4.9 Indicateurs de qualité

Fig.4.35

Le module Acoustique du bâtiment est associé à un grand nombre d'indicateurs de qualité et de Frimousses, inventoriés au Tableau 4.3 ci-après.

Tableau 4.3 Inventaire des indicateurs de qualité et des Frimousses

| Indica-<br>teur | Frimousse | Explication                                                           | Commentaire                                                                                                    |
|-----------------|-----------|-----------------------------------------------------------------------|----------------------------------------------------------------------------------------------------|
| М               | 0         | Saisie manuelle des données                                           | Tr entré par l'utilisateur                                                                                                    |
| В               | ٩         | Correction maximale utilisée<br>pour tenir compte du bruit de<br>fond | Bruit de fond élevé                                                                                                    |
| N               | ۲         | Fin de décroissance<br>introuvable                                    | La fin de la décroissance ne peut être<br>déterminée parce qu'elle est noyée dans<br>le bruit de fond                                                                                       |
| у               | ۲         | Bruit de fond trop élevé                                              | Bruit de fond supérieur au point<br>d'évaluation le plus élevé. Envisager de<br>remesurer consécutivement les bandes<br>de fréquence concernées par le bruit de<br>fond, voir section 4.5.8 |
| t               | ۲         | Début de décroissance<br>introuvable                                  | Début de décroissance introuvable                                                                                                    |

| Indica-<br>teur | Frimousse | Explication                                               | Commentaire                                                                                                    |
|-----------------|-----------|-----------------------------------------------------------|----------------------------------------------------------------------------------------------------|
| Y               | ۲         | Bruit de fond trop élevé                                  | Bruit de fond supérieur au point<br>d'évaluation le plus élevé. Envisager de<br>remesurer consécutivement les bandes<br>de fréquence concernées par le bruit de<br>fond, voir section 4.5.8           |
| Т               | ۲         | Temps de décroissance<br>maximal trop court               | Le point d'évaluation le plus bas est situé<br>au delà de la durée de décroissance                                                                                                    |
| Z               | ۲         | Décroissance introuvable                                  | La pente de la décroissance est positive<br>(temps de réverbération négatif)                                                                                                    |
| Р               | ۲         | Temps de réverbération trop<br>court                      | Moins de 2 points sur la plage<br>d'évaluation                                                                                                    |
| 0               | ۲         | Niveau d'excitation trop élevé                            | Surcharge (ou gamme de niveaux L1 et L2 erronée)                                                                                                    |
| F               | ۲         | Temps de réverbération court                              | Produit B×T inférieur à 16 (B = largeur<br>de bande du filtre T = temps de<br>réverbération du détecteur)                                                                                             |
| R               | ۳         | T20 utilisé (T30 non utilisable)                          | T20 utilisé (T30 non utilisable)                                                                                                    |
| n               | ۲         | Bruit de fond élevé                                       | Bruit de fond trop proche du niveau au<br>point d'évaluation le plus bas. Envisager<br>de remesurer consécutivement les<br>bandes de fréquence concernées par le<br>bruit de fond, voir section 4.5.8 |
| р               | ۲         | Temps de réverbération court                              | Moins de 4 points sur la plage<br>d'évaluation                                                                                                    |
| %               | ۲         | Décroissance incurvée                                     | La différence entre T20 et T30 est<br>supérieure à 10%.<br>(Indicateur de qualité recommandé par<br>ISO 3382-2 Annexe B)                                                                              |
| k               | ۲         | Décroissance non linéaire                                 | Coefficient de corrélation de la ligne de régression trop faible (inférieur à 0,005 ou $\xi$ (Xi) > 10%                                                                                               |
| b               | ۲         | Correction utilisée pour tenir<br>compte du bruit de fond | Correction utilisée pour tenir compte du<br>bruit de fond                                                                                                    |
| m               | ۲         | Affecté par saisie manuelle                               | Valeur du Tr entrée par l'utilisateur                                                                                                    |
| G               | ۲         | Volume de la pièce de réception limité dans les calculs   | Uniquement utilisé par la norme SS                                                                                                    |
| Н               | ۲         | Aucune mesure de B2 n'est disponible                      | Aucune mesure de B2 n'est disponible                                                                                                    |

| Indica-<br>teur | Frimousse | Explication                                                              | Commentaire                                                                                                    |
|-----------------|-----------|--------------------------------------------------------------------------|----------------------------------------------------------------------------------------------------|
| ~               | ٩         | L1: >6 dB d'écart avec la bande<br>adjacente                             | Essayer une autre Position de source ou<br>de microphone, ou changer l'optimisation<br>de la réponse en fréquence du<br>générateur interne (menu<br><b>Configuration</b> , <i>Générateur L1 et L2</i> ,<br><i>Source sonore</i> ), ou procéder à des<br>mesures sur le mode consécutif<br>( <b>Configuration</b> , <i>Gestion du mesurage</i><br><i>L1, L2 et B2, Mode Mesurage Niveaux</i> )<br>et sélectionner les bandes présentant de<br>grands écarts pour les mesurer sur le<br>mode consécutif (voir section 4.5.8) |
| ^               | ۲         | L1 ou L2: Ecart type élevé                                               | L'écart type dans une bande de<br>fréquence est supérieur au double de la<br>valeur théorique attendue.                                                                                                    |
| S               | ۲         | Mesurée sur le mode<br>consécutif                                        | La bande de fréquence a été mesurée<br>au moyen d'un bruit limité en bande.                                                                                                    |
| *               | ۲         | L1 ou L2 (mais pas les deux)<br>mesurés sur le mode<br>consécutif        | Vérifier que toutes les Positions L1 et L2<br>ont été mesurées sur le mode consécutif.                                                                                                    |
| S               | ۲         | Toutes les Positions n'ont pas<br>été mesurées sur le mode<br>consécutif | Vérifier que toutes les Positions<br>mesurées pour la fonction l'ont été sur<br>le mode consécutif.                                                                                                    |

En l'absence de code d'état, il n'y a pas de Frimousse.

Si l'un quelconque des codes d'état (ou plusieurs) requiert une Frimousse rouge, c'est celleci qui sera affichée. Si un quelconque des codes d'état requiert une Frimousse jaune, mais aucun une Frimousse rouge, c'est la Frimousse jaune qui est affichée.

Taper sur la Frimousse pour afficher une explication, voir Fig.4.36.

Sur le spectre, les petites Frimousses sont affichées à hauteur des bandes de fréquence concernées. Sélectionner la bande de fréquence au moyen du curseur et taper sur la Frimousse dans la boîte de lecture du curseur pour lire l'explication fournie.

La table des valeurs spectrales prut également fournir une vue d'ensemble de tous les codes d'état. Taper sur l'axe Y et sélectionner *Table Spectre* dans le menu déroulant – voir Fig.4.26.

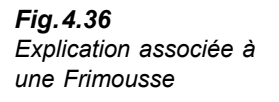

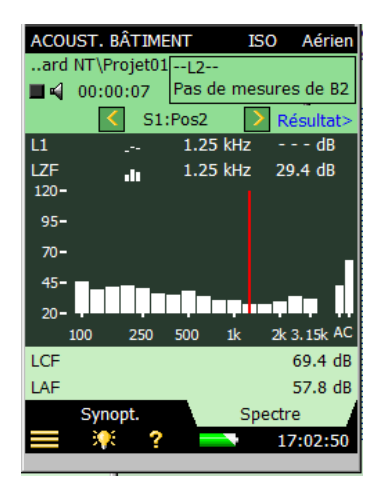

# 4.10 Créer un nouveau Projet

Pour créer un nouveau Projet, sélectionner un Modèle Acoustique du bâtiment.

Si un Projet Acoustique du bâtiment est déjà ouvert et que les données n'ont pas été sauvegardées, presser sur la touche  $RAZ \bigoplus$  et créer un nouveau Projet basé sur le Modèle en cours.

# 4.11 Réutiliser les données d'un Projet stocké

L'Explorateur permet de copier une ou plusieurs fonction(s) d'un Projet stocké vers le Projet en cours.

Par exemple, pour réutiliser ou copier les données T2 du Projet 015 vers le Projet en cours :

- Vérifier que le Projet en cours est bien un Projet Acoustique du bâtiment (une voie ou deux voies).
- 2) Sélectionner l'Explorateur pour afficher la liste des Projets.
- Localiser le Projet Acoustique du Bâtiment dont les données doivent être réutilisées (ici, le Projet 015).
- Taper sur Project 015 dans l'Explorateur et sélectionner l'option Réutiliser données dans la liste déroulante, voir Fig.4.37 (à gauche).
- 5) Une nouvelle liste déroulante apparaît, montrant les fonctions réutilisables. Sélectionner *Copier T2*, voir Fig.4.37 (à droite). La fonction ainsi copiée (*T2*) apparaît dans le Projet en cours.

| Fig.4.37      |    |         |
|---------------|----|---------|
| Réutilisation | de | données |

A gauche : Taper sur le Projet 015 dans l'Explorateur

A droite : Choisir la fonction à copier dans le Projet en cours

| EXPLORATEUR              | 8         |  |
|--------------------------|-----------|--|
| SD Card NT\              |           |  |
| 主 🌁 🗹                    | <b>-</b>  |  |
| Nom Heure                |           |  |
| 🗠 Projet005 01-12-2008   | 3 18:05 🔷 |  |
| Proiet006 01-12-2008     | 3 18:16   |  |
| 📕 Voir                   | 18:18     |  |
| Ouvrir                   | 19:46     |  |
| 🔼 Réutiliser données 🛛 🗨 | 20:31     |  |
| 🔼 Copier                 | 18:05     |  |
| 🔁 Couper                 | 18:09     |  |
| 🖂 Supprimer              | 11:47     |  |
| Renommer                 | 13:13     |  |
| 🚡 Joindre Note           | 17:01     |  |
| 🚡 Joindre Commentaire    | 16:25 🗸   |  |
| Joindre Photo            | 17:17:37  |  |

| EXPLORATEUR<br>SD. Card NT\ | 8        |
|-----------------------------|----------|
| £ 🗶 🗹                       | <b>a</b> |
| Nom Heure                   |          |
| 🗠 Projet005 01-12-200       | 3 18:05  |
| Projet006 01-12-200         | 3 18:16  |
| 🖬 Voir                      | 18:18    |
| Ouvrir                      | 19:46    |
| Réutili Copier T2           | 20:31    |
| 🔼 Copier                    | 18:05    |
| 🔼 Couper                    | 18:09    |
| 🔨 Supprimer                 | 11:47    |
| 🖀 Renommer                  | 13:13    |
| 🚡 Joindre Note              | 17:01    |
| 🚡 Joindre Commentaire       | 16:25    |
| Joindre Photo               | 17:24:34 |

**Nota :** Les fonctions suivantes sont réutilisables dans le cadre de Tâches *Aérien* ou *Façade* :

- L1
- B2
- T2

Dans le cadre d'une Tâche Impact, seules les fonctions suivantes sont réutilisables :

- B2
- T2

Si le Projet en cours contient déjà des données pour la fonction concernée, ces données seront écrasées par les données réutilisées.

Si le Projet en cours contient déjà des données pour les autres fonctions, les données réutilisées devront être compatibles avec celles-ci. Notamment, la gamme de fréquence devra être identique, sous peine de voir apparaître un message d'erreur.

# 4.12 Commentaires et Enregistrement audio

# 4.12.1 Adjonction de commentaires à un Projet

Un commentaire écrit peut être attaché à un Projet Acoustique du bâtiment, tout comme aux autres types de Projet, en tapant sur le nom du Projet (dans l'Explorateur) et en sélectionnant, dans la liste déroulante, l'option *Joindre Note*, ou en pressant la touche **Commentaire parlé** (5). Un trombone **1** apparaît alors en haut de l'affichage, qui donne accès à la liste des commentaires attachés au Projet, voir exemple de la Fig.4.38.

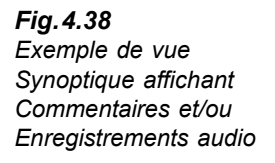

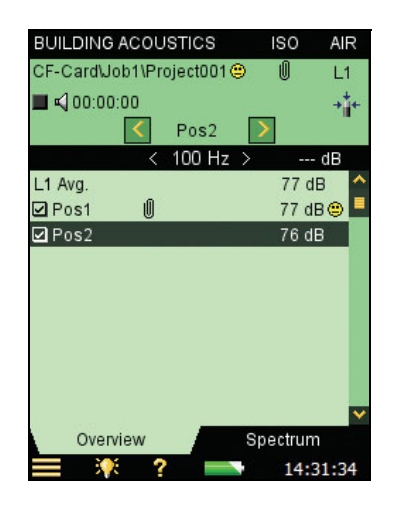

## 4.12.2 Adjonction de commentaires aux mesures

En plus du commentaire associé au Projet, il est possible d'annoter chaque mesure dans la Vue Synoptique. Taper sur la mesure concernée dans cette Vue et sélectionner *Consulter Commentaires* pour voir les commentaires attachés à la mesure en questionn. Cette liste permet de créer, de modifier et d'effacer les commentaires de la même manière que l aliste des commentaires associés au Projet.

Les mesurages auxquels sont attachés des commentaires sont repérés par un trombone dans la Vue Synoptique, et par un petit trombone dans la vue Synoptique de l'affichage Résultat.

# 4.12.3 Adjonction de photographies aux mesures

Avec le 2270, des photographies peuvent également être associées aux mesures. Tout comme pour les commentaires parlés ou écrits, la photographie peut l'être avant, pendant ou après la sauvegarde des données en activant l'icône et en sélectionnant **Joindre Photo** dans la liste déroulante. Le Visualiseur affiche alors ce qui est dans le viseur de l'appareil photo. La focale est fixe et le réglage de sensibilité à la lumière est automatique. Il suffit de positionner le Sonomètre-analyseur pour que l'objet à photographier apparaisse dans le Visualiseur. Presser alors sur la touche **Evénement manuel**  $\stackrel{\frown}{\underbrace{}}$  ou taper sur l'icône pour enregistrer la photo.

Toute photo est visualisée comme un cliché (voir Fig.4.39) et elle peut être soit sauvegardée en pressant la touche **Sauvegarder** (2) (ou en refermant la Vue Photos), soit annulée en pressant la touche **Rétroeffacer** (2).

**Fig. 4.39** Exemple de photographie utilisée pour documenter une position de mesurage

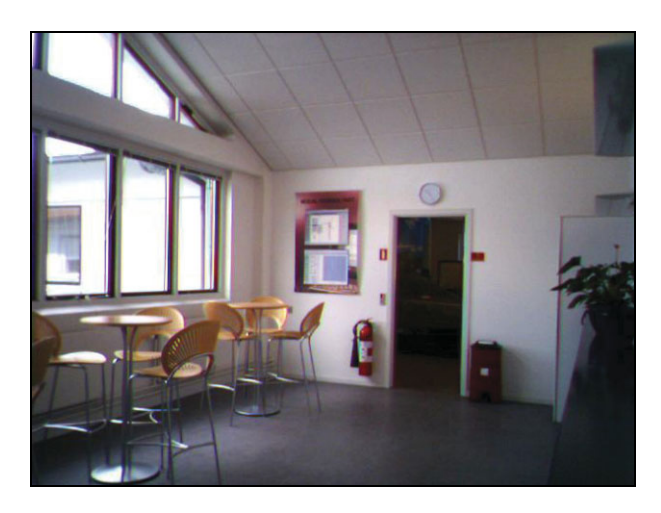

Taper ensuite sur i pour revenir à l'écran de mesurage. Un trombone i apparaît dans le champ d'état du mesurage, et est associé au Projet dans l'Explorateur. Taper sur le trombone pour consulter la liste des commentaires adjoints au Projet, et taper sur l'appareil photo dans le commentaire pour visualiser la photo.

# 4.12.4 Enregistrement audio

Si le signal sonore doit être enregistré en cours de mesurage (régler *Enregistrement audio* sur *Automatique*), cet entregistrement sera attaché au mesurage comme un Commentaire (indiqué par un trombone 🗓 sur la ligne correspondant au mesurage dans la vue Synoptique, et par un petit trombone 🔮 dans la Vue Calculs.

Spécifier via , *Préférences*, *Réglages Photo*, si une photo doit être prise à chaque pression sur la touche **Evénement manuel** . (l'autre option, *Viseur*, affiche ce qui passe dans l'objectif de l'appareil photo).

L'enregistrement audio n'est possible que pour une voie de mesure (qui sera *Voie 2* si le mesurage est configuré pour deux voies d'entrée).

Sur la vue Synoptique de la Fig.4.38, des Commentaires et/ou un enregistrement audio sont attachés au premier mesurage (*Pos1*). Taper sur le trombone  $\bigcirc$  pour afficher la liste des commentaires et/ou enregistrements audio attachés aux résultats de la Position *Pos1*.

# 4.13 Transfert, traitement et reporting des résultats

L'Utilitaire pour Sonomètres-analyseurs BZ-5503 assure la communication entre l'appareil et un ordinateur lorsque ces derniers sont reliés avec un Câble USB AO-1476.

Cet outil permet de :

Transférer les mesures et les données de configuration de l'appareil vers le PC, et vice versa

- Contrôler les mesurages à partir du PC et les afficher en ligne en bénéficiant de la même interface graphique sur le Sonomètre-analyseur et sur l'ordinateur
- Visualiser et présenter les données Acoustique du bâtiment dans les Archives
- Modifier les Modèles de Projet
- Organiser les données sur l'ordinateur
- Exporter les Projets Acoustique du bâtiment des archives vers le Logiciel 7830 Qualifier pour y traiter et documenter les données
- Créer des Utilisateurs du Sonomètre-analyseur
- Mettre les modules à niveau/à jour sur le Sonomètre-analyseur
- Installer les licences d'utilisation des modules sur le Sonomètre-analyseur

Les données transférées vers le PC sont organisées en Archives.

Pour plus d'informations, se reporter à l'aide en ligne associée aux logciels PC appropriés. Ces logiciels sont fournis avec le CD-ROM Environnement BZ-5298 livré avec le Sonomètreanalyseur.
# **Chapitre 5**

## **Spécifications**

Ce Chapitre inventorie les spécifications utiles à l'évaluation des performances de l'appareil et à une utilisation correcte de celui-ci. Certaines des normes sonométriques applicables requièrent une documentation technique supplémentaire, notamment aux fins d'homologation, mais elles n'ont pas de pertinence dans le cadre d'une utilisation normale de l'appareil. Cette documentation additionnelle fait l'objet d'un Manuel d'instructions Brüel & Kjær séparé, où elle peut être consultée.

#### Spécifications de la plateforme 2250/2270

Les présentes spécifications valent pour un 2250/2270 équipé du Microphone 4189 et de son Préamplificateur ZC-0032 et utilisé comme un appareil monovoie (Gamme unique) sauf indication contraire. Lorsque le 2270 est utilisé comme un appareil mesurant sur 2 voies simultanément, la gamme de mesure est couverte par deux gammes. Gamme haute correspond à la gamme de moinde sensibilité et Gamme Basse à celle de plus grande sensibilité

#### **MICROPHONE INCLUS**

4189 : Champ libre  $\frac{1}{2}''$  prépolarisé Sensibilité nominale en circuit ouvert : 50 mV/Pa (correspondant à -26 dB ±1,5 dB réf.1 V/Pa) Capacité : 14 pF (à 250 Hz)

#### PRÉAMPLIFICATEUR DE MICROPHONE ZC-0032

Atténuation nominale : 0,25 dB

Connecteur : LEMO 10 broches

Câble rallonge : Jusqu'à 100 m de câble entre préamplificateur et corps de l'appareil sans effet sur les spécifications

Détection d'accessoires : Boule antivent UA-1650, immédiatement reconnue quand adaptée sur ZC-0032

#### TENSION DE POLARISATION DU MICROPHONE

A sélectionner : 0 V ou 200 V

#### BRUIT DU SYSTÈME

Valeurs typiques à 23°C avec microphone inclus (sensibilité nominale en circuit ouvert) :

| Pondération     | Micropho<br>ne | Electrique | Total   |
|-----------------|----------------|------------|---------|
| "A"             | 14,6 dB        | 12,4 dB    | 16,6 dB |
| "B"             | 13,4 dB        | 11,5 dB    | 15,6 dB |
| "C"             | 13,5dB         | 12,9 dB    | 16,2dB  |
| "Z" 5 Hz–20 kHz | 15,3 dB        | 18,3 dB    | 20,1 dB |
| "Z" 3 Hz–20 kHz | 15,3 dB        | 25,5 dB    | 25,9dB  |

#### CLAVIER

Touches : 11 touches rétroéclairées, optimisées pour la gestion des mesurages et la navigation sur l'écran

#### TOUCHE DE MARCHE/ARRÊT

**Fonction :** presser 1 s pour mettre en marche ; presser 1 s pour placer l'appareil en mode de veille ; presser plus de 5 s pour mettre hors tension

#### **INDICATEURS D'ÉTAT**

Diodes LED : Rouge, jaune et verte

#### ECRAN

**Type :** Transflectif couleurs, tactile, rétroéclairé. Matrice 240 × 320 points

Thématique couleurs : Cinq différentes, optimisées pour diverses situations (jour, nuit, etc.) Rétroéclairage : Niveau et durée d'activation ajustables

#### INTERFACE UTILISATEUR

Gestion des mesurages : Au moyen des touches de la face avant

Réglages et affichage des résultats : En tapant avec le stylet sur l'écran tactile ou au moyen du clavier Verrouillage : Clavier et écran sont verrouillables

#### INTERFACE USB

USB 1.1 OTG, connecteur Mini B

#### INTERFACE MODEM

Hayes compatible GSM ou analogique standard Connexion via l'emplacement Compact Flash

#### CONNECTEUR COMPACT FLASH

Pour connexion des cartes mémoire CF, modem CF ou interface LAN CF

## CONNECTEUR INTERFACE LAN ( 2270 UNIQUEMENT)

Connecteur : RJ45 Débit : 10 Mbps Protocole : TCP/IP

#### PRISE D'ENTRÉE (2 - 2270 UNIQUEMENT)

 $\label{eq:connecteur:Triaxial LEMO} \begin{array}{l} \mbox{Impédance d'entrée : > 1 } M\Omega \\ \mbox{Entrée directe : Tension maximale : $\pm$14,14 $V_{crête}$ \\ \mbox{Entrée CCLD : Tension maximale : $\pm$7,07 $V_{crête}$ \\ \mbox{CCLD courant/tension : $4 $mA/25 $V} \end{array}$ 

#### PRISE DÉCLENCHEMENT

 $\begin{array}{l} \mbox{Connecteur}: Triaxial \ LEMO\\ \mbox{Tension d'entrée maximale}: \pm 20 \ V_{crête}\\ \mbox{Impédance d'entrée}: > 47 \ M\Omega \end{array}$ 

#### PRISE DE SORTIE

 $\begin{array}{l} \mbox{Connecteur}: \mbox{Triaxial LEMO} \\ \mbox{Niveau de sortie crête maximal}: \pm 4,46\, V \\ \mbox{Impédance de sortie}: 50\, \Omega \end{array}$ 

#### PRISE CASQUE AUDIO

 $\label{eq:connecteur: 3,5} \mbox{Minijack stéréo} \\ \mbox{Niveau de sortie crête maximal : $\pm$1,4V} \\ \mbox{Impédance de sortie : $32$$$$\Omega$ dans chaque voie} \\ \end{tabular}$ 

#### MICROPHONE POUR COMMENTAIRE

Microphone avec contrôle de gain automatique (AGC) incorporé au boîtier de l'appareil. Pour enregistrer des commentaires parlés et les associer aux mesures

#### APPAREIL PHOTO (2270 UNIQUEMENT)

Un appareil photo numérique à focale fixe et exposition automatique est incorporé au bas de l'appareil.

Permet de prendre des photos et de les attacher aux mesures

Taille d'image : 640 × 480 Taille Viewfinder : 212 × 160 Format : .jpg avec information exif

#### ALIMENTATION EXTERNE DC

Pour recharger la batterie dans l'appareil **Tension :** : 8–24 V DC, ondulation < 20 mV Intensité : min. 1,5 A **Consommation :** < 2,5 W hors chargement batterie, < 10 W pendant chargement **Connecteur :** LEMO Type FFA.00, positif sur broche centrale

#### BATTERIE

Type : Li-Ion Autonomie typique : 8 h

#### MÉMORISATION DES MESURES

RAM Flash interne (non-volatile) : 20 Mo pour configurations définies par l'utilisateur et mesures Carte mémoire externe Secure Digital (SD) : pour le stockage/rappel des données de mesurage Carte mémoire externe Compact Flash (CF) : pour le stockage/rappel des données de mesurage

#### HORLOGE

Alimentée par la pile de sauvegarde. Dérive < 0,45 s/ 24h

#### DÉLAI DE STABILISATION

A la mise sous tension : < 2 minutes A partir du mode de veille : < 10s avec microphone prépolarisé

#### TEMPÉRATURE

CEI 60068–2–1 & CEI 60068–2–2 : Essais environnementaux. Froid et chaleur sèche. Température de fonctionnement : < 0,1 dB, –10 à +  $50^{\circ}$ C

#### Température de stockage : -25 à +70°C

#### HUMIDITÉ

CEI 60068–2–78 : Chaleur humide : 90% HR (sans condensation à  $40^{\circ}$ C).

Influence de l'humidité : < 0,1 dB pour 0% < HR < 90% (à 40°C et 1 kHz)

#### **RÉSISTANCE MÉCANIQUE**

 $\begin{array}{l} \mbox{Protection environnement : IP44} \\ \mbox{En situation de non-fonctionnement :} \\ \mbox{CEI 60068-2-6 : Vibrations : 0,3 mm, 20 m/s^2,} \\ \mbox{10-500 Hz} \\ \mbox{CEI 60068-2-27 : Chocs : 1000 m/s^2} \\ \mbox{CEI 60068-2-29 : Secousses : 4000 à 400 m/s^2} \\ \end{array}$ 

#### POIDS ET ENCOMBREMENT

650 g, batterie incluse  $300 \times 93 \times 50$  mm, microphone et préamp. inclus

#### FONCTIONNALITÉ MULTI-UTILISATEURS

Concept multi-utilisateur avec accès individualisé. Chaque utilisateur peut disposer de ses propres réglages et configurations, Projets et Situations indépendamment des autres utilisateurs

#### PREFERENCES

Les formats date, heure et la marque de la décimale peuvent être spécifiés par l'utilisateur

#### LANGUES

Allemand, Anglais, Catalan, Croate, Danois, Espagnol, Flamand, Français, Hongrois, Italien, Japonais, Polonais, Roumain, Serbe, Slovène, Suédois, Tchèque et Turc

#### AIDE CONTEXTUELLE

Allemand, Anglais, Catalan, Espagnol, Français, Iltalien, Polonais, Portugais, Roumain, Serbe, Slovène

## Spécifications du BZ-7228 (Acoustique du bâtiment) et du BZ-7229 (Acoustique du bâtiment 2 voies)

Ces spécifications valent pour le BZ-7228 et le BZ-7229, sauf indication contraire. Le BZ-7229 ne fonctionne gu'avec le 2270

#### **RÉFÉRENCES NORMATIVES**

- CEI 61672-1 (2002-05) Classe 1
- CEI 60651 (1979) plus Amendement 1 (1993–02) et Amendement 2 (2000–10), Classe 1
- ANSI S1.4-1983 plus ANSI S1.4A-1985 Amendement, Type 1
- CEI 61260 (1995-07) plus Amendement 1 (2001-09), Bandes d'octave et de tiers d'octave, Classe 0
- ANSI S1.11–1986, bandes d'octave et de tiers d'octave, Ordre 3, Type 0–C
- ANSI S1.11-2004, bandes d'octave et de tiers d'octave, Classe 0

· ISO, SS, DIN, Önorm, BS, BREW, Sia (2006), UNI, NF-S31, NBE, CTE, NEN, NEN'06, ASTM, voir tableaux 1 et 2

Nota : Les normes internationales CEI sont adoptées comme normes européennes par CENELEC, auquel cas les lettres CEI sont remplacées par les lettres EN. Le 2250/2270 est également conforme à ces normes ΕN

#### VOIES (2270 UNIQUEMENT)

Toutes mesures obtenues à partir de la Voie 1 ou 2, ou des deux simultanément

#### CAPTEURS

Les capteurs sont décrits dans une base de données informant sur : numéro de série, sensibilité nominale, tension de polarisation, type de Champ libre, CCLD requis, Capacité et autres informations.

L'équipement analogique est automatiquement configuré en accord avec le capteur sélectionné

#### FILTRES CORRECTEURS

Avec les Microphones 4189, 4190, 4191, 4193, 4950 et 4952, le BZ-7228/7229 peut corriger la réponse en fréquence pour compenser le type de champ acoustique et la présence d'accessoires.

#### Mesures bande large

#### DÉTECTEURS

Détecteurs bande large avec pondérations A et C et pondération temporelle exponentielle F

Détecteur de surcharges : Surveillance des conditions de sortie de toutes les voies pondérées en fréquence

Détecteur de valeurs sous-gamme : Surveillance des valeurs sous-gamme de toutes les voies pondérées en fréquence lorsque le réglage est sur Gamme Haute quand le niveau est inférieur au seuil de la gamme de fonctionnement linéaire

2270 : Détecteurs disponibles pour les deux voies, 1 et 2

#### MESURES

Niveaux  $L_{AF}$  et  $L_{CF}$  affichés sous forme de valeur numérique ou de barre semi-analogique discontinue

#### GAMMES DE MESURAGE

Avec le Microphone 4189 : Dynamique : Du seuil de bruit au niveau maximal à 1 kHz pour un son pur, pondéré A : de 16,6 à 140 dB Gamme unique: de 16,6 à 140 dB Gamme haute : de 28,5 à 140 dB Gamme basse : de 16.6 à 110 dB Etendue de mesure de l'indicateur : selon CEI 60651, Pondération A : Gamme unique : de 23,5 à 123 dB Gamme haute : de 41,7 à 123 dB

Gamme basse : de 23.5 à 93 dB Gamme de fonctionnement linéaire : selon CEI 61672, pondération A, 1 kHz : Gamme unique : de 24,8 à 140 dB

Gamme haute : de 43,0 à 140 dB Gamme basse : de 24,8 à 110 dB

#### Analyse en fréquence

#### **FRÉQUENCES CENTRALES**

Fréquences centrales (octave) : de 63 Hz à 8 kHz Fréquences centrales (tiers d'octave) : de 50 Hz à 10 kHz

#### GAMMES DE MESURAGE

Avec le Microphone 4189 : Dynamique : Du seuil de bruit au niveau maximal à 1 kHz pour un son pur, 1/3 d'octave : Gamme unique : de 1,1 à 140 dB Gamme haute : de 11,3 à 140 dB Gamme basse : de 1,1 à 110 dB Gamme de fonctionnement linéaire : selon CEI 61260 : Gamme unique : ≤20,5 à 140 dB Gamme haute : de  $\leq$  39.1 à 140 dB Gamme basse : de ≤20,5 à 110 dB

#### Générateur de bruit intégré

Générateur de bruit pseudo-aléatoire incorporé à l'appareil

Spectre : Choix entre bruit rose et bruit blanc Facteur de crête :

Bruit rose : 4,4 (13 dB)

Bruit blanc : 3,6 (11 dB)

Largeur de bande : Régie par celle du mesurage Limite basse : 50 Hz (1/3 d'oct.) ou 63 Hz (oct.)

Limite haute : 10 kHz (1/3 d'oct.) ou 8 kHz (oct.) Niveau de sortie : Indépendant de la largeur de bande

**Maximum** :  $1V_{eff}$  (0 dB)

Ajustement du gain : de -80 to 0 dB

Si la largeur de bande change, le niveau de toutes les bandes est automatiquement ajusté pour correspondre au niveau de sortie de l'ensemble Filtres correcteurs pour Sources sonores 4292, 4295 et 4296: Plat ou Optimum

Temps de montée et de descente : Equivalent à Tr = 70 ms

Intervalle de répétition : 175 s Connecteur de sortie : Prise Output Pilotage : cf. Gestion du mesurage

#### Générateur de bruit externe

A sélectionner comme alternative au générateur interne pour pilotage d'un générateur de bruit externe **Niveaux**: 0 V (Inactif), 3,3 V (Activé) **Temps de montée et de descente**: 10 μs **Pilotage**: cf. Gestion du mesurage

#### MESURES

Obtenues à un certain nombre de positions et catégorisées par leur fonctions ((L1 pour les niveaux à l'émission, L2 pour les niveaux à la réception, B2 pour le niveau de bruit de fond à la réception, et T2 pour les mesures de temps de réverbération dans la pièce de réception)

#### NIVEAUX L1, L2 ET B2

Spectre  $L_{ZF}$  (affichage uniquement)  $L_{Zeq}$  en bandes d'octave et de tiers d'octave L1 et L2 simultanément ou par voies séparées **Durée d'intégration** : de 1 s à 1 heure

#### Gamme (mesurages 2 voies uniquement) :

Automatique ou réglée manuellement sur Gamme Huate ou Gamme Basse

**Moyennage**: jusqu'à 10 sources (jusqu'à 10 positions chacune), ou jusqu'à 100 mesures

Indicateurs d'état : Surcharge, sous-gamme, etc. Diaphonie :

5 Hz – 10 kHz < –110 dB 10 kHz – 20 kHz < –100 dB

#### Temps de réverbération T2

T20 et T30 par bandes d'octave et de tiers d'octave **Décroissances** : spectres  $L_{Zeq}$  échantillonnés toutes les 5 ms

Gamme d'évaluation : -5 à -25 dB pour T20 et de -5 à -35 dB pour T30

**Durée de mesurage :** Sélection automatique de la durée de mesurage pour les décroissances basées sur le temps de réverbération réel du local

Durée de mesurage maximale : de 2 à 20 s Moyennage des mesures T20 et T30 (moyennage arithmétique ou moyennage des courbes)

Calcul de T20 et T30 : à partir de la pente, dans les limites de la gamme d'évaluation

Estimation de la pente : par la méthode des moindres carrés

Indicateurs de qualité : Frimousses et informations sur l'état du mesurage telles que Surcharge, Courbure en %, etc. ; liste des codes d'état. Disponibles avec les spectres de temps de réverbération pour chaque bande de fréquence, et comme indicateurs de qualité globale pour chaque position de mesurage ou pour tout le local

**Gamme Tr :** Max. 20 s, min. 0,1 - 0,7 s, selon la largeur de bande et la fréquence centrale

Saisie manuelle des données : une valeur T2 peut être entrée dans chacune des bandes de fréquence du spectre mesuré

#### Affichages

#### SYNOPTIQUE

Liste des Positions de mesurage pour chaque fonction (L1, L2, B2 ou T2) avec valeur dans la bande de fréquence sélectionnée pour chacune des Positions et indicateur de qualité du mesurage.

Inclusion/exclusion de Positions contribuant au calcul de la moyenne du local

#### SPECTRE DES NIVEAUX

Spectre LZF plus barres bande large A et C Spectre L<sub>Zeq</sub> pour L1 à Pos, L2 à Pos, B2 à Pos, L1, L2, B2, L1-L2, L2-B2

**Axe Y :** Echelle : 5, 10, 20, 40, 60, 80, 100, 120, 140 ou 160 dB. Zoom automatique ou mise à l'échelle automatique disponibles

**Curseur :** Affichage de la valeur pour la bande choisie Indicateur de qualité pour chaque bande de fréquence

#### SPECTRE TEMPS DE RÉVERBÉRATION

Un ou deux spectres sont affichables

**Axe Y**: Echelle : 0,5, 1, 2, 5, 10 ou 20 s. Zoom automatique disponible

**Curseur :** Affichage de la valeur pour la bande choisie Indicateur de qualité pour chaque bande de fréquence

#### TABLE DES SPECTRES

Un ou deux spectres sont affichables en format tabulaire

#### DÉCROISSANCE

Courbe de décroissance associée à chaque Position de mesurage ou courbe moyenne par bande de fréquence

Affichage de la plage d'évaluation et de la ligne de régression

Valeur de la courbure en %

**Axe Y :** Echelle : 5, 10, 20, 40, 60, 80, 100, 120, 140 ou 160 dB. Zoom automatique ou mise à l'échelle automatique disponibles

#### Affichage des résultats

#### SYNOPTIQUE

Tableau des positions de mesure pour toutes les fonctions (L1, L2, B2 ou T2) avec indicateurs de qualité des mesurages.

Inclusion/exclusion de Positions contribuant au calcul du résultat

#### CALCULS

Indice d'affaiblissement acoustique (spectre et pondéré) selon la norme choisie, avec courbe de référence (le cas échéant), ou écart par rapport à la référence. Voir Tableau B.2

#### **GESTION DU MESURAGE**

#### Séquence de mesurage :

- · soit tous les Points de réception avant de passer à une autre Source
- soit toutes les Sources à un Point de réception avant de passer à un autre Point de réception
- · soit à des Points de réception consécutifs sans information sur la source de bruit,
- soit à des Points de réception et avec des Sources sélectionnés manuellement

Démarrage manuel des mesurages et sauvegarde automatique possible des données au terme des mesurages

Mesurages sur 2 voies (2270 uniquement) : L1 et L2 simultanément, ou deux Positions à la fois pour toutes les fonctions (à partir de la version 3 du logiciel) Générateur (L1, L2 et T2) : Départ/arrêt automatique du générateur de bruit

Délai d'éloignement : de 0 à 60 s

Délai de stabilisation : de 1 à 10 s

Le générateur peut être déclenché/stoppé

manuellement pour vérification des équipements et des niveaux sonores émis

#### Mesures consécutives de L1, L2 et T2 (à partir de la version 3 du logiciel) :

Certaines bandes de fréquences choisies peuvent être mesurées sur un mode consécutif, l'une après l'autre selon une séquence automatique. Opération automatisable combinée avecun mesurage en parallèle. Caractéristique valable tant pour une voie unique que pour deux voies (2270 uniquement) Excitation T2 :

Méthode Bruit interrompu : Mesurages lancés manuellement avec stockage automatique éventuel des mesures au terme du mesurage

Nombre de décroissances par mesurage : de 1 à 100, moyennées pour donner une décroissance Méthode Bruit impulsionnel : Premier mesurage

lancé manuellement. Lorsque le niveau (du pistolet d'alarme, par exemple) dépasse un seuil de déclenchement choisi par l'utilisateur, la décroissance est enregistrée et une intégration à rebours est effectuée (méthode Schroeder). Le déclencheur peut alors être armé automatiquement pour le mesurage à la Position suivante

Enregistrement audio (licence BZ-7226 reguise) : Enregistrement possible du signal mesuré pondéré Z à chaque Position. L'enregistrement audio nécessite une carte mémoire CF ou SD aux fins de stockage des fichiers

#### Indication de l'état du mesurage

Sur le display : lcônes affichées : surcharge, attente du déclenchement et en cours/pause

Feu tricolore : Diodes rouge, orange et verte et surcharge instantanée, comme suit :

- Orange clignotant chaque 5s = stoppé, prêt à mesurer
- Vert clignotant lentement = en attente du signal de déclenchement ou de calibrage
- Vert continu = mesurage en cours
- Orange clignotant lentement = pause, mesures non stockées
- · Rouge clignotant rapidement = surcharge intermittente, échec du calibrage

#### Calibrage

Comparaison avec le Calibrage Initial mémorisé dans l'appareil

Acoustique : Avec le Calibreur acoustique 4231 ou un calibreur tiers. Avec le 4231, le niveau du signal de calibrage est automatiquement détecté

Electrique : Signal électrique de référence combiné à des valeurs de sensibilité du microphone saisies manuellement.

Historique des calibrages : Liste des 20 derniers calibrages effectués visualisable sur l'appareil

#### Surveillance du signal

Le signal mesuré en entrée, conditionné, pondéré A, C ou Z peut être surveillé au moyen d'un casque d'écoute/d'oreillettes relié(es) à la prise casque. Signal casque d'écoute : Le signal d'entrée peut être surveillé via cette prise au moyen d'un casque d'écoute ou d'oreillettes Ajustement du gain : de -60 dB à 60 dB

#### **Commentaires parlés**

Des annotations vocales peuvent être associées au Projet Acoustique du bâtiment, et aux mesures à chaque Position

Lecture : Les annotations vocales (ou enregistrements audio) peuvent être relues au moyen du casque d'écoute/oreillettes relié(es) à la prise casque

Ajustement du gain : de -60 dB à 0 dB

#### Commentaires écrits & photographies

Des annotations écrites et des photographies (2270 uniquement) peuvent être associées au Projet Acoustique du bâtiment, et aux mesures à chaque Position

#### Gestion des données

Modèle (de Projet) : Définit les configurations de mesurage et d'affichage

**Projet :** Données de mesure pour toutes les Positions définies dans la pièce d'émission (L1) et de réception (L2, B2 et T2) stockées avec un Modèle de Projet **Réutilisation des données :** Données L1, B2 ou T2 d'un Projet réutilisables dans un autre Projet **Situation :** Les Projets sont organisés dans des dossiers Situation

Fonctions Explorateur pour gestion aisée des données (copie, couper, coller, effacer, renommer, voir les données, ouvrir Projet, créer une Situation, un nom de Projet par défaut)

**Nota :** Pour le détail des spécifications des Logiciels 7830/31, se reporter à la Fiche technique BP 1724

#### Spécifications de l'Option Enregistrement audio BZ-7226

L'Option Enregistrement audio BZ-7226 a sa propre licence d'exploitation. Ce logiciel nécessite l'utilisation de cartes SD ou CF pour le stockage des fichiers.

#### SIGNAL ENREGISTRÉ

Signal mesuré par le capteur, pondéré Z

#### FRÉQUENCE D'ÉCHANTILLONNAGE ET PRÉENREGISTREMENT

Le signal est mémorisé dans un registre tampon pour permettre son préenregistrement. Le début des événements peut ainsi être enregistré même si ceuxci sont détectés plus tard.

#### FONCTIONS AVEC BZ-7228 ET BZ-7229

Contrôle automatique des enregistrements : Déclenchement au départ du mesurage.

#### LECTURE DES ENREGISTREMENTS

Au moyen du casque branché sur la prise Casque

| Fréq.<br>d'échant.<br>(kHz) | Préenregis-<br>trement(s)<br>max. (s) | Qualité<br>audio | Mémo-<br>risation<br>(KB/s) |
|-----------------------------|---------------------------------------|------------------|-----------------------------|
| 8                           | 100                                   | Pauvre           | 16                          |
| 16                          | 50                                    | Passable         | 32                          |
| 24                          | 30                                    | Bonne            | 48                          |
| 48                          | 10                                    | Haute            | 96                          |

#### FORMAT DES FICHIERS

Les enregistrement sont stockés comme des fichiers wave 16 bits (extension .wav) attachés aux mesures dans le Proje ; ils sont réécoutables sur PC. Les données de calibrage sont stockées dans le fichier wav, permettant à PULSE d'analyser les enregistrements

#### Spécifications du BZ-5503 (Utilitaire PC pour Sonomètres-analyseurs)

Le BZ-5503 accompagne le 2250/2270 (inclus) pour synchroniser aisément les configurations et les données entre le PC et le 2250/2270. Le BZ-5503 est livré sur le CD-ROM BZ-5298

#### AFFICHAGE EN LIGNE DES DONNÉES 2250/2270

Les mesurages peuvent être gérés à partir du PC et les données être affichées sur l'écran du PC. L'interface utilisateur est identique

#### **GESTION DES DONNÉES**

**Explorateur :** Fonctions standard (copier, couper, coller, supprimer, renommer, créer) pour gestion des appareils, Utilisateurs, Situations, Projets et Modèles **Visualiseur :** Vue sur le contenu des Projets **Editeur de Modèle :** Pour modifier les configurations dans les Modèles de Projet

**Synchronisation :** Modèles de Projet et Projets associés à un Utilisateur particulier peuvent être synchronisés (entre PC et 2250/2270)

#### UTILISATEURS

Des "Utilisateurs" du 2250/2270 peuvent être créés et supprimés

#### **EXPORTATION DES DONNÉES**

Vers Excel : Des Projets (ou sections de Projets choisies par l'utilisateur) peuvent être exportés vers Microsoft<sup>®</sup> Excel

Vers 7830 : Les Projets Acoustique du bâtiment peuvent être exportés vers 7830 Qualifier

## MISES À JOUR ET LICENCES DES LOGICIELS POUR 2250/2270

L'Utilitaire PC gère les mises à jour des logiciels pour 2250/2270 et les licences des applications

#### INTERFACE VERS 2250/2270

USB ver. 1.1 ou modem compatible Hayes GSM ou analogique standard

#### ENVIRONNEMENT INFORMATIQUE REQUIS

Système d'exploitation : Windows<sup>®</sup> 2000/Windows<sup>®</sup> XP, Windows Vista<sup>®</sup>, Microsoft<sup>®</sup>.NET Recommandé : Pentium III (équivalent), RAM 1024 Mo, SVGA, carte son, unité de disque CD ROM, souris, USB, Windows<sup>®</sup> XP

#### Références de commande

| Туре 2250-Ј                             |                                  | Sonomètre-analyseur 2250 avec<br>BZ-7222 (mesures sonométriques)<br>et BZ-7228 (Acoustique du | HT-0015<br>UA-1654<br>QB-0061 | Oreillettes<br>5 stylets de rechange<br>Batterie          |
|-----------------------------------------|----------------------------------|-----------------------------------------------------------------------------------------------|-------------------------------|-----------------------------------------------------------|
| Туре 2270-Ј                             |                                  | Sonomètre-analyseur 2270 avec<br>BZ-7222 (mesures sonométriques)                              | Nota : Dans<br>remplacé pa    | le cas du Type 2270-K, le BZ-7228 est<br>r le BZ-7229     |
|                                         |                                  | et BZ-7228 (Acoustique du<br>bâtiment)                                                        | ACCESSOIF                     | RES INCLUS AVEC LES SYSTÈMES                              |
| Type 2270-K                             |                                  | Sonomètre-analyseur 2270 avec                                                                 | 2250-J-001                    | ET 2270-J-001                                             |
| .,,,,,,,,,,,,,,,,,,,,,,,,,,,,,,,,,,,,,, |                                  | BZ-7222 (mesures sonométriques)                                                               | Type 2250-J                   | ou 2270-J avec :                                          |
|                                         |                                  | et BZ-7229 (Acoustique du bâtiment                                                            | Type 4292                     | Source sonore OmniPower                                   |
|                                         |                                  | 2 voies)                                                                                      | Type 2716                     | Amplificateur de puissance                                |
| Type 2250-J-                            | 001                              | Système Acoustique du bâtiment                                                                | Type 4231                     | Calibreur acoustique Classe 1 et                          |
|                                         |                                  | incluant 2250-J, Source sonore                                                                | 1990 4201                     | IS 94 and 114 dB 1 kHz                                    |
|                                         |                                  | OmniPower et Amplificateur                                                                    | KE-0358                       | Mallette de transport pour                                |
| Type 2270-J-                            | 001                              | Système Acoustique du bâtiment                                                                |                               | Amplificateur 2716, Sonomètre-                            |
|                                         |                                  | Incluant 2270-J, Source sonore                                                                |                               | analyseur et récepteur sans fil                           |
| Tupo 2270 K                             | 001                              | Svetème Acquetique du bâtiment 2                                                              | KE-0449                       | Mallette de transport pour Source                         |
| Type 2270-R-                            | -001                             | voies incluant 2270-K Source                                                                  |                               | sonore 4292 OmniPower                                     |
|                                         |                                  | sonore OmniPower et Amplificateur                                                             | KE-0364                       | Sac de transport pour Trépied Haut-                       |
| BZ-7228-200                             |                                  | Kit Acoustique du bâtiment (Type                                                              |                               | parleur 4292                                              |
|                                         |                                  | 2250-J-001 ou Type 2270-J-001),                                                               | UA-0801                       | Trépied léger                                             |
|                                         |                                  | sans Sonomètre-analyseur (pour                                                                | UA-1426                       | Kit de transmission sans til avec                         |
|                                         |                                  | mise à niveau vers un système                                                                 |                               | 2716 et 4202 requiert un émetteur/                        |
|                                         |                                  | Acoustique du bâtiment complet)                                                               |                               | récenteur de noche                                        |
| BZ-7229-200                             |                                  | Kit Acoustique du bâtiment 2 voies                                                            | UA-0237                       | Boule antivent pour Microphones un                        |
|                                         |                                  | (Type 2270-K-001) sans 2270 (pour                                                             | 0/1020/                       | demi pouce, diamèter de 90 mm                             |
|                                         |                                  | mise à niveau vers un système                                                                 | AQ-0667                       | Câble pour montage ponté du 2716                          |
|                                         |                                  | Acoustique du batiment 2 voies                                                                | AO-0523-D-                    | 100 Câble signal, Triaxial LEMO vers                      |
|                                         |                                  | complet)                                                                                      |                               | XLR3M, 10 m                                               |
| ACCESSOIR<br>2270-J ET 22               | ES I<br>270-                     | NCLUS AVEC LES TYPES 2250-J,<br>K                                                             | Туре 7830                     | Qualifier – Logiciel de reporting des<br>résultats sur PC |
| BZ-7222                                 |                                  | Logiciel Mesures sonométriques                                                                | Nota : Ces :                  | systèmes sont livrés sans émetteur/                       |
| BZ-7228                                 |                                  | Logiciel Acoustique du bâtiment                                                               | récepteur sa                  | ins fil. Contacter l'agence Brüel & Kjær                  |
| Type 4189                               | Micr                             | ophone champ libre 1/2" prépolarisé                                                           | pour plus d'i                 | nformations.                                              |
| ZC-0032                                 | Préa                             | Implificateur                                                                                 | ACCESSOIF                     | RES INCLUS AVEC LE SYSTÈME                                |
| AO-1476                                 | Câb<br>1 8 n                     | le USB Standard A à USB Mini B,                                                               | 2270-K-001                    |                                                           |
| BZ-5298                                 |                                  | ciels PC applicatifs (Environnement)                                                          | Туре 2270-К                   | Sonomètre-analyseur 2270 avec                             |
| 22 0200                                 | et U                             | tilitaire pour Sonomètre-analyseur                                                            |                               | Logiciel Acoustique du bâtiment 2                         |
| UA-1650                                 | Boul                             | e antivent dia. 90 mm avec                                                                    | T                             | voies BZ-7229                                             |
|                                         | Auto                             | detect                                                                                        | Type 4292                     | Source sonore OmniPower                                   |
| UA-1651                                 | Rallo                            | onge de trépied pour Sonomètre-                                                               | Type 2716                     | (mepleu mous)<br>Amplificateur de puissance               |
|                                         | anal                             | yseur                                                                                         | Type 2710                     | Calibreur acoustique Classe 1 et                          |
| UA-1673                                 | Adaptateur pour trépied standard |                                                                                               | Type 4201                     | IS 94 and 114 dB 1 kHz                                    |
| DH-0696                                 | Dragonne                         |                                                                                               | KE-0358                       | Mallette de transport pour                                |
| KE-0440                                 | Sac                              | de transport                                                                                  |                               | Amplificateur 2716. Sonomètre-                            |
| KE-0441                                 | Etui                             | ae protection                                                                                 |                               | analyseur et récepteur sans fil                           |
| гв-0679<br>FB-0699                      | Cacl                             | ne amovible (2250 uniquement)<br>ne amovible (2270 uniquement)                                | KE-0449                       | Mallette de transport pour Source sonore 4292 OmniPower   |

| KE-0364       | Sac de transport pour Trépied Haut-<br>parleur 4292 |
|---------------|-----------------------------------------------------|
| UA-1426       | Kit de transmission sans fil avec                   |
|               | Sonomètre-analyseur, Amplificateur                  |
|               | 2716 et 4292, requiert un émetteur/                 |
|               | récepteur de poche                                  |
| AQ-0667       | Câble ponté pour 2716                               |
| AO-0523-D-100 | Câble signal, Triaxial LEMO vers                    |
|               | XLR3M, 10 m                                         |
| 3×UA-0801     | Trépied léger                                       |
| Type 4189     | Microphone champ libre 1/2"                         |
|               | prépolarisé                                         |
| ZC-0032       | Préamplificateur (pour 2270))                       |
| JP-1041       | Bi-adaptateur 10 pôles                              |
| AR-0199       | Câble plat, 10 broches LEMO, 1 m                    |
| 2×UA-1317     | Support de microphone 1/2"                          |
| 2×UA-0237     | Boule antivent pour microphone 1/                   |
|               | 2", diamètre 90 mm                                  |
| 2×AO-0697-100 | Câble rallonge de microphone, 10                    |
|               | broches LEMO, 10 m                                  |
| Туре 7830     | Qualifier – Logiciel de reporting des               |
|               | résultats sur PC                                    |

**Nota** : Ce système est livré sans émetteur/récepteur sans fil. Contacter l'agence Brüel & Kjær pour plus d'informations.

#### **MODULES DISPONIBLES SÉPARÉMENT**

| BZ-7228      | Module Acoustique du bâtiment                                     |
|--------------|-------------------------------------------------------------------|
| BZ-7228-100  | Mise à niveau du BZ-7227 vers le BZ-7228                          |
| BZ-7229      | Module Acoustique du bâtiment 2 voies pour 2270                   |
| BZ-7229-100  | Mise à niveau du BZ-7228 vers le<br>BZ-7229 pour 2270             |
| BZ-7223      | Module d'analyse en fréquence                                     |
| BZ-7224      | Module d'enregistrement de données                                |
| BZ-7225      | Module d'enregistrement avancé                                    |
| BZ-7225-UPG  | Mise à niveau du BZ-7224 vers BZ-7225 (carte mémoire non incluse) |
| BZ-7226      | Option Enregistrement audio                                       |
| BZ-7227      | Module Temps de réverbération                                     |
| BZ-7230      | Module Analyse FFT                                                |
| BZ-7231      | Option Evaluation tonale                                          |
|              | PC                                                                |
| IVDE BZ-5503 | utilitaire pour sonometres-                                       |

| Type DZ-0000 |                                       |
|--------------|---------------------------------------|
|              | analyseurs (livré avec les 2250 et    |
|              | 2270)                                 |
| Туре 7830    | Qualifier – Logiciel de reporting des |
|              | résultats sur PC                      |

#### ACCESSOIRES DE MESURAGE

AO-0440-D-015 Câble signal, LEMO vers BNC, 1,5 m

| AO-0646     | Câble audio, LEMO vers Minijack, 1,5 m              |
|-------------|-----------------------------------------------------|
| AO-0697-030 | Câble rallonge de microphone, 10 broches LEMO, 3 m  |
| AO-0697-100 | Câble rallonge de microphone, 10 broches LEMO, 10 m |
| AR-0199     | Câble plat, 10 broches LEMO, 1 m                    |
| JP-1041     | Bi-adaptateur 10 pôles                              |
| UA-0587     | Trépied                                             |
| UA-0801     | Trépied léger                                       |
| UA-1317     | Support de microphone                               |
| UA-1404     | Kit microphonique extérieur                         |
| UL-1009     | Carte mémoire SD pour                               |
|             | sonomètres-analyseurs                               |
| UL-1013     | Carte mémoire CF pour                               |
|             | sonomètres-analyseurs                               |
| ZG-0444     | Chargeur pour batterie QB-0061                      |
| Туре 3923   | Bras rotatif pour microphone                        |

#### SOURCES SONORES

| Type 4292 | Source sonore OmniPower      |
|-----------|------------------------------|
| Type 4295 | Source sonore OmniSource     |
| Type 4224 | Source sonore portative, sur |
|           | batterie ou secteur          |
| Type 3207 | Machine à chocs              |
| Type 2716 | Amplificateur de puissance   |
|           |                              |

Pour plus d'informations sur les sources sonores et leurs accessoires, se reporter à la Fiche technique 'Sound Sources for Building Acoustics', BP 1689.

#### Prestations de service

#### CALIBRAGE ACCRÉDITÉ

| 2250/2270-CAI | Etalonnage initial accrédité du   |
|---------------|-----------------------------------|
|               | 2250/2270                         |
| 2250/2270-CAF | Etalonnage accrédité du 2250/2270 |
| 2250/2270-CTF | Etalonnage traçable du 2250/2270  |

#### CONTRATS DE MAINTENANCE

2250/2270-EW1Extension de garantie, 1 an

#### **CALIBREURS ET PISTONPHONES**

| 4231 | Calibreur acoustique               |
|------|------------------------------------|
| 4226 | Calibreur acoustique multifonction |
| 4228 | Pistonphone                        |

Brüel & Kjær propose une large gamme de microphones et d'accessoires de microphone. Contacter l'agence Brüel & Kjær pour plus d'informations concernant ces capteurs et leurs champs d'application, ou consulter le site www.bksv.com.

## Conformité à la réglementation

| (E <b>C</b>     | Le label CE indique la conformité aux directives européennes sur la CEM et sur les courants basse tension.<br>La coche indique la conformité aux exigences CEM en Australie et Nouvelle-Zélande.                                                                                                    |
|-----------------|----------------------------------------------------------------------------------------------------|
| Sécurité        | EN/IEC 61010–1, ANSI/UL 61010–1 and CSA C22.2 No.1010.1 : Sécurité des<br>équipements électriques et des équipements de contrôle, de régulation et de laboratoire                                                                                                    |
| CEM<br>Emission | EN/CEI 61000–6–3 : Norme générique : Environnement résidentiel, commercial et industrie légère<br>CISPR 22 : Limites et méthodes de mesure des caractéristiques de perturbations radioélectriques des appareils de radio et télécommunication. Limites de Classe B<br>FCC : Classe B.<br>CEI 60651, CEI 60804, CEI 61260 et CEI 61672–1 : Normes relatives à l'instrumentation.<br>Conforme à la norme canadienne ICES–001 |
| CEM<br>Immunité | EN/CEI 61000–6–2 : Norme générique : Immunité en environnement industriel.<br>EN/CEI 61326 : Exigences CEM des équipements électriques et des équipements de contrôle, de régulation et de laboratoire.<br>CEI 60651, CEI 60804, CEI 61260 et CEI 61672–1 : Normes relatives à l'instrumentation                                                                                                    |

# Annexe A

## Paramètres de mesurage

Cette annexe inventorie les paramètres de mesurage associés à un Modèle (de Projet). Ces paramètres valent pour le 2250 et le 2270, sauf notification contraire.

## A.1 Entrée (avec le 2270 uniquement)

| Paramètre       | Valeur                                      | Commentaire                                                                                                    |
|-----------------|---------------------------------------------|----------------------------------------------------------------------------------------------------|
| Mesure L1 et L2 | Simultanée<br>Séparément                    | <b>Nota</b> : Si <i>Tâche</i> = <i>Façade</i> et <i>Type de générateur</i><br>= <i>Non (Bruit routier)</i> , alors <i>Simultanée</i> est la seule<br>option (avec BZ-7229 uniquement)                      |
| Entrée L1       | Voie 1<br>Voie 2<br>1 et 2<br>simultanément | Choix de la voie d'entrée pour les mesures de L1.<br><b>Nota :</b> Si <i>Mesure L1 et L2 = Simultanée</i> , alors<br><i>Voie 1 est la seule option.</i><br><i>Voie 1 et Voie 2</i> avec BZ-7229 uniquement |
| Entrée L2       | Voie 1<br>Voie 2<br>1 et 2<br>simultanément | Choix de la voie d'entrée pour les mesures de L2.<br><b>Nota :</b> Si <i>Mesure L1 et L2 = Simultanée</i> , alors<br><i>Voie 2</i> est la seule option.<br><i>Voie 1 et Voie 2</i> avec BZ-7229 uniquement |
| Entrée B2       | Voie 1<br>Voie 2<br>1 et 2<br>simultanément | Choix de la voie d'entrée pour les mesures de B2.<br>Voie 1 et Voie 2 avec BZ-7229 uniquement                                                                                                    |
| Entrée T2       | Voie 1<br>Voie 2<br>1 et 2<br>simultanément | Choix de la voie d'entrée pour les mesures de T2.<br><i>Voie 1 et Voie 2</i> avec BZ-7229 uniquement                                                                                                    |

Tableau A.1 Paramétrage de l'entrée

Tableau A.1 Paramétrage de l'entrée

| Paramètre  | Valeur     | Commentaire                                                                                                    |
|------------|------------|----------------------------------------------------------------------------------------------------|
| Gamme auto | Non<br>Oui | Régler sur <i>Oui</i> pour une gamme automatique pour<br>Voie 1 et Voie 2 ou sur <i>Non</i> pour un réglage<br>manuel de la gamme. A une pertinence si <i>Mesure</i><br><i>L1 et L2</i> = <i>Simultanée</i> ou si Entrée est réglé sur<br><i>Voie 1</i> et <i>Voie 2</i> (avec BZ-7229 uniquement) |

## A.2 Entrée (2270 Voie 1 et 2250)

Tableau A.2 Paramétrage de l'entrée

| Paramètre                 | Valeur                                           | Commentaire                                                                                                    |
|---------------------------|--------------------------------------------------|----------------------------------------------------------------------------------------------------|
| Entrée                    | Connecteur<br>de pointe<br>Connecteur<br>arrière | Détermine si le signal d'entrée est acheminé via<br>le connecteur de pointe ou le connecteur arrière<br>('Input' sur le panneau de connexion). Brancher le<br>capteur sur ce connecteur. <b>Nota :</b> Des corrections<br>de <i>Champ</i> et <i>Ecran antivent</i> peuvent être ajoutées<br>au <i>Connecteur de pointe</i> et <i>Connecteur arrière</i><br>(paramètres <i>Entrée</i> ).        |
| Correction de champ       | Libre<br>Diffus                                  | Choix d'un terme correctif correspondant au type<br>de champ acoustique rencontré. Exemple : un<br>mesurage peut être réalisé en champ diffus avec<br>un Microphone de champ libre 4189, en<br>sélectionnant la correction <i>Diffus</i> .<br>Les mesures Acoustique du bâtiment requièrent<br>un réglage sur <i>Diffuse</i> .<br>Aucune correction n'est effectuée pour un capteur<br>inconnu |
| Détection Ecran antivent  | Oui<br>Non                                       | Détection automatique de la Boule antivent UA-<br>1650 monté sur le Préamplificateur de microphone<br>ZC-0032. Le préamplificateur doit être connecté<br>au connecteur de pointe, le cas échéant via un<br>cordon prolongateur. Ce paramètrage n'est<br>disponible que pour les microphones utilisant<br>l'accessoire ZC-0032                                                                  |
| Correction Ecran antivent | Non<br>UA-1650<br>UA-1404                        | Si Détection Ecran antivent est réglé sur Non, le choix de la correction peut être effectué manuellement. La correction est automatique quand le Microphone est un 4952. Aucune correction n'est effectuée pour un capteur inconnu                                                                                                    |

| Paramètre     | Valeur         | Commentaire                                                                                                    |
|---------------|----------------|----------------------------------------------------------------------------------------------------|
| Réglage Gamme | Haute<br>Basse | Régler sur <i>Haute</i> ou <i>Basse</i> selon les besoins. La différence entre les deux valeurs est de 30 dB. Gamme haute sert à mesurer jusqu'au niveau d'entrée maximal. A une pertinence si <i>Mesure L1 et L2 = Simultanée</i> et <i>Gamme auto = Non</i> , ou si <i>Entrée</i> est réglé sur <i>Voie1</i> et <i>Voie 2</i> et <i>Gamme auto = Non</i> (avec BZ-7229 uniquement) |

#### Tableau A.2 Paramétrage de l'entrée

## A.3 Entrée (2270 Voie 2)

| Tableau . | A.3 | Paramétrage | de | l'entrée |
|-----------|-----|-------------|----|----------|
|-----------|-----|-------------|----|----------|

| Paramètre                 | Valeur                                           | Commentaire                                                                                                    |
|---------------------------|--------------------------------------------------|----------------------------------------------------------------------------------------------------|
| Entrée                    | Connecteur<br>de pointe<br>Connecteur<br>arrière | Détermine si le signal d'entrée est acheminé via<br>le connecteur de pointe ou le connecteur arrière<br>('Input' sur le panneau de connexion). Brancher le<br>capteur sur ce connecteur. <b>Nota :</b> Des corrections<br>de <i>Champ</i> et <i>Boule antivent</i> peuvent être ajoutées<br>au <i>Connecteur de pointe</i> et <i>Connecteur arrière</i><br>(paramètres <i>Entrée</i> ).        |
| Correction de champ       | Libre<br>Diffus                                  | Choix d'un terme correctif correspondant au type<br>de champ acoustique rencontré. Exemple : un<br>mesurage peut être réalisé en champ diffus avec<br>un Microphone de champ libre 4189, en<br>sélectionnant la correction <i>Diffus</i> .<br>Les mesures Acoustique du bâtiment requièrent<br>un réglage sur <i>Diffuse</i> .<br>Aucune correction n'est effectuée pour un capteur<br>inconnu |
| Détection Ecran antivent  | Oui<br>Non                                       | Détection automatique de la Boule antivent UA-<br>1650 monté sur le Préamplificateur de microphone<br>ZC-0032. Le préamplificateur doit être connecté<br>au connecteur de pointe, le cas échéant via un<br>cordon prolongateur. Ce paramètrage n'est<br>disponible que pour les microphones utilisant<br>l'accessoire ZC-0032                                                                  |
| Correction Ecran antivent | Non<br>UA-1650<br>UA-1404                        | Si Détection Ecran antivent est réglé sur Non, le choix de la correction peut être effectué manuellement. La correction est automatique quand le Microphone est un 4952. Aucune correction n'est effectuée pour un capteur inconnu                                                                                                    |

#### Tableau A.3 Paramétrage de l'entrée

| Paramètre     | Valeur         | Commentaire                                                                                                    |
|---------------|----------------|----------------------------------------------------------------------------------------------------|
| Réglage Gamme | Haute<br>Basse | Régler sur <i>Haute</i> ou <i>Basse</i> selon les besoins. La différence entre les deux valeurs est de 30 dB. Gamme haute sert à mesurer jusqu'au niveau d'entrée maximal. A une pertinence si <i>Mesure L1 et L2 = Simultanée</i> et <i>Gamme auto = Non</i> , ou si <i>Entrée</i> est réglé sur <i>Voie1</i> et <i>Voie 2</i> et <i>Gamme auto = Non</i> (avec BZ-7229 uniquement) |

## A.4 Norme

78

| Tableau | A.4 | Paramétrage | de | Norme |
|---------|-----|-------------|----|-------|
|---------|-----|-------------|----|-------|

| Paramètre | Valeur                                                                                             | Commentaire |
|-----------|----------------------------------------------------------------------------------------------------|-------------|
| Norme     | ISO<br>SS<br>DIN<br>ÖNORM<br>BS<br>BREW<br>SIA<br>UNI<br>NF<br>NBE<br>CTE<br>NEN<br>NEN'06<br>ASTM |             |
| Tâche     | Aérien<br>Impact<br>Façade                                                                         |             |

## A.5 Gamme de fréquence

| Paramètre          | Valeur                       | Commentaire                                                                                                    |
|--------------------|------------------------------|----------------------------------------------------------------------------------------------------|
| Largeur de bande   | 1/1 d'octave<br>1/3 d'octave | Largeur de la bande pour l'analyse en fréquence                                                                                                    |
| Fréquence Minimale | de 50 Hz à<br>Fréq. Max.     | <ul> <li>1/1 d'octave : 63 Hz – 8 kHz</li> <li>1/3 d'octave : 50 Hz – 10 kHz</li> <li>Nota : Les réglages de Fréquence Min. et</li> <li>Fréquence Max. déterminent la plage de<br/>fréquence de l'analyse et le générateur de bruit<br/>interne</li> </ul> |
| Fréquence Maximale | de Fréq. Min.<br>à 10 kHz    | 1/1 d'octave : 63 Hz – 8 kHz<br>1/3 d'octave : 50 Hz – 10 kHz                                                                                                    |

Tableau A.5 Paramétrage de Gamme de fréquence

Le réglage de ces paramètres est automatiquement défini par la norme choisie ; mais la bande passante peut être élargie à une valeur plus élevée que celle requise par la norme.

## A.6 Gestion du mesurage L1, L2 et B2

| Paramètre                           | Valeur     | Commentaire                                                                                                    |
|-------------------------------------|------------|----------------------------------------------------------------------------------------------------|
| Mesurage sur Plan                   | Non<br>Oui | Si <i>Mesurage sur Plan</i> = <i>Oui</i> , permet de prédéfinir<br>le nombre de sources et le nombre de positions<br>de microphone par source – sinon, les mesures<br>sont obtenues sur le mode consécutif à partir de<br>la <i>Pos. 1</i>     |
| Nb. de Sources<br>(Positions)       | 1 à<br>10  | Accessible uniquement si <i>Mesurage sur Plan</i> = <i>Oui</i> .                                                                                                    |
| L1 : Nb. de Pos. Mic.<br>par Source | 1 à<br>10  | Accessible uniquement si <i>Mesurage sur Plan</i> =<br><i>Oui</i><br>Cette valeur peut être incrémentée après la<br>sauvegarde des premières mesures, mais ne peut<br>être décrémentée au delà de la dernière position<br>de mesurage en date  |
| L2 : Nb. de Pos. Mic.<br>par Source | 1 à<br>10  | Accessible uniquement si <i>Mesurage sur Plan</i> =<br><i>Oui.</i><br>Cette valeur peut être incrémentée après la<br>sauvegarde des premières mesures, mais ne peut<br>être décrémentée au delà de la dernière position<br>de mesurage en date |

Tableau A.6 Paramétrage de Gestion du mesurage L1, L2 et B2

| Paramètre                 | Valeur                                        | Commentaire                                                                                                    |
|---------------------------|-----------------------------------------------|----------------------------------------------------------------------------------------------------|
| Incrément                 | Source d'abord<br>Pos. Mic. d'abord<br>Manuel | Accessible uniquement si <i>Mesurage sur Plan</i> =<br><i>Oui.</i> Spécifie l'ordre dans lequel les mesures<br>doivent être obtenues                                                                                                    |
| Durée prédéfinie          | 00:00:00 à<br>01:00:00                        |                                                                                                    |
| Sauvegarde<br>automatique | Non<br>Oui                                    |                                                                                                    |
| Mode Mesurage<br>Niveaux  | Parallèle<br>Série<br>Mixte                   | <i>Parallèle</i> mesure toutes les bandes du spectre<br>simulanément, <i>Série</i> ne mesure que les bandes<br>sélectionnées, de manière consécutive, et <i>Mixte</i><br>est une séquence automatique qui mesure<br>d'abord en parallèle puis en série |

| Tableau A.6 | (suite) Paramétrage de | Gestion du mesurage L1, L2 et B2 |
|-------------|------------------------|----------------------------------|
|-------------|------------------------|----------------------------------|

## A.7 Gestion du mesurage T2

| Tableau A.7 | Paramétrage de | Gestion du mesurage | Т2 |
|-------------|----------------|---------------------|----|
|-------------|----------------|---------------------|----|

| Paramètre                      | Valeur                                       | Commentaire                                                                                                    |
|--------------------------------|----------------------------------------------|----------------------------------------------------------------------------------------------------|
| Mesurage sur Plan              | Non<br>Oui                                   | Si <i>Mesurage sur Plan</i> = <i>Oui</i> , la chronologie des<br>Positions des Sources et Points de réception est<br>préétablie. Sinon, les Mesures sont numérotées<br>à partir de la Position 1 ( <i>Pos.</i> 1)                                                                                                  |
| Nb. de Sources<br>(Positions)  | 1 à 10                                       | Accessible uniquement si <i>Mesurage sur Plan</i> = <i>Oui.</i>                                                                                                    |
| Nb. de Pos. Mic. par<br>Source | 1 à 10                                       | Accessible uniquement si <i>Mesurage sur Plan</i> =<br><i>Oui.</i><br>Cette valeur peut être incrémentée après la<br>sauvegarde des premières mesures, mais ne peut<br>être décrémentée au delà de la dernière position<br>de mesurage en date                                                                     |
| Incrément                      | Source d'abord<br>Pos. Mic.d'abord<br>Manuel | Accessible uniquement si <i>Mesurage sur Plan</i> =<br><i>Oui.</i> Spécifie l'ordre dans lequel les mesures<br>doivent être obtenues                                                                                                    |
| Durée Décroissance<br>Max.     | 2 à 20s                                      | Décroissance basée sur des spectres<br>échantillonnés toutes les 5 ms. Un algorithme<br>détermine la fin de la décroissance et stoppe le<br>mesurage. Quand l'arrêt automatique est difficile<br>à trouver pour cause de conditions de mesurage<br>difficiles, <i>Durée Décroissance Max.</i> détermine<br>l'arrêt |
| Sauvegarde<br>automatique      | Non<br>Oui                                   |                                                                                                    |

| Paramètre            | Valeur                        | Commentaire                                                                                                    |
|----------------------|-------------------------------|----------------------------------------------------------------------------------------------------|
| Excitation           | Impulsion<br>Bruit interrompu |                                                                                                    |
| Nb. Décroissances    | 1à 100                        | Accessible uniquement si Excitation = Bruit interrompu.                                                                                                    |
| Niveau Déclenchement | 0 à 140 dB                    | Accessible uniquement si Excitation = Impulsion                                                                                                    |
| Déclenchement répété | Oui<br>Non                    | Accessible uniquement si Excitation = Impulsion                                                                                                    |
| Mode Mesurage T2     | Parallèle<br>Série<br>Mixte   | <i>Parallèle</i> mesure toutes les bandes du spectre<br>simulanément, <i>Série</i> ne mesure que les bandes<br>sélectionnées, et <i>Mixte</i> est une séquence<br>automatique qui mesure d'abord en parallèle puis<br>en série |

| Tableau A.7 | (suite) Paramétrage de | Gestion du mesurage T2 |
|-------------|------------------------|------------------------|
|-------------|------------------------|------------------------|

## A.8 Enregistrement audio

Tableau A.8 Paramétrage des enregistrements audio<sup>a</sup>

| Paramètre              | Valeur                               | Commentaire                                                                                                    |
|------------------------|--------------------------------------|----------------------------------------------------------------------------------------------------|
| Gestion enregistrement | Non<br>Automatique                   | Permet de spécifier les modalités<br>d'enregistrement du signal mesuré.<br>Régler sur <i>Automatique</i> pour enregistrer<br>depuis le début jusqu'à la fin du mesurage                             |
| Qualité Enregistrement | Pauvre<br>Passable<br>Bonne<br>Haute | Ce paramétrage régit la qualité de<br>l'enregistrement audio en jouant sur la<br>fréquence d'échantillonnage. La capacité de<br>mémorisation de l'enregistrement varie avec<br>la qualité choisie : |
|                        |                                      | QualitéFréq.<br>échant.Fréq.<br>sup.Mémoire<br>sup.Pauvre8 kHz3 kHz16 KB/sPassable16 kHz6 kHz32 KB/sBonne24 kHz10 kHz48 KB/sHaute48 kHz20 kHz96 KB/s                                                |

| Paramètre                   | Valeur                                                                    | Commentaire                                                                                                    |
|-----------------------------|---------------------------------------------------------------------------|----------------------------------------------------------------------------------------------------|
| Niveau Crête Enregistrement | 140 dB<br>130 dB<br>120 dB<br>110 dB<br>100 dB<br>90 dB<br>80 dB<br>70 dB | Le signal est enregistré dans un fichier wave<br>16 bits, dont la gamme dynamique s'étend<br>jusqu'à 96 dB. Lors de la relecture du fichier<br>sur le Sonomètre-analyseur, la dynamique<br>de sortie est d'environ 75 dB. Lors de la<br>relecture sur un PC, elle peut même être<br>moindre. Régler <i>Niveau Crête</i><br><i>Enregistrement</i> pour qu'il corresponde au<br>signal mesuré.<br>Les valeurs <i>Niveau Crête Enregistrement</i><br>tiennent compte de la sensibilité du capteur<br>connecté. Les valeurs listées ici sont des<br>valeurs nominales pour un Microphone 4189. |

Tableau A.8 (suite) Paramétrage des enregistrements audio<sup>a</sup>

a. Licence Option Enregistrement audio BZ-7226 requise.

## A.9 Générateur L1 et L2

| Tableau A.9 | Paramétrage | de | Générateur l | L1 | et L2 |
|-------------|-------------|----|--------------|----|-------|
|-------------|-------------|----|--------------|----|-------|

| Parameter           | Values                                    | Comment                                                                                                    |
|---------------------|-------------------------------------------|----------------------------------------------------------------------------------------------------|
| Type de générateur  | Interne<br>Externe<br>Non (Bruit routier) | Régler sur <i>Interne</i> pour utiliser le générateur<br>de bruit interne comme spécifié ci-après.<br>Régler sur <i>Externe</i> pour pouvoir activer/<br>désactiver un générateur de bruit externe au<br>moyen d'un signal logique :<br>Activé = 3,3 V ; Désactivé = 0 V.<br>Le signal générateur apparaît sur la prise<br>Output.<br><b>Nota</b> : Si <i>Tâche</i> = <i>Façade</i> et <i>Mesure L1 et<br/>L2</i> = <i>Simultanée</i> , <i>Type de générateur</i> = <i>Non</i><br>( <i>Bruit routier</i> ), l'appareil fera la moyenne des<br>différences L1-L2 (BZ-7229 uniquement) |
| Type de bruit       | Rose<br>Blanc                             | La bande passante du bruit choisi sera réglée sur la plage de fréquence comprise entre <i>Fréquence min.</i> et <i>Fréquence max.</i>                                                                                                    |
| Niveau [réf. 1 V]   | -80,0 à 0,0 dB                            | Pour régler en dB l'atténuation du générateur<br>de bruit interne, référencée sur 1 V. Ce<br>niveau reste sur la valeur spécifiée quelle<br>que soit la gamme des fréquences                                                                                                    |
| Délai d'éloignement | 0 à 60 s                                  | Permet à l'opérateur de quitter la pièce avant<br>l'activation du générateur et le<br>commencement du mesurage                                                                                                    |

| Parameter              | Values                                                                                          | Comment                                                                                                    |
|------------------------|-------------------------------------------------------------------------------------------------|----------------------------------------------------------------------------------------------------|
| Délai de stabilisation | 1 à 10s                                                                                         | Permet d'attendre que la pression<br>acoustique se soit stabilisée dans la pièce<br>après l'activation de la source de bruit                                                                                                    |
| Source sonore          | Inconnue<br>4292 Optimum<br>4295 Optimum<br>4296 Optimum<br>4292 Flat<br>4295 Flat<br>4296 Flat | Pour optimiser la réponse en fréquence à la<br>sortie du générateur interne sur la source<br>sonore connectée. Le réglage 'Flat' optimise<br>la sortie pour une réponse en puissance<br>uniforme, le réglage 'Optimum' la différence<br>de puissance entre les bandes d'octave et<br>de tiers d'octave adjacentes, tout en dopant<br>les basses fréquences.<br>Choisir l'option correspondant à la source<br>sonore utilisée : 4292 ou 4296 OmniPower,<br>ou 4295 OmniSource.<br>Choisir <i>Inconnue</i> si une autre source est<br>utilisée, ou si la réponse en fréquence n'a<br>pas à être corrigée |

 Tableau A.9 (suite) Paramétrage de Générateur L1 et L2

## A.10 Générateur T2

| Tableau | A.10 | Paramétrage | de | Générateur | Т2 |
|---------|------|-------------|----|------------|----|
|---------|------|-------------|----|------------|----|

| Paramètre          | Valeur             | Commentaire                                                                                                    |
|--------------------|--------------------|----------------------------------------------------------------------------------------------------|
| Type de générateur | Interne<br>Externe | Régler sur <i>Interne</i> pour utiliser le générateur<br>de bruit interne comme spécifié ci-après.<br>Régler sur <i>Externe</i> pour pouvoir activer/<br>désactiver un générateur de bruit externe au<br>moyen d'un signal logique :<br>Activé = 3,3 V ; Désactivé = 0 V<br>Le signal générateur apparaît sur la prise<br>Output.<br><b>Nota 1</b> : Avec le BZ-7227, régler <i>Gestion</i><br><i>Mesurage</i> , <i>Excitation</i> = <i>Bruit interrompu</i> pour<br>que les paramètres Générateur soient<br>accessibles |
| Type de bruit      | Rose<br>Blanc      | La bande passante du bruit choisi sera réglée sur la plage de fréquence comprise entre <i>Fréquence min.</i> et <i>Fréquence max.</i>                                                                                                    |
| Niveau [réf. 1 V]  | -80,0 à 0,0 dB     | Pour régler en dB l'atténuation du générateur<br>de bruit interne, référencée sur 1 V. Ce<br>niveau reste sur la valeur spécifiée quelle<br>que soit la gamme des fréquences                                                                                                    |

| Paramètre              | Valeur                                                                                          | Commentaire                                                                                                    |
|------------------------|-------------------------------------------------------------------------------------------------|----------------------------------------------------------------------------------------------------|
| Délai d'éloignement    | 0 à 60 s                                                                                        | Permet à l'opérateur de quitter la pièce avant<br>l'activation du générateur et le<br>commencement du mesurage                                                                                                    |
| Délai de stabilisation | 1 à 10s                                                                                         | Permet d'attendre que la pression<br>acoustique se soit stabilisée dans la pièce<br>après l'activation de la source de bruit                                                                                                    |
| Source sonore          | Inconnue<br>4292 Optimum<br>4295 Optimum<br>4296 Optimum<br>4292 Flat<br>4295 Flat<br>4296 Flat | Pour optimiser la réponse en fréquence à la<br>sortie du générateur interne sur la source<br>sonore connectée. Le réglage 'Flat' optimise<br>la sortie pour une réponse en puissance<br>uniforme, le réglage 'Optimum' la différence<br>de puissance entre les bandes d'octave et<br>de tiers d'octave adjacentes, tout en dopant<br>les basses fréquences.<br>Choisir l'option correspondant à la source<br>sonore utilisée : 4292 ou 4296 OmniPower,<br>ou 4295 OmniSource.<br>Choisir <i>Inconnue</i> si une autre source est<br>utilisée, ou si la réponse en fréquence n'a<br>pas à être corrigée |

Tableau A.10 (suite) Paramétrage de Générateur T2

## A.11 Calculs

Tableau A.11 Paramétrage des calculs

| Paramètre          | Valeur                          | Commentaire                                                                                                    |
|--------------------|---------------------------------|----------------------------------------------------------------------------------------------------|
| Moyennage courbes  | Non<br>Oui                      | Choisir <i>Oui</i> pour moyenner la décroissance<br>à chaque Position en une décroissance<br>moyenne (pour la pièce). La décroissance<br>moyenne pour la pièce peut alors être<br>affichée dans la vue Décroissance. T20 et<br>T30 seront calculés à partir de cette<br>moyenne.<br>Si c'est <i>Non</i> qui est choisi, la décroissance<br>moyenne ne sera pas disponible pour la<br>pièce. T20 et T30 seront respectivement<br>calculés comme les moyennes T20 à Pos et<br>T30 à Pos pour toutes les Positions |
| Volume Réception V | 0,1 à<br>100 000 m <sup>3</sup> | Utilisé dans les calculs                                                                                                    |
| Aire Paroi S       | 0,1 à<br>1000 m <sup>2</sup>    | Utilisé dans les calculs                                                                                                    |

| Paramètre                 | Valeur                          | Commentaire                                                                                                    |
|---------------------------|---------------------------------|----------------------------------------------------------------------------------------------------|
| То                        | 0,01 à<br>10 s                  | Temps de réverbération de référence –<br>typiquement 0,5 s, mais peut varier selon les<br>normes                                                                                                    |
| Calculer sur              | T30<br>T20                      | Pour spécifier laquelle des valeurs de temps<br>de réverbération mesurées sera utilisée dans<br>les calculs. Si T30 est spécifiée et disponible,<br>c'est elle qui sera utilisée, sinon, ce sera T20                                                                                                    |
| Corriger Bruit de fond    | Oui<br>Non                      | Pour spécifier si L2 doit, ou non, faire l'objet<br>d'une correction pour le bruit de fond                                                                                                    |
| L1: Vérif. Règle 6dB      | Oui<br>Non                      | Choisir <i>Oui</i> pour vérifier si le spectre dans<br>la pièce d'émission présente, ou non, des<br>écarts de niveaux supérieurs à 6 dB entre<br>bandes de tiers d'octave adjacentes.<br>Vérification effectuée selon la méthode<br>spécifiée par ISO 140-4:1998, 6.2. Si un<br>écart supérieur à 6 dB est détecté, les<br>bandes concernées sont repérées par une<br>Frimousse jaune. En tapant sur la Frimousse,<br>l'explication suivante apparaît : " <i>L1: écart &gt;6</i><br><i>dB entre bandes adjacentes</i> "             |
| L1, L2: Vérif. Ecart type | Oui<br>Non                      | Choisir <i>Oui</i> pour vérifier si l'écart type des<br>spectres sonores moyennés dans les pièces<br>d'émission et de réception est ou n'est pas<br>trop important. Vérification effectuée selon la<br>méthode spécifiée par ISO 140-14:2004, A.5.<br>Si, dans une bande de fréquence, l'écart type<br>est le double de la valeur théorique attendue,<br>cette bande sera repérée par une Frimousse<br>jaune. En tapant sur la Frimousse,<br>l'explication suivante apparaît : " <i>L1 ou L2 :</i><br><i>Ecart Type important</i> " |
| Aire Sol Réception        | 0,1 à<br>10000 m <sup>2</sup>   | Pour déterminer la qualité des mesures de<br>L2                                                                                                    |
| Volume Pièce Emission     | 0,1 à<br>100 000 m <sup>3</sup> | Exigé par certaines normes                                                                                                    |
| Aire Sol Emission         | 0,1 à<br>10000 m <sup>2</sup>   | Pour déterminer la qualité des mesures de L1                                                                                                    |
| Marteau                   | Oui<br>Non                      | NEN et NEN '06 – Impact uniquement                                                                                                    |
| Sol                       | Ebénisterie<br>Maçonnerie       | NEN et NEN '06 – Impact, Marteau<br>uniquement                                                                                                    |

#### Tableau A.11 Paramétrage des calculs

#### Tableau A.11 Paramétrage des calculs

| Paramètre      | Valeur                           | Commentaire                                                                                                    |
|----------------|----------------------------------|----------------------------------------------------------------------------------------------------|
| Cr             | –10 à<br>10dB                    | NEN et NEN '06 – Façade uniquement                                                                                                    |
| Type de trafic | Route<br>Rail<br>Aérien<br>Autre | NEN et NEN '06 – Façade uniquement                                                                                                    |
| CL             | –3 à<br>20 dB                    | NEN '06 – Façade uniquement                                                                                                    |
| OILR           | – 10 à<br>10 dB                  | En cas de mesurage selon la norme ASTM,<br>régler ici le niveau de réduction en dB entre<br>Extérieur-intérieur . (uniquement si une<br>Tâche Façade a été sélectionnée)          |
| OITL           | –10 à<br>10dB                    | En cas de mesurage selon la norme ASTM,<br>régler ici le niveau en dB pour la perte de<br>transmisison Extérieur-intérieur (uniquement<br>si une Tâche Façade a été sélectionnée) |

# Annexe B

## Paramètres mesurés

## B.1 Références normatives

### B.1.1 Synoptique

Les Tableau B.1 et Tableau B.2 donnent une vue d'ensemble des normes de référence pour les mesures en Acoustique du bâtiment Pour une vue d'ensemble des paramètres mesurés, se reporter aux Tableau B.3 et Tableau B.4.

|                 |            |                       | Suède                 | Allem.     | Autri.      | Royaume-<br>Uni | GB<br>Galles  | Suisse      |
|-----------------|------------|-----------------------|-----------------------|------------|-------------|-----------------|---------------|-------------|
| Nor             | me         | ISO                   | SS                    | DIN        | ÕNORM       | BS              | BREW          | Sia (2006)  |
| Paramètres      | s typiques | R <sup>´</sup><br>L´n | R <sup>´</sup><br>L´n | R<br>L´n   | DnT<br>L´nT | DnT<br>L´nT     | DnT           | DnT<br>L´nT |
| Aérien          | Labo       | 140-3                 | EN 20140-3            | EN 20140-3 | S 5101      | EN 20140-3      |               |             |
|                 | In-situ    | 140-4                 | EN 20140-4            | 52210-1    | S 5100-1    | 2750-4          | BREW          | 181         |
|                 | Façade     | 140-5                 | EN 20140-5            | 52210-5    | S 5100-3    | 2750-5          |               | 181         |
| Impact          | Labo       | 140-6                 | EN 20140-6            | 52210-1    | S 5101      | 2750-6          |               |             |
|                 | In-situ    | 140-7                 | EN 20140-7            | 52210-1    | S 5100-2    | 2750-7          |               | 181         |
| Tr              |            | 3382-2                |                       | 52212      |             |                 |               |             |
| Val.<br>isolem. | Aérien     | 717-1                 | SS-ISO717-1           | 52210-4    | S5100-1     | 5821-1,-3       | BSEN<br>717-1 | 181         |
| normal.         | Impact     | 717-2                 | SS-IS0717-2           | 52210-4    | S5100-2     | 5821-2          |               | 181         |

Tableau B.1 Références normatives des mesures en Acoustique du bâtiment (première partie)

|                 |            | Italie   | France       | Espa         | gne           | Pay                    | Pays-Bas   |                     |
|-----------------|------------|----------|--------------|--------------|---------------|------------------------|------------|---------------------|
| No              | rme        | UNI      | NF-S31       | NBE          | CTE           | NEN                    | NEN NEN'06 |                     |
| Paramètres      | s typiques | Dn<br>Ln | DnAT<br>LnAT | DnAT<br>LnAT | DnT,A<br>L´nT | llu DnT,A<br>lco LnT,A |            | FTL<br>Ln           |
| Aérien          | Labo       | 8270-1   | 051          | 74-040-84/3  | CTE 2008      |                        |            |                     |
|                 | In-situ    | 8270-4   | 054, -057    | 74-040-84/4  | CTE 2008      | 5077                   | 5077       | E336-90             |
|                 | Façade     | 8270-5   | 055, -057    | 74-040-84/5  | CTE 2008      | 5077                   | 5077       | E966-90             |
| Impact          | Labo       | 8270-6   | -052         | 74-040-84/6  | CTE 2008      |                        |            |                     |
|                 | In-situ    | 8270-4   | 056, -057    | 74-040-84/7  | CTE 2008      | 5077                   | 5077       | E1007-90            |
| Tr              |            |          |              |              |               | 5077                   | 5077       |                     |
| Val.<br>isolem. | Aérien     | 8270-7   | -057         | NBECA-88     | CTE 2008      | 5077                   | NPR 5079   | E413-73<br>E1332-90 |
| normal.         | Impact     | 8270-7   | -057         | NBECA-88     | CTE 2008      | 5077                   | NPR 5079   | E989                |

Tableau B.2 Références normatives des mesures en Acoustique du bâtiment (suite)

Tableau B.3 Paramètres calculés (première partie)

| Norme                             | ISO, DIN, ÖNorm,<br>UNI, BS, BREW                                                                                                    | SS                                        | Sia (2006)                                                                              | NF                                                      |
|-----------------------------------|----------------------------------------------------------------------------------------------------|-------------------------------------------|-----------------------------------------------------------------------------------------|---------------------------------------------------------|
| Normes de<br>base                 | ISO 140<br>ISO 717                                                                                                    | ISO 140<br>ISO 717                        | ISO 140<br>ISO 717                                                                      | NF<br>S31-05x                                           |
| Aérien<br>Paramètres<br>calculés  | D Dn DnT R' R<br><br>Dw Dw+C Dw+Ctr<br>Dnw Dnw+C Dnw+Ctr<br>DnTw R'w ou Rw<br>+C +Ctr<br>+C <sub>50-3150</sub> +C <sub>50-5000</sub><br>+C1 <sub>00-5000</sub> +Ctr <sub>50-3150</sub><br>+Ctr <sub>100-5000</sub> +Ctr <sub>50-5000</sub> | ISO plus :<br>Dw8<br>DnTw8<br>R´w8<br>Rw8 | ISO plus :<br><br>DnTw+C-Cv                                                             | D DnT R<br><br>DnATrose<br>DnATroute<br>Rrose<br>Rroute |
| Façade:<br>Paramètres<br>calculés | R <sup>4</sup> 45° R <sup>+</sup> tr,s<br>Dis,2m,Dis,2m,n<br>Dis,2m,nT Dtr,2m<br>Dtr2m,n Dtr,2m,nT<br>                                                                                                    | Cf. ISO                                   | ISO plus :<br>D45°nT<br><br>Dis,2m,nT,w+Ctr-Cv<br>Dtr,2m,nT,w+Ctr-Cv<br>D45°nT,w+Ctr-Cv | DnT45°<br>DnTtr<br><br>DnATroute45°<br>DnATroute        |
| Impact:<br>Paramètres<br>calculés | L´n L´nT Ln<br><br>L´nw L´nTw ou Lnw<br>+Ci +Ci <sub>50-2500</sub>                                                                                                    | ISO plus :<br><br>L´nw8<br>L´nTw8<br>Lnw8 | Cf. ISO                                                                                 | LnT Ln<br><br>LnAT<br>LnA                               |

| Norme                  | NBE                                                                                          | CTE                                                                                                    | NEN                                | NEN'06                             | ASTM                               |
|------------------------|----------------------------------------------------------------------------------------------|----------------------------------------------------------------------------------------------------|------------------------------------|------------------------------------|------------------------------------|
| Normes de<br>base      | ISO 140                                                                                      | ISO 140                                                                                                    | NEN 5077                           | NEN 5077-<br>2006                  | ASTM<br>E336, 1007,<br>E966, E1332 |
| Aérien                 | ISO plus :                                                                                   | ISO plus :                                                                                                    | DnT                                | DnT                                | NR NNR FTL                         |
| Paramètres<br>calculés | DA<br>DnAT<br>RA<br>R <sup>′</sup> A                                                         | DA<br>DnA<br>DnT,A<br>RA<br>R´A                                                                                                    | llu<br>llu;k                       | DnT,A<br>DnT,A,k                   | NIC<br>NNIC<br>FSTC                |
| Façade:                | ISO plus :                                                                                   | ISO plus :                                                                                                    | Gi                                 | Gi                                 | OILR<br>OITL                       |
| Paramètres<br>calculés | R´A45°<br>Dis,2m,nAT<br>Dtr,2m,nAT<br>Dtr,2m,A<br>Dis,2m,A<br>Dis,2m,n,w+C<br>Dis,2m,n,w+Ctr | R <sup>´</sup> 45°Atr<br>R <sup>´</sup> 45°Atr<br>R <sup>´</sup> A<br>D2m,A<br>D2m,Atr<br>D2m,n,Atr<br>D2m,n,T,A<br>D2m,n,T,Atr<br>D1s,2m,n,w+Ctr | G <sub>A</sub><br>G <sub>A;K</sub> | G <sub>A</sub><br>G <sub>A;K</sub> | OITC                               |
| Impact:                | ISO plus :                                                                                   | Cf. ISO                                                                                                    | LnT<br>                            | LnT,A                              | Ln<br>                             |
| Paramètres<br>calculés | LnAT<br>LnA                                                                                  |                                                                                                    | Ico                                |                                    | IIC                                |

#### Tableau B.4 Paramètres calculés (suite)

## Index

## Numérique 2250/2270

| 60/2270        |  |
|----------------|--|
| Spécifications |  |

## Α

| A propos                                |     |    |
|-----------------------------------------|-----|----|
| Menu                                    |     | 17 |
| Acoustique du bâtiment                  |     |    |
| Normes                                  |     | 6  |
| Terminologie                            |     | 3  |
| Adjonction de commentaires à un Projet  |     | 61 |
| Adjonction de commentaires aux mesures  |     | 62 |
| Adjonction de photographies aux mesures |     | 62 |
| Afficher les résultats                  | 45, | 55 |
| Aire Paroi S                            |     |    |
| Paramétrage                             |     | 32 |
| Aire Sol Emission                       |     |    |
| Paramétrage                             |     | 33 |
| Aire Sol Réception                      |     |    |
| Paramétrage                             |     | 33 |

## В

| Bruit                     |    |
|---------------------------|----|
| Paramétrage               | 31 |
| Bruit aérien              | 3  |
| Bruit d'impact            |    |
| Niveau                    |    |
| Bruit de fond             |    |
| Correction                | 6  |
| Bruit routier             | 11 |
| Bruits d'impact           |    |
| Configuration du mesurage | 13 |
| С                         |    |
| O al a classica de la com |    |

| Calculer sur               |        |
|----------------------------|--------|
| Paramétrage                |        |
| Calculs                    |        |
| Affichage des résultats    | 56     |
| Paramétrage                | 32, 84 |
| Calibreurs et Pistonphones | 73     |

|                                      | ~ 1 |
|--------------------------------------|-----|
| Champ d'etat                         | 21  |
| Changer le nombre de Positions       | 38  |
| CL                                   |     |
| Paramétrage                          | 33  |
| Commentaires et Enregistrement audio | 61  |
| Configuration                        |     |
| Mesurage sur deux voies              | 50  |
| Conformité à la réglementation       | 74  |
| Connecteur arrière 76,               | 77  |
| Contrôler le mesurage                | 44  |
| Conventions typographiques           | 1   |
| Correction boule antivent            | 76  |
| Correction de champ 76,              | 77  |
| Correction du bruit de fond          | 6   |
| Correction Ecran antivent            | 77  |
| Correction OILR                      |     |
| Paramétrage                          | 33  |
| Correction OITL                      |     |
| Paramétrage                          | 34  |
| Corriger Bruit de fond               |     |
| Paramétrage                          | 33  |
| Cr                                   |     |
| Paramétrage                          | 33  |
| Créer un nouveau Projet              | 60  |
| -                                    |     |

## D

| Décroissance        |    |
|---------------------|----|
| Affichage           | 45 |
| Délai Eloignement   |    |
| Paramétrage         | 31 |
| Délai Stabilisation |    |
| Paramétrage         | 31 |
| Deux voies          | 14 |
| Durée prédéfinie    |    |
| Paramétrage         | 30 |
|                     |    |

## Ε

| Ebénisterie   |  |
|---------------|--|
| Emission      |  |
| Emission (L1) |  |

| Mesurage                            | 7      |
|-------------------------------------|--------|
| Enregistrement audio                | 44, 63 |
| Paramétrage                         | 31     |
| paramétrage                         | 81     |
| Entrée                              |        |
| Paramétrage                         |        |
| Paramétrage avec 2270 et 2250       |        |
| Paramétrage avec le 2270 uniquement |        |
| Sélections                          | 50     |
|                                     |        |

### F

| Façade                    |    |
|---------------------------|----|
| Configuration du mesurage | 12 |

## G

| Gamme                                  |    |
|----------------------------------------|----|
| Paramétrage                            | 77 |
| Paramétrage manuel                     | 78 |
| Gamme de fréquence                     |    |
| Paramétrage                            | 79 |
| Généralités                            | 3  |
| Générateur                             |    |
| Paramétrage                            | 31 |
| Générateur L1 et L2                    |    |
| Paramétrage                            | 82 |
| Générateur pour T2                     |    |
| Paramétrage                            | 44 |
| Générateur T2                          |    |
| Paramétrage                            | 83 |
| Gestion du mesurage L1, L2 et B2       |    |
| Paramétrage                            | 79 |
| Gestion du mesurage sur 2 voies (2270) | 51 |
| Gestion du mesurage T2                 |    |
| Paramétrage                            | 80 |

#### I

| Incrément                      |            |
|--------------------------------|------------|
| Paramétrage                    | 30, 37, 43 |
| Indicateurs de qualité         | 57         |
| Inventaire des indicateurs     |            |
| de qualité et des Frimousses   | 57         |
| Isolement acoustique en façade | 11         |
| Isolement au bruit aérien      | 7          |
| Isolement aux bruits d'impact  |            |
| Isolement de façade            |            |
|                                |            |

### L

| L1                     | 4  |
|------------------------|----|
| L1 et L2               |    |
| Mesurage simultané     | 51 |
| L1 Vérifier Règle 6 dB |    |
| Paramétrage            | 33 |
| L1&L2                  |    |
| Fonction               | 17 |

| L1, L2 Vérifier Ecart type                         |
|----------------------------------------------------|
| Paramétrage33                                      |
| L1/L2                                              |
| Nb de Pos. Micr. par Source                        |
| Paramétrage                                        |
| L2                                                 |
| Largeur de bande et Gamme de fréquence             |
| Paramétrage                                        |
| Largeur de bande et Gamme de fréquence 29          |
|                                                    |
| -Zeq ······                                        |
| Μ                                                  |
| Maconnorio 33                                      |
| Maçonnene                                          |
| Derem étrese                                       |
| Parametrage                                        |
| Measured Standards                                 |
| ASTM                                               |
| BREW                                               |
| BS                                                 |
| CTE19                                              |
| DIN19                                              |
| ISO19                                              |
| NBE19                                              |
| NEN19                                              |
| NEN'0619                                           |
| NF19                                               |
| ÖNORM19                                            |
| Sia (2006)19                                       |
| SS                                                 |
| UNI 19                                             |
| Mesurage                                           |
| Points importants à se rappeler 25                 |
| Mesurage à l'émission (L1)                         |
| Mesurage à la récention (B2)                       |
| Mesurage à la réception (D2)                       |
| Mesurage à la réception (L2)                       |
| Mesurage de l'isolement eu bruit cérien            |
| Mesurage de l'isolement au bruit aerien            |
| Configuration type4                                |
| Mesurage du temps de reverberation 1242            |
| Mesurage non planifie                              |
| Exemple                                            |
| Mesurage sur 2 voies                               |
| Configuration50                                    |
| Mesurage sur Plan                                  |
| Paramétrage                                        |
| Mesurages consécutifs14                            |
| Mesurages en Acoustique du bâtiment3               |
| Mesurages sans repérage graphique45                |
| Mesurages sur deux voies14                         |
| Mesurages sur deux voies (2270 uniquement) 50      |
| Mesurages sur Plan                                 |
| Mesurer deux Positions simultanément               |
| dans la même nièce 55                              |
| Mesurer I 1 et I 2 simultanément (avec le 2270) 51 |
|                                                    |

| Mesurer les niveaux (L1, L2 et B2)        |    |
|-------------------------------------------|----|
| Mesures                                   |    |
| In-situ ou en laboratoire                 | 6  |
| Méthode du bruit impulsionnel             | 44 |
| Méthode du bruit interrompu               | 43 |
| Méthode du bruit stable interrompu        | 10 |
| Méthode impulsionnelle                    | 10 |
| Modalités d'utilisation du présent Manuel | 1  |
| Mode Mesurage Niveaux                     |    |
| Paramétrage                               |    |
| Mode Mesurage T2                          |    |
| Paramétrage                               |    |
| Modèle de Projet                          |    |
| Barre sur l'écran                         |    |
| Module Acoustique du Bâtiment             |    |
| Module Acoustique du bâtiment             |    |
| Navigation sur l'affichage                |    |
| Movennage courbes                         |    |
| Paramétrage                               |    |
| Moyennage spatial                         | 6  |
|                                           |    |

#### Ν

| Nb. de Pos. Mic. par Source |      |
|-----------------------------|------|
| Paramétrage                 | 43   |
| Nb. de Sources (Positions)  | 30   |
| Paramétrage                 | 43   |
| Niveau                      |      |
| réf 1 V                     |      |
| Paramétrage                 | 31   |
| Niveau crête enregistrement |      |
| Paramétrage                 | 32   |
| Niveau de bruit d'impact    | 12   |
| Niveau L1                   | 4    |
| Niveau L2                   | 5    |
| Norme                       |      |
| Paramétrage                 | 78   |
| Norme ASTM                  | 7    |
| Norme BREW                  | 7    |
| Norme BS                    | 7    |
| Norme CTE                   | 7    |
| Norme DIN                   | 7    |
| Norme ISO                   | 6    |
| Norme NBE                   | 7    |
| Norme NEN                   | 7    |
| Norme NEN'06                | 7    |
| Norme NF                    | 7    |
| Norme ÖNORM                 | 7    |
| Norme Sia                   | 7    |
| Norme SS                    | 6    |
| Norme UNI                   | 7    |
| Normes                      | 6    |
| Nouveau Projet              | . 60 |

# Spectre (T2)24Onglet Spectre22Onglet Synoptique22

## Ρ

| Paramétrage                                        |      |
|----------------------------------------------------|------|
| Gestion du mesurage L1, L2 et B2                   | . 30 |
| Paramétrage de l'appareil                          |      |
| Une voie de mesure                                 | . 28 |
| Paramétrage de l'entrée                            | . 28 |
| Paramètres calculés (première partie)              | . 88 |
| Paramètres calculés (suite)                        | . 89 |
| Paramètres de mesurage                             | . 75 |
| Paramètres mesurés                                 | . 87 |
| Paramètres spectraux - affichage des résultats 37, | 54   |
| Parois séparatives                                 | 5    |
| Passer d'une fonction à une autre                  | . 34 |
| Photographie                                       | . 62 |
| Positions de mesurage                              |      |
| Sélection manuelle                                 | . 40 |
| Premier essai                                      | . 27 |
| Premier mesurage                                   |      |
| Mode simultané                                     | . 53 |
| Prestations de service                             | . 73 |
| Prêt pour le premier essai                         | . 35 |
| Procédure de mesurage                              | 6    |
| Progression automatique (Incrément)                | . 37 |
| Projet Acoustique du bâtiment                      |      |
| Définition                                         | . 17 |
|                                                    |      |

## Q

| Qualité Enregistrement |  |
|------------------------|--|
| Paramétrage            |  |

## R

S

| Rapports de mesurage                        | 63 |
|---------------------------------------------|----|
| Réception                                   | 5  |
| Réception (B2)                              |    |
| Mesurage                                    | 8  |
| Réception (L2)                              |    |
| Mesurage                                    | 7  |
| Réception (T2)                              |    |
| Mesurage                                    | 9  |
| Références de commande                      | 72 |
| Références normatives des mesures           |    |
| en Acoustique du bâtiment (première partie) | 87 |
| en Acoustique du bâtiment (suite)           | 88 |
| Règle des 6 dB                              | 14 |
| Résultats                                   |    |
| Lien pour sélection                         | 55 |
| Réutilisation des données                   | 60 |
| Réutiliser les données d'un Projet existant | 60 |
|                                             |    |

## 0

Onglet

#### Sauvegarde automatique

| Paramétrage                                  | 30 |
|----------------------------------------------|----|
| Sauvegarde automatique des mesures           | 38 |
| Sélecteur de fonction                        | 20 |
| Sélecteur de Norme                           | 18 |
| Sélecteur de Tâche                           | 19 |
| Sélection manuelle des Positions de mesurage | 38 |
| Sélections en entrée (2270 uniquement)       | 50 |
| Setting the Relevant Standard and Task       | 28 |
| Simultané (Mesurage)                         | 52 |
| Simultanément                                | 20 |
| Sol                                          |    |
| Paramétrage                                  | 33 |
| Source sonore                                |    |
| Paramétrage                                  | 31 |
| Sources sonores                              | 73 |
| Spécifications                               | 65 |
| Option Enregistrement audio BZ-7226          | 71 |
| Plateforme 2250/2270                         | 66 |
| Utilitaire PC pour Sonomètres                |    |
| analyseurs BZ-5503                           | 71 |
| Spectre                                      |    |
| Affichage                                    | 45 |
| Synoptique                                   | 55 |
| Affichage des résultats                      | 45 |
| Synoptique du système                        | 16 |
| Synoptique du système de mesurage            | 16 |
|                                              |    |

## Т

| T20        | 32 |
|------------|----|
| T30 ou T20 | 33 |
| Tâche      |    |
| Aérien     | 19 |
| Façade     | 19 |
| Impact     | 19 |
| •          |    |

| Sélection                              | 19     |
|----------------------------------------|--------|
| Tâche de mesurage planifiée            |        |
| Exemple de                             | 34     |
| Tâches                                 | 3      |
| Tâches et mesurages combinés           | 13     |
| Temps de réverbération                 |        |
| Affichage des paramètres auxiliaires   | 48     |
| Affichage graphique de la décroissance | 48     |
| Vue Décroissance                       | 48     |
| Vue Spectre                            | 46, 47 |
| Vue synoptique des résultats           | 45     |
| Temps de réverbération T2              |        |
| Mesurage                               | 42     |
| Traitement des données                 | 63     |
| Transfert des données sur PC           | 63     |
| Type de trafic                         |        |
| Paramétrage                            | 33     |

## U

| Une seule voie de mesure  |   |
|---------------------------|---|
| Paramétrage de l'appareil |   |
| Unplanned Measurement     |   |
| Utilisateurs débutants    | 2 |
| Utilisateurs expérimentés | 2 |
| ·                         |   |

## V

| Volume Pièce Emission                     |    |
|-------------------------------------------|----|
| Paramétrage                               | 33 |
| Volume Réception V                        |    |
| Paramétrage                               | 32 |
| Vue Décroissance (T2)                     | 24 |
| Vue Spectre (L1, L2, L1&L2 et B2)         | 22 |
| Vue Spectre (T2)                          | 24 |
| Vue Synoptique (L1, L2, L1&L2, B2 et T2). | 22 |
|                                           |    |

USINE : DK-2850 Naerum · Danemark · Tél.: +4545800500 · Télécopie: +4545801405 · www.bksv.com · info@bksv.com

Brüel & Kjaer Canada Ltd. : 6600 Trans-Canada Hwy · Pointe Claire · Québec H9R 4S2 · Tél.: (514)6958225 · Fax: (514)6954808 Brüel & Kjaer France : 46, Rue du Champoreux · 91540 Mennecy · Tél.: 0169907100 · Fax: 0160900255 · www.bksv.fr · info.fr@bksv.com Translation of English BE1799-13